4-187-045-12(1)

## SONY

## Digitalni fotoaparat sa izmenjivim objektivom

# $\alpha$ 33 $\alpha$ 55

Uputstvo za upotrebu

### A-mount

Priprema fotoaparata

Pre upotrebe

Snimanje

Upotreba funkcija snimanja

Upotreba funkcija pregledavanja

Promene postavki

Gledanje snimaka na računaru

Štampanje snimaka

Ostalo

# α

SLT-A33/SLT-A55/SLT-A55V

### Beleška za korisnika

Broj modela i serijski broj nalaze se na donjoj strani uređaja. Zabeležite serijski broj na dole naznačeno

mesto. Ove brojeve upotrebite svaki put kad kontaktirate svog Sony prodavca u vezi sa ovim proizvodom.

Broj modela SLT-A55/A55V/A33 Serijski broj

### **UPOZORENJE**

Kako biste smanjili opasnost od požara ili električnog udara, nemojte izlagati uređaj kiši ili vlazi. VAŽNE SIGURNOSNE NAPOMENE SAČUVAJTE OVO UPUTSTVO. OPASNOST – ZA SMANJENJE RIZIKA OD ELEKTRIČNOG UDARA, PAŽLJIVO PROČITAJTE OVO UPUTSTVO.

Ako oblik utikača ne odgovara mrežnoj utičnici, koristite adapter utikača koji odgovara vašoj mrežnoj utičnici.

### Oprez

### Baterija

Ako se baterijom ne rukuje pravilno, može da eksplodira te uzrokuje požar ili hemijske opekotine. Obratite pažnju na sledeća upozorenja.

- Nemojte rastavljati.
- Nemojte bateriju da drobite ili je izlagati udarcima ili sili poput udaranja, bacanja ili gaženja po njoj.
- Nemojte kratko spajati i ne dopustite da metalni predmeti dospeju u dodir sa kontaktima baterije.
- Ne izlažite visokoj temperaturi preko 60 °C, na primer direktnom sunčevom svetlu ili u vozilu parkiranom na suncu.
- · Nemojte spaljivati ili bacati u vatru.
- Nemojte koristiti litijum-jonske baterije koje su oštećene ili koje cure.
- Punite bateriju u originalnom Sonyjevom punjaču ili uređaju koji može da puni akumulatorsku bateriju.

- Držite bateriju izvan dometa male dece.
- Čuvajte bateriju suvom.
- Zamenite samo istom ili ekvivalentnom baterijom koju preporučuje Sony.
- Dotrajalu bateriju odbacite odmah u skladu sa uputstvom.

### Punjač

Čak i ako je indikator CHARGE isključen, punjač za baterije nije odspojen sa izvora napajanja (mrežnog napajanja) sve dok je spojen na zidnu utičnicu. Ukoliko dođe do problema prilikom upotrebe punjača za baterije, odmah isključite napajanja tako da odspojite utikač iz zidne utičnice.

Ako je kabl napajanja isporučen možete ga koristiti samo sa ovim uređajem te ni sa jednim drugim.

### Za korisnike u Evropi

Ovime Sony Corporation izjavljuje da je digitalni fotoaparat sa izmenjivim objekti-

vom SLT-A55V usklader sa osnovnim zahtevima i drugim primenjivim odredbama smernice 1999/5/EC. Za detalje posetite sledeći URL: http://www.compliance.sony.de/

### Napomena za korisnike u zemljama koje primenjuju EU smernice

Proizvođač ovog uređaja je Sony Corporation 1-7-1 Konan Minato-ku Tokyo, 108-0075 Japan. Ovlašćeni predstavnik za EMC i sigurnost proizvoda je Sony Deutschland GmbH, Hedelfinger Strasse 61, 70327 Stuttgart, Nemačka. Za pitanja servisa i garancije pogledajte adresu na garantnom listu.

Ovaj proizvod je ispitan i potvrđena je usklađenost sa smernicom EMC za upotrebu spojnih kablova kraćih od 3 m.

### Pažnja

Elektromagnetno polje na određenim frekvencijama može uticati na sliku i zvuk ovog uređaja.

#### Napomena

Ako statički elektricitet ili elektromagnetizam prouzrokuje prekid prenosa podataka, ponovo pokrenite aplikaciju ili odspojite i ponovo spojite komunikacioni kabl (USB, i sl.). Zbrinjavanje starih električnih i elektronskih uređaja (primenjuje se u Evropskoj Uniji i ostalim evropskim zemljama sa posebnim sistemima zbrinjavanja)

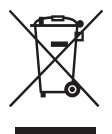

Ova oznaka na proizvodu ili na ambalaži označava da se ovaj proizvod ne sme zbrinjavati kao kućni otpad. On treba da bude zbrinut na, za tu namenu na predviđenom mestu za reciklažu električne ili elektronske opreme. Pravilnim zbrinjavanjem starog proizvoda pomažete u sprečavanju mogućih štetnih posledica po okolinu i ljudsko zdravlje, do kojih može doći usled nepravilnog odlaganja proizvoda. Reciklažom materijala pomažete u očuvanju prirodnih izvora. Za detaljne informacije o reciklaži ovog proizvoda, molimo kontaktirajte vašu lokalnu upravu, odlagalište otpada ili prodavnicu u kojoj ste kupili proizvod. Zbrinjavanje starih baterija (primenjuje se u Evropskoj Uniji i ostalim evropskim zemljama sa posebnim sistemima zbrinjavanja)

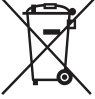

Ova oznaka na bateriji ili na ambalaži označava da se baterija koja je isporučena uz ovaj proizvod ne sme zbrinjavati kao kućni otpad.

Na određenim baterijama uz ovu oznaku može se pojaviti hemijski simbol. Hemijski znak za živu (Hg) ili olovo (Pb) stavlja se na bateriju ako ona sadrži više od 0,0005% žive ili 0.004% olova.

Pravilnim zbrinjavanjem starih baterija pomažete u sprečavanju mogućih štetnih posledica po okolinu i ljudsko zdravlje, do kojih može doći usled nepravilnog odlaganja baterija. Reciklažom materijala pomažete u očuvanju prirodnih izvora. U slučaju da neki proizvod iz sigurnosnih razloga ili zbog performansi ili ispravnosti zahteva stalnu vezu sa ugrađenom baterijom, njenu zamenu valja poveriti isključivo ovlašćenom servisu. Kako bi se garantovalo pravilno rukovanje baterijom, na kraju njenog radnog veka je odnesite na odlagalište za recikliranje električne i elektronske opreme.

Za sve ostale baterije molimo da pogledate poglavlje o tome kako sigurno izvaditi bateriju iz uredaja. Bateriju odnesite na odlagalište za recikliranje dotrajalih baterija. Za detaljne informacije o reciklaži ovog proizvoda ili baterije, molimo kontaktirajte vašu lokalnu upravu, odlagalište otpada ili prodavnicu u kojoj ste kupili proizvod.

## Napomene o upotrebi

#### Postupak snimanja

- Ovaj fotoaparat nudi dva načina snimanja: upotrebom LCD ekrana i upotrebom tražila.
- Snimljena slika može se razlikovati od slike koju ste posmatrali pre snimanja.

## Napomena o kompenzaciji snimljenih sadržaja

- Kako biste proverili da li vaš fotoaparat podržava 1080 60i ili 1080 50i, proverite sledeće oznake na donjoj strani fotoaparata.
   1080 60i-kompatibilan uređaj: 60i 1080 50i-kompatibilan uređaj: 50i
- · Prilikom gledanja 3D slika snimljenih fotoaparatom na ekranima kompatibilnim sa 3D prikazom možete osećati simptome neprijatnosti poput naprezanja očiju, mučnine ili umora. Prilikom gledanja 3D snimaka preporučujemo da u pravilnim intervalima pravite pauzu. Budući da se potreba za pauzom ili njihovom učestalošću razlikuje od pojedinca do pojedinca, molimo vas da postavite sopstvena merila. Ako osećate mučninu prekinite pregledanje 3D slika te se prema potrebi posavetuite sa lekarom. Pogledaite i uputstvo za upotrebu spojenog uređaja ili softvera korištenog na fotoaparatu. Dečji vid uvek je ranjiv (posebno kod dece ispod šest godina starosti). Pre nego što im dopustite gledanie 3D slika posavetuite se, molimo, sa stručnjakom kao što je pedijatar ili oftalmolog. Pobrinite se da se vaša deca pridržavaju gore navedenih mera opreza.

## Napomena o kompenzaciji snimljenih sadržaja

Sony ne preuzima odgovornost i nije dužan da kompenzuje gubitak ili oštećenje snimljenog sadržaja usled nepravilnosti u radu fotoaparata ili memorijske kartice i sl.

### Sigurnosne kopije podataka

Kako biste sprečili potencijalnu opasnost od gubljenja podataka, uvek kopirajte podatke na drugi medij.

### Napomene o LCD ekranu, elektronskom tražilu, objektivu i slikovnom senzoru

- LCD ekran i elektronsko tražilo proizvedeni su upotrebom vrlo precizne tehnologije tako da je preko 99,99% piksela funkcionalnih za upotrebu. Ipak, na LCD ekranu i elektronskom tražilu mogu se pojaviti sitne crne i/ili svetle tačkice (bele, crvene, plave ili zelene). Ove tačkice su normalna posledica postupka proizvodnje i ne utiču na snimke.
- Prilikom promene fokusa na tražilu, na ekranu se može pojaviti crveno, zeleno ili plavo treperenje. Pojava nije kvar. Treperenje neće biti snimljeno na sliku.
- Ne držite fotoaparat za LCD ekran.
- Ne izlažite fotoaparat sunčevoj svetlosti niti snimajte direktno prema suncu kroz duže vreme. To može dovesti do oštećenja unutrašnjeg mehanizma.
   Fokusiranje sunčevog svetla na predmet u blizini može uzrokovati požar.
- Na zadnjoj strani i oko rotirajuće osovine šarke LCD ekrana nalazi se magnet. Ne približavajte LCD ekranu predmete osetljive na magnetno zračenje, poput diskete i kreditnih kartica.
- Slika može ostavljati trag na ekranu na hladnim mestima. Pojava nije kvar. Pri uključivanju fotoaparata na hladnom mestu ekran se može trenutno zatamniti. Kad se fotoaparat zagreje ekran će raditi normalno.

#### Napomene o dužem snimanju

- Ako duže vreme snimate temperatura fotoaparata se povećava. Ako se temperatura podigne iznad određenog nivoa na ekranu će se pojaviti znak [12], a fotoaparat će se automatski isključiti. Ako se napajanje isključi ostavite fotoaparat na 10 minuta ili duže kako bi se njegova unutrašnja temperatura smanjila do sigurnog nivoa.
- U uslovima visoke spoljne temperature, temperatura fotoaparata brzo raste.
- Usled podizanja temperature fotoaparata kvalitet slike može opasti. Preporučuje se da pre nastavka snimanja sačekate da temperatura fotoaparata padne.
- Površina fotoaparata može postati vruća. Pojava nije kvar.

#### Napomene o reprodukciji video zapisa na drugim uređajima

- Ovaj fotoaparat koristi MPEG-4 AVC/ H.264 High Profile za snimanje AVCHD formata. Video zapisi snimljeni u AVCHD formatu ovim fotoaparatom ne mogu da se reprodukuju sledećim uređajima.
  - Na ostalim uređajima kompatibilnim sa AVCHD formatom koji ne podržava High Profile
  - Na uređajima nekompatibilnim sa AVCHD formatom

Ovaj fotoaparat takođe koristi MPEG-4 AVC/H.264 Main Profile za snimanje MP4 formata. Iz tog razloga se video zapisi snimljeni u formatu MP4 sa ovim fotoaparatom ne mogu reprodukovati na uređajima koji ne podržavaju MPEG-4 AVC/H.264 format.

 Disk snimljen u HD (High Definition) kvalitetu može se reprodukovati samo na uređajima kompatibilnim sa AVCHD formatom. DVD uređaji ili snimači ne mogu reprodukovati diskove u HD kvalitetu budući da nisu kompatibilni sa AVCHD formatom. DVD uređaji ili snimači možda neće biti u stanju izbaciti diskove snimljene u HD kvalitetu.

### Uređaji kompatibilni sa GPS-om (samo SLT-A55V)

- Kako biste utvrdili da li vaš fotoaparat podržava GPS funkciju proverite naziv modela svog fotoaparata.
   Kompatibilan sa GPS-om: SLT-A55V Nekompatibilan sa GPS-om: SLT-A55/A33
- GPS koristite u skladu sa propisima država i regija gde ga upotrebljavate.
- Ako ne želite da snimate podatke o lokaciji podesite opciju [GPS On/Off] na [Off] (str. 138).
- U avionu isključite fotoaparat skladno upozorenjima pre leta.

### Upozorenje o autorskim pravima

TV programi, filmovi, video trake i drugi materijali mogu biti zaštićeni autorskim pravima. Neovlašćeno snimanje takvih materijala može biti u suprotnosti zakonima o autorskim pravima.

#### Slike upotrebljene u ovom priručniku

Slike upotrebljene kao primeri u ovom priručniku su reprodukcije, a ne stvarne slike snimljene ovim fotoaparatom.

### O tehničkim podacima navedenima u ovom uputstvu za upotrebu

Tehnički podaci dobijeni su u sledećim uslovima, osim ako u uputstvu nije navedeno drukčije: pri uobičajenoj spoljnoj temperaturi od 25 °C te upotrebom baterije punjene još otprilike sat vremena nakon isključivanja indikatora CHARGE.

## Sadržaj

|              | Napomene o upotrebi                                      | 7  |
|--------------|----------------------------------------------------------|----|
| Priprema     | Provera isporučenog pribora                              | 13 |
| fotoaparata  | Pregled delova i indikatora sa ekrana                    | 14 |
|              | Punjenje baterije                                        | 18 |
|              | Umetanje baterije/memorijske kartice (prodaje se         |    |
|              | posebno)                                                 | 20 |
|              | Montaža objektiva                                        | 26 |
|              | Priprema fotoaparata                                     | 28 |
|              | Upotreba isporučenog pribora                             | 30 |
|              | Provera broja mogućih snimaka                            | 32 |
|              | Čišćenje                                                 | 35 |
| Pre upotrebe | Indikatori na ekranu                                     | 39 |
|              | Prebacivanje iz moda LCD ekrana u mod                    |    |
|              | elektronskog tražila                                     | 39 |
|              | Promena informacija o snimanju (DISP)                    | 40 |
|              | Prikaz informacija o snimanju (grafički prikaz/          |    |
|              | informacije o snimanju (za Live View))                   | 42 |
|              | Prikaz informacija o snimanju (u tražilu)                | 44 |
|              | Odabir funkcije/podešenja                                | 46 |
|              | Odabir funkcije tipkom Fn (funkcija)                     | 47 |
|              | Funkcije odabrane tipkom Fn (funkcija)                   | 48 |
|              | Funkcije odabrane tipkom MENU                            | 49 |
| Snimanje     | Podešavanje ugla LCD ekrana                              | 55 |
|              | Snimanje bez potresanja fotoaparata                      | 56 |
|              | Pravilno držanje tela                                    | 56 |
|              | Upotreba funkcije SteadyShot                             | 57 |
|              | Upotreba stativa                                         | 58 |
|              | Snimanje sa automatskim podešenjem                       | 59 |
|              | AUTO/ ③ Automatsko snimanje sa prikladnim                |    |
|              | postavkama                                               | 59 |
|              | AUTO <sup>+</sup> Snimanje sa postavkama koje fotoaparat |    |
|              | podešava automatski                                      | 61 |

|                   | Snimanje sa prikladnim podešenjem za objekat        | 63  |
|-------------------|-----------------------------------------------------|-----|
|                   | skladno seni (Scene Selection)                      | 63  |
|                   | Snimanie paporamskih fotografija                    | 05  |
|                   | (Sween Shooting)                                    | 66  |
|                   | (Sweep Shooting)                                    | 00  |
|                   | (Continuous Advance Priority AF)                    | 69  |
|                   | Snimanie slike na želieni način (način eksnozicije) | 70  |
|                   | P Snimanje s automatskim programiraniem             | 71  |
|                   | A Snimanje uz upravljanje zamućenjem                | / 1 |
|                   | nozadine (prioritet otvora blende)                  | 72  |
|                   | S Razni načini snimanja objekta koji se kreće       | 12  |
|                   | (prioritet brzine zatvarača)                        | 75  |
|                   | M Snimanie sa ručno podešenom ekspozicijom          | 10  |
|                   | (ručna ekspozicija)                                 | 77  |
|                   | M Snimanie tragova obiekta pomoću duge              |     |
|                   | ekspozicije (BULB)                                  | 79  |
|                   | Snimanie video zapisa                               | 81  |
|                   | Dužina snimanja video zapisa                        | 83  |
|                   | Napomene o neprekidnom snimanju video zapisa        | .84 |
| Upotreba funkcije | Odabir načina izoštravanja                          | 85  |
| snimanja          | Upotreba automatskog izoštravanja                   | 85  |
| -                 | Snimanje sa željenom kompozicijom                   |     |
|                   | (zadržavanje fokusa)                                | 87  |
|                   | Odabir načina izoštravanja u skladu sa kretanjem    |     |
|                   | objekta (način automatskog izoštravanja)            | 88  |
|                   | Odabir područja izoštravanja (AF area)              | 89  |
|                   | Ručno izoštravanje (MF)                             | 90  |
|                   | Provera oštrine uvećavanjem slike                   | 91  |
|                   | Prepoznavanje lica                                  | 93  |
|                   | Upotreba funkcije Face Detection                    | 93  |
|                   | Snimanje osmeha (Smile Shutter)                     | 94  |
|                   | Upotreba blica                                      | 96  |
|                   | Snimanje sa bežičnim blicom                         | 99  |
|                   | Podešavanje svetline slike (ekspozicija,            |     |
|                   | kompenzacija blica, merenje svetla)                 | 00  |

| Fotografisanje sa fiksnom svetlinom             |     |
|-------------------------------------------------|-----|
| (AE zadržavanje)                                | 100 |
| Korištenje kompenzacije svetline za celu sliku  |     |
| (kompenzacija ekspozicije)                      | 101 |
| Podešavanje količine svetla blica               |     |
| (Flash Compesation)                             | 103 |
| Podešavanje moda upravljanja blicom za          |     |
| podešavanje blica (Flash control)               | 104 |
| Odabir načina za merenje svetline objekta       |     |
| (Metering mode)                                 | 105 |
| Podešavanje ISO osetljivosti                    | 106 |
| Automatska kompenzacija za svetlinu i kontrast  |     |
| (D-Range)                                       | 107 |
| Ispravljanje svetline slike (D-Range Optimizer) | 107 |
| Automatska kompenzacija sa bogatom gradacijo    | m   |
| (Auto High Dynamic Range)                       | 108 |
| Obrada slike                                    | 110 |
| Odabir željene obrade slike (Creative Style)    | 110 |
| Promena opsega reprodukcije boja                |     |
| (prostor boje)                                  | 111 |
| Podešavanje tonova boje (White balance)         | 112 |
| Podešavanje ravnoteže beline u skladu sa        |     |
| određenim izvorom svetla (automatska/           |     |
| pretpodešena ravnoteža beline)                  | 112 |
| Podešavanje temperature boje i efekta filtera   |     |
| (Color Temperature/Color Filter)                | 113 |
| Registrovanje tonova boje (ručno podešavanje    |     |
| ravnoteže beline)                               | 114 |
| ⊗/⊒ Odabir načina okidanja                      | 116 |
| Pojedinačno snimanje                            | 116 |
| Kontinuirano snimanje                           | 116 |
| Upotreba samookidanja                           | 117 |
| Snimanje fotografija uz pomak ekspozicije       |     |
| (bracketing ekspozicije)                        | 118 |
| Snimanje sa pomakom ravnoteže beline            |     |
| (WB bracket)                                    | 119 |
| Snimanje pomoću daljinskog upravljača           | 120 |

| Upotreba funkcija | Reprodukcija slika                            | 121 |
|-------------------|-----------------------------------------------|-----|
| pregledavanja     | Provera informacija o snimcima                | 127 |
|                   | Zaštita slika (Protect)                       | 131 |
|                   | Brisanje snimaka (Delete)                     | 132 |
|                   | Gledanje snimaka na TV prijemniku             | 134 |
| Promena           | GPS postavke (samo SLT-A55V)                  | 138 |
| postavki          | Podešavanje veličine i kvaliteta slike        | 141 |
|                   | Podešavanje načina za snimanje na memorijsku  |     |
|                   | karticu                                       | 145 |
|                   | Promena podešenja za smanjenje šuma           | 149 |
|                   | Promena funkcije tipki                        | 150 |
|                   | Promena ostalih postavki                      | 151 |
|                   | Podešavanje LCD ekrana/elektronskog tražila . | 153 |
|                   | Provera verzije fotoaparata                   | 155 |
|                   | Resetovanje na standardne postavke            | 156 |
| Gledanje snimaka  | Upotreba sa računarom                         | 159 |
| na računaru       | Upotreba softvera                             | 161 |
|                   | Spajanje fotoparata sa računarom              | 165 |
|                   | Kreiranje diska sa video zapisima             | 168 |
| Štampa snimaka    | Podešavanje DPOF-a                            | 172 |
| Ostalo            | Tehnički podaci                               | 174 |
|                   | U slučaju problema                            | 179 |
|                   | Poruke upozorenja                             | 189 |
|                   | Mere opreza                                   | 192 |
|                   | GPS (samo SLT-A55V)                           | 196 |
|                   | 3D snimaje                                    | 198 |
|                   |                                               |     |

## Provera isporučenog pribora

Broj u zagradama pokazuje količinu.

• Punjač baterije BC-VW1 (1)

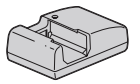

• Kabl napajanja (1)

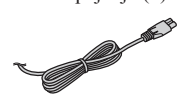

• Punjiva baterija NP-FW50 (1)

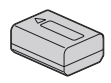

• USB kabl (1)

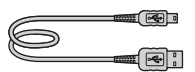

• Remen za nošenje aparata na ramenu (1)

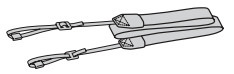

• Poklopac kućišta (1) (pričvršćen na fotoaparat)

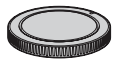

- Okular (1) (pričvršćen na fotoaparat)
- CD-ROM (aplikacije za α fotoaparat) (1)
- Uputstvo za upotrebu (ovaj priručnik) (1)

## Pregled delova i indikatora sa ekrana

Pogledajte stranice u zagradama za detalje o upotrebi.

## Prednja strana

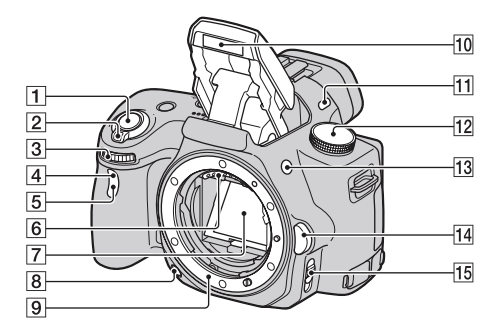

- **1** Okidač (59)
- 2 Prekidač (28)
- 3 Točkić za odabir (73)
- 4 Senzor daljinskog upravljača
- 5 Indikator samookidača (117)
- 6 Kontakti za objektiv\*
- 7 Ogledalo\*
- **8** Tipka za proveru dubinske oštrine (74)
- 9 Priključak za objektiv
- 10 Ugrađen blic\* (96)
- 11 Mikrofon\*\*
- 12 Funkcijski točkić (59 80)
- 13 Tipka **年** (ugrađen blic) (96)

- Tipka za otpuštanje objektiva(27)
- Preklopka načina izoštravanja (85, 90)
- \* Ne dirajte direktno te delove.
- \*\* Ne prekrivajte ovaj deo tokom snimanja video zapisa.

## Zadnja strana

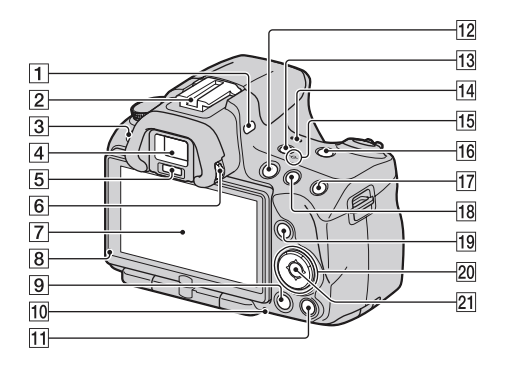

- 1 Mikrofon\*\*
- Priključak za pribor sa automatskom blokadom (99)
- 3 Tipka MENU (49)
- 4 Tražilo\* (39)
- 5 Senzor okulara (39)
- 6 Dioptrijski regulator (29)
- **7** LCD ekran (42, 121, 127)
- 8 Senzor svetline (153)
- 9 Tipka 🕨 (reprodukcija) (121)
- 10 Indikator pristupa (22)
- 11 Za snimanje: Tipka lupe fokusa (91, 150) Za reprodukciju: Tipka 面 (brisanje) (132)
- 12 Tipka MOVIE (81)
- **13** Tipka FINDER/LCD (39, 154)

- 14 Zvučnik
- 15 ↔ Oznaka položaja slikovnog senzora (87)
- **16** Tipka D-RANGE (dinamički opseg) (107)
- II Za snimanje: Tipka AEL (zadržavanje ekspozicije) (78, 100) Za reprodukciju: Tipka ⊕ (zumiranje) (124)
- 18 Za snimanje: Tipka ⊠ (ekspozicija) (101) Za reprodukciju: Tipka ⊖ (odzumiranje) (124)/Tipka ■ (indeksni prikaz) (125)
- Za snimanje: Tipka Fn (funkcija) (47, 48)
   Za reprodukciju: Tipka <sup>(</sup>D, (rotiranje slike) (123)

20 Kontrolne tipke Dok je uključen meni: Tipke ▲/▼/◀/► (46) Dok je isključen meni: DISP (displej) (40, 121)/WB (ravnoteža beline) (112)/☉/및 (pogon) (116)/ISO (106)

- 21 Kontrolna tipka (Enter) (46)/ Tipka AF (89)
- \* Ne dirajte direktno te delove.

\*\* Ne prekrivajte ovaj deo tokom snimanja video zapisa.

## Donja i bočne strane

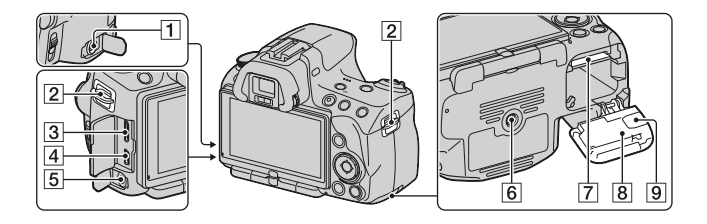

### 1 Priključnica REMOTE

- Prilikom spajanja daljinskog upravljača RM-S1AM/ 4M-L1AM (prodaje se posebno) na fotoaparat umetnite priključak daljinskog upravljača u priključnicu REMOTE, poravnavši vođicu priključka sa vodicom priključnice REMOTE. Povedite računa da kabl daljinskog upravljača bude okrenut prema napred.
- 2 Hvataljke remena za nošenje na ramenu (30)
- **3** HDMI priključnica (134)
- **4 ←** (USB) priključnica (165)
- 5 Priključnica mikrofona
  - Prilikom spajanja spoljnog mikrofona, ugrađeni mikrofon se automatski isključuje. Ako je spoljni mikrofon tipa plug-in napajanje mikrofona vrši se preko fotoaparata.
- 6 Otvor za stativ

- Upotrebite stativ sa vijkom kraćim od 5,5 mm. Nećete moći dobro pričvrstiti fotoaparat na stative sa vijcima dužim od 5,5 mm, a tako se može i oštetiti.
- Otvor za memorijsku karticu (20)
- Poklopac sandučeta za bateriju/ memorijsku karticu (20)
- 9 Poklopac za priključni modul

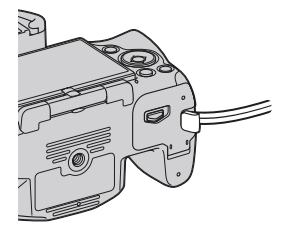

 Za upotrebu strujnog adaptera AC-P220 (prodaje se posebno)
 Pripazite da prilikom zatvaranja poklopca ne priklještite kabl strujnog adaptera.

## Punjenje baterije

Pri prvoj upotrebi fotoaparata napunite bateriju NP-FW50 "InfoLITHIUM" (isporučena).

"InfoLITHIUM" bateriju možete puniti čak i ako nije potpuno prazna. Može se takođe koristiti i kad nije sasvim napunjena.

## 1 Umetnite bateriju u punjač za baterije.

Pritisnite bateriju dok ne klikne.

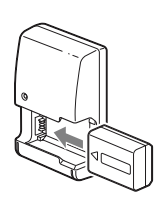

## 2 Spojite punjač za baterije na zidnu utičnicu.

Indikator svetli: Punjenje je u toku Indikator je isključen: Punjenje je završeno

- Indikator CHARGE se isključuje kada je napajanje završeno.
- Vreme potrebno za punjenje sasvim prazne baterije na temperaturi od 25°C iznosi oko 250 minuta.

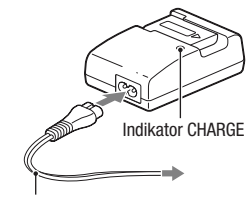

Mrežni kabl (kabl napajanja)

#### Napomene

- Vreme punjenja razlikuje se zavisno od preostalog kapaciteta baterije ili uslovima punjenja.
- Savetujemo punjenje baterije uz temperaturu okoline između 10 °C i 30 °C. Možda nećete moći efikasno napuniti bateriju izvan tog temperaturnog opsega.
- Spojite punjač za baterije na najbližu zidnu utičnicu.
- Ne pokušavajte ponovo da napunite bateriju nakon što je već napunjena ili ako nakon punjenja nije bila korištena. Tako smanjujte radne funkcije baterije.
- U punjaču isporučenom sa ovim fotoaparatom nemojte puniti nikakve baterije osim "InfoLITHIUM" baterije serije W. Ostale vrste baterija mogu procureti, pregrejati se ili eksplodirati ako ih pokušate puniti, uzrokujući tako opasnost od ozleda električnom strujom ili opekotina.
- Ako indikator CHARGE ponovo treperi to može da znači grešku u radu baterije ili da je umetnuta baterija koja nije podržanog tipa. Proverite tip baterije koja se puni. Ako je baterija odgovarajućeg tipa, izvadite bateriju, zamenite je novom ili drugom te proverite da li punjač radi normalno. Ako punjač baterije radi pravilno, možda je došlo do problema u radu baterije.
- Ako je punjač zaprljan, baterije se možda neće puniti pravilno. Očistite punjač suvom krpom i sl.

### Upotreba fotoaparata u inostranstvu — Napajanje

Fotoaparat, punjač za baterije i AC adapter AC-PW20AM (opcija) možete koristiti u bilo kojoj državi ili regiji u kojoj je napajanje u opsegu od 100 V do 240 V AC, 50/60 Hz.

### Napomena

 Nemojte upotrebljavati elektronski transformator (putni punjač) jer može da uzrokuje kvar.

## Umetanje baterije/memorijske kartice (prodaje se posebno)

- 1 Otvorite poklopac baterijskog sandučeta uz pomak bravice na poklopcu.
- 2 Umetnite bateriju čvrsto do kraja uz pritiskanje bravice za blokiranje vrhom baterije.

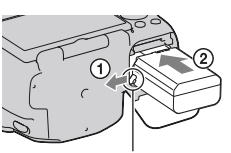

Bravica za blokiranje

### **3** Umetnite memorijsku karticu.

 Okrenite odsečeni ugao kako je prikazano i umetnite memorijsku karticu tako da škljocne u svom ležištu.

Pripazite da odsečeni ugao bude okrenut pravilno.

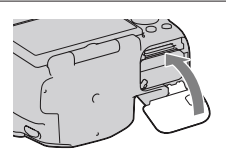

## 4 Zatvorite poklopac.

### Podržane memorijske kartice

- S ovim fotoaparatom mogu se koristiti samo "Memory Stick PRO Duo" medij, "Memory Stick PRO-HG Duo" medij, SD memorijska kartica, SDHC memorijske kartice i SDXC memorijske kartice. MultiMediaCard se ne može upotrebljavati sa ovim fotoaparatom. Ipak, ne može se garantovati pravilan rad svih funkcija memorijskih kartica.
- U ovom uputstvu se "Memory Stick PRO Duo" i "Memory Stick PRO-HG Duo" nazivaju "Memory Stick PRO Duo", a SD memorijske kartice, SDHC memorijske kartice i SDXC memorijske kartice nazivaju se "SD kartice".
- Za snimanje video zapisa preporučuje se upotreba sledećih memorijskih kartica.
  - МЕМОRY STICK PRO Duo (Mark2) ("Memory Stick PRO Duo" medij (Mark2))
  - MEMORY STICK PRO-HG DUO ("Memory Stick PRO-HG Duo" medij)
  - SD memorijska kartica, SDHC memorijska kartica, SDXC memorijska kartica (klase 4 ili više)
- Snimci memorisani na SDXC memorijsku karticu ne mogu se preneti ili reprodukovati na računarima ili AV uređajima koji ne podržavaju exFAT. Pre spajanja uređaja na fotoaparat proverite da li podržava uređaj exFAT. Ako spojite fotoaparat na nekompatibilan uređaj, možda će se zatražiti od vas da formatirate karticu. Nikad ne formatirajte karticu u takvim slučajevima jer ćete time izbrisati sve podatke sa nje. (exFAT je sistem datoteka koji se koristi na SDXC memorijskim karticama.)

### Vađenje baterije

Isključite fotoaparat i pomerite bravicu za blokiranje u smeru strelice. Pripazite da baterija ne padne.

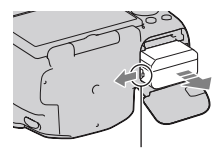

Bravica za blokiranje

### Za vađenje memorijske kartice

Proverite da li je indikator pristupa isključen, a zatim otvorite poklopac te jednom pritisnite memorijsku karticu.

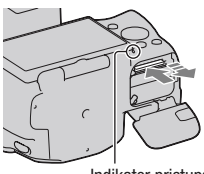

Indikator pristupa

### Provera preostalog kapaciteta baterije

Pomoću sledećih indikatora i procenta prikazanih na ekranu proverite kapacitet.

| Napunjenost | njenost (TZZ) (TZZ) (TZZ) (TZZ) |  |  |   |                           | "Battery<br>exhausted"     |
|-------------|---------------------------------|--|--|---|---------------------------|----------------------------|
| baterije    | Visoka                          |  |  | ) | <ul> <li>Niska</li> </ul> | Ne možete više<br>snimati. |

### Šta je to "InfoLITHIUM" baterija?

"InfoLITHIUM" baterija je litijum-jonska baterija koja ima sposobnost razmene podataka vezanih uz uslove rada sa fotoaparatom. Upotrebom baterije "InfoLITHIUM" vreme preostalo do pražnjenja baterije prikazano u procentima prikazuje se skladno uslovima u kojima koristite fotoaparat.

## Napomene o korištenju baterije

- Usled određenih okolnosti, indikator preostalog kapaciteta baterije možda neće biti tačan.
- Nemojte izlagati bateriju vodi. Baterija nije vodootporna.
- Nemojte ostavljati bateriju na jako toplim mestima, kao što je parkirano vozilo ili pod direktnim suncem.

### Efikasna upotreba baterije

- Kapacitet baterije se smanjuje na hladnim mestima. Zato na hladnim mestima vreme upotrebe može biti kraće i može se usporiti brzina kontinuiranog snimanja. Savetujemo vam da bateriju stavite u džep u blizini tela kako bi se zagrejala te je umetnite u fotoaparat malo pre snimanja.
- Baterija će se brže isprazniti ako učestalo upotrebljavate blic, često primenjujete kontinuirano snimanje ili učestalo uključujete i isključujete fotoaparat.

### Trajanje baterije

- Vek trajanja baterije je ograničen. Kapacitet baterije tokom upotrebe sa vremenom pomalo slabi. Ako se vreme upotrebe baterije značajno skrati, verovatno je došla do kraja veka trajanja. Kupite novu bateriju.
- Vek trajanja baterije zavisi od načina skladištenja i uslova rada te okolini u kojem se baterija upotrebljava.

### Kako smestiti bateriju

Ako bateriju nećete koristiti duže vreme, jednom godišnje je sasvim napunite i ispraznite je pomoću fotoaparata kako biste produžili njenu trajnost te je zatim smestite na suvo i hladno mesto.

### Napomene o upotrebi memorijskih kartica

- Nemojte udarati, savijati ili bacati memorijsku karticu.
- Nemojte upotrebljavati ili smeštati memorijsku karticu u sledećim uslovima:
  - Na mestima sa visokom temperaturom, kao što je unutar vozila parkiranog na direktnom suncu.
  - Na mestima izloženim direktnom suncu.
  - Na vlažnim mestima ili mestima sa korozivnim sredstvima.
- Memorijska kartica može biti vruća odmah nakon dugotrajne upotrebe. Rukujte sa njom pažljivo.
- Dok svetli indikator pristupa, nemojte uklanjati memorijsku karticu ili bateriju ni isključivati fotoaparat. Mogli bi da se oštetete podaci.
- Ako stavite memorijsku karticu pored snažno magnetizovanog materijala ili je koristite u okruženju gde se lako stvara statički elektricitet ili je prisutan električni šum, mogu se oštetiti podaci.

- Savetujemo memorisanje sigurnosne kopije važnih podataka, na primer na hard disk računara.
- Kad prenosite ili smeštate memorijsku karticu, stavite je u priloženu kutijicu.
- Nemojte izlagati memorijsku karticu vodi.
- Nemojte dodirivati kontakte na memorijskoj kartici rukama ili metalnim predmetima.
- Kad je zaštitni graničnik na memorijskoj kartici podešen u položaj "LOCK", nije moguća primena funkcija poput snimanja ili brisanja snimaka.
- Ne može se garantovati da će u fotoaparatu raditi memorijska kartica formatirana pomoću računara. Vodite računa da memorijske kartice formatirane upotrebom fotoaparata.
- Brzina očitavanja/snimanja podataka zavisi od kombinacije memorijske kartice i uređaja koji se upotrebljava.
- Nemojte jako pritiskivati dok pišete po nalepnici kartice.
- Nemojte lepiti nalepnice na memorijske kartice.
- Nemojte rastavljati ili prepravljati memorijske kartice.
- Nemojte ostavljati memorijske kartice u dometu male dece. Deca bi to mogla slučajno da progutaju.

## Napomene o "Memory Stick" medijima koji se mogu koristiti sa ovim fotoaparatom

Vrste "Memory Stick" kartica koje možete upotrebljavati uz fotoaparat navedene su u tablici dole. Ipak, ne može se garantovati pravilan rad svih funkcija za "Memory Stick PRO Duo".

| "Memory Stick PRO Duo"<br>medij* <sup>1*2*3</sup> | Može se koristiti sa ovim                    | SONY               |  |
|---------------------------------------------------|----------------------------------------------|--------------------|--|
| "Memory Stick PRO-HG Duo"<br>medij*1*2            | fotoaparatom                                 |                    |  |
| "Memory Stick Duo" kartica                        | Ne može se koristiti sa ovim<br>fotoaparatom | EONY<br>Hessenicho |  |
| "Memory Stick" i "Memory<br>Stick PRO" medij      | Ne može se koristiti sa ovim<br>fotoaparatom |                    |  |

- \*1 Opremljen je funkcijom MagicGate. MagicGate je tehnologija zaštite autorskih prava koja upotrebljava tehnologiju kriptiranja. Snimanje i reprodukcija za koje su potrebne MagicGate funkcije ne može se vršiti na ovom fotoaparatu.
- \*2 Podržava high-speed prenos podataka pomoću paralelnog interfejsa.
- \*3 Ako želite uz snimanje video zapisa da koristite "Memory Stick PRO Duo" medij, možete da koristite samo medij sa oznakom Mark2.

### Napomene o upotrebi "Memory Stick Micro" kartice (nije isporučena)

- Ovaj proizvod je kompatibilan sa "Memory Stick Micro" ("M2"). "M2" je skraćenica za "Memory Stick Micro".
- Za upotrebu "Memory Stick Micro" uz fotoaparat, obavezno umetnite "Memory Stick Micro" u "M2" adapter veličine kao Duo kartica. Ako umetnete "Memory Stick Micro" u fotoaparat bez "M2" adaptera veličine Duo, možda ga nećete moći izvaditi iz fotoaparata.
- Nemojte ostavljati "Memory Stick Micro" u dometu male dece. Deca bi to mogla slučajno da progutaju.

## Montaža objektiva

### Uklonite poklopac kućišta sa fotoaparata i poklopac ambalaže sa poleđine objektiva.

 Objektiv menjajte brzo i na mestu gde nema prašine kako bi se sprečio ulazak prašine i nečistoća u fotoaparat.

### 2 Pri postavljanju objektiva poravnajte narandžaste oznake na objektivu i fotoaparatu.

## 3 Zakrenite objektiv u desno dok ne klikne u blokirani položaj.

• Vodite računa da objektiv montirate ravno.

Poklonac kućišta

Narandžaste oznake

Poklopac ambalaže

### Napomene

- Pri montaži objektiva nemojte pritiskati tipku za otpuštanje objektiva.
- · Pri postavljanju objektiva nemojte primenjivati silu.
- · Objektivi sa E-mount priključkom nisu kompatibilni sa ovim fotoaparatom.
- Ako koristite objektiv za koji je isporučen navoj za stativ pričvrstite objektiv na stativ upotrebom navoja kako biste lakše uspostavili ravnotežu nad težinom objektiva.

 Pritisnite do kraja tipku za otpuštanje objektiva i zakrenite objektiv u levo dok se ne zaustavi.

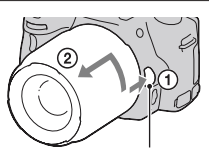

Tipka za otpuštanje objektiva

## 2 Stavite poklopac ambalaže na poleđinu objektiva i pričvrstite poklopac kućišta na fotoaparat.

- Pre postavljanja poklopaca uklonite prašinu sa njih.
- S objektivom DT 18- 55 mm F3.5-5.6 SAM ne isporučuje se zadnji poklopac za objektiv. Kad taj objektiv smestite odvojeno od fotoaparata, kupite zadnji poklopac za objektiv ALC-R55.

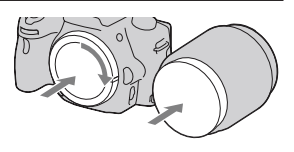

### Napomena o izmeni objektiva

Ako dospeju pri izmeni objektiva prašina ili nečistoća u unutrašnjost fotoaparata i na površinu slikovnog senzora (dela koji je zamena za film), mogu se zavisno od uslova snimanja pojaviti na snimku.

Fotoaparat je opremljen funkcijom za zaštitu od prašine kako bi se sprečilo taloženje prašine na slikovnom senzoru. Ipak objektiv postavljajte/ uklanjajte dalje od prašnjavih mesta.

### Ako dospe prašina ili nečistoća na slikovni senzor

Očistite slikovni senzor pomoću [Cleaning Mode] u meniju 🔧 Setup (str. 36).

## Priprema fotoaparata

## Podešavanje datuma

Pri prvom uključenju fotoaparata prikazuje se meni za podešavanje datuma/vremena.

## 1 Podesite prekidač na ON kako biste uključili fotoaparat.

Pojavljuje se meni za podešavanje datuma i vremena.

- Za isključenje fotoaparata, podesite ga na OFF.
- 2 Proverite na LCD ekranu da li je odabrano [Enter] i zatim pritisnite sredinu kontrolne tipke.

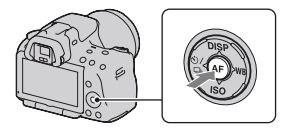

- 3 Odaberite svoje područje kontrolnom tipkom ◄/► i pritisnite sredinu kontrolne tipke.
- 4 Odaberite pojedinačne parametre tipkama ◄/►, a brojčanu vre-dnost podesite tipkama ▲/▼. [Daylight Svg.:]: Uključuje ili is-ključuje postavku za letnje računanje vremena. [Date Format:]: Odabir formata za

**[Date Format:]:** Odabir formata za prikaz datuma.

• Ponoć je prikazana kao 12:00 AM, a podne kao 12:00 PM.

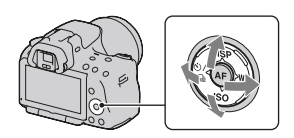

| Date/Time Setup   |                        |
|-------------------|------------------------|
| Daylight Svg.:    | *OFF                   |
| 2010 · 1 ·  <br>▽ | 1 12 : 00 AM           |
| Date Format:      | Y - M - D              |
| 4Þ S              | elect 🗢 Adjust 🛛 Enter |

### 5 Ponovite korak 4 kako biste podesili druge opcije i zatim pritisnite sredinu kontrolne tipke.

## 6 Proverite da li je odabrano [Enter] i zatim pritisnite sredinu kontrolne tipke.

### Za poništenje podešenja datuma/vremena

Pritisnite tipku MENU.

### Za ponovno podešavanje datuma/vremena

Pri prvom uključenju fotoaparata automatski se prikazuje meni za podešavanje datuma/vremena. Idući put podesite na meniju datum i vreme.

## Tipka MENU $\rightarrow$ **9** 1 $\rightarrow$ [Date/Time Setup]

### Ponovno podešavanje područja

Možete podesiti područje gde koristite fotoaparat. Omogućuje odabir lokalnog područja pri upotrebi fotoaparata u inostranstvu.

## Tipka MENU $\rightarrow$ **9** 1 $\rightarrow$ [Area Setting]

### Održavanje postavke datuma i vremena

Ovaj fotoaparat ima ugrađenu punjivu bateriju kako bi se sačuvao podatak o datumu i vremenu bez obzira na to da li je fotoaparat uključen ili isključen, te da li je baterija puna ili prazna. Za detalje pogledajte str. 192.

## Izoštravanje prikaza u tražilu (podešavanje dioptera)

### Podesite dioptrijski regulator prema svom vidu tako da prikaz u tražilu bude jasno vidljiv.

• Diopter ćete lakše podesiti ako isprobate fotoaparat na svetlu.

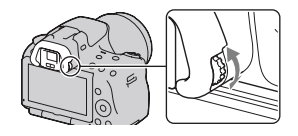

### Napomena

 Nastavak za podešavanje dioptrije (prodaje se posebno) ne može se koristiti sa ovim fotoaparatom.

## Upotreba isporučenog pribora

Ovo poglavlje opisuje kako se koristi remen za nošenje aparata na ramenu i okular. Ostali pribor opisan je na sledećim stranicama.

- Akumulatorska baterija (str. 18)
- Punjač za bateriju (str. 18)
- Kabl napajanja (str. 18)
- USB kabl (str. 165)
- CD-ROM (str. 161)

Postavljanje remena za nošenje na ramenu

Pričvrstite oba kraja remena na fotoaparat.

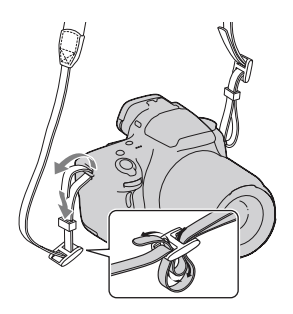

## Skidanje okulara

Prilikom pričvršćivanja ugaonog tražila FDA-A1AM (prodaje se posebno) na fotoaparat, uklonite okular.

## Pažljivo uklonite okular pritiskom na obe njegove bočne strane.

• Stavite prste pod okular i pomerite ga prema gore.

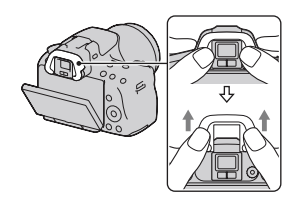

### Napomena

• Lupa i okular sa lupom ne mogu se koristiti sa ovim fotoaparatom.

## Provera broja mogućih snimaka

Kad umetnete memorijsku karticu u fotoaparat i podesite prekidač na ON, na ekranu se prikazuje broj mogućih snimaka (za snimanje sa trenutnim postavkama).

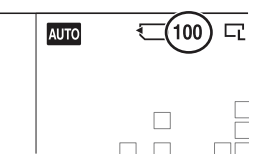

### Napomene

- Kad "0" (broj mogućih snimaka) trepće žuto, memorijska kartica je puna. Zamenite memorijsku karticu novom ili izbrišite snimke na trenutnoj memorijskoj kartici (str. 132).
- Kad "NO CARD" (broj mogućih snimaka) trepće žuto, to znači da nije umetnuta memorijska kartica. Umetnite memorijsku karticu.

### Broj snimaka koji se može snimiti na memorijsku karticu

Tablica pokazuje približan broj snimaka koje je moguće snimiti na memorijsku karticu formatiranu ovim fotoaparatom. Vrednosti su dobijene testiranjem sa standardnim Sonyjevim memorijskim karticama: Vrednosti se mogu razlikovati zavisno od uslova u kojima se snima te o tipu memorijske kartice.

### Image: Size: L 16M (SLT-A55/A55V)/L 14M (SLT-A33) Image: Aspect Ratio: 3:2\* "Memory Stick PRO Duo" SLT-A55/A55V

### (Jedinica: Fotografije)

| Kapacitet<br>Veličina | 2 GB | 4 GB | 8 GB | 16 GB | 32 GB |
|-----------------------|------|------|------|-------|-------|
| Standard              | 386  | 781  | 1587 | 3239  | 6406  |
| Fine                  | 270  | 548  | 1116 | 2279  | 4510  |
| RAW & JPEG            | 74   | 154  | 319  | 657   | 1304  |
| RAW                   | 106  | 220  | 452  | 928   | 1840  |

| Kapacitet<br>Veličina | 2 GB | 4 GB | 8 GB | 16 GB | 32 GB |
|-----------------------|------|------|------|-------|-------|
| Standard              | 433  | 875  | 1778 | 3626  | 7172  |
| Fine                  | 305  | 618  | 1258 | 2569  | 5083  |
| RAW & JPEG            | 84   | 176  | 362  | 745   | 1478  |
| RAW                   | 122  | 251  | 514  | 1054  | 2089  |

\* Kada je [Image: Aspect Ratio] podešen na [16:9] možete da napravite više snimaka od broja prikazanog u gornjoj tablici (osim ako je odabrano [RAW]).

### Broj mogućih snimaka pri upotrebi baterije

Kad fotoaparat koristite sa sasvim napunjenom baterijom (isporučena), možete da napravite broj snimaka naveden ispod. Stvarne vrednosti mogu biti manje od navedenih, zavisno od uslova upotrebe.

### Sa blicom

| SLT-A55                                              |                              | SLT-A55V                     | SLT-A33                      |  |
|------------------------------------------------------|------------------------------|------------------------------|------------------------------|--|
| Mod snimanjaPribližno 390preko LCD ekranafotografija |                              | Približno 380<br>fotografija | Približno 340<br>fotografija |  |
| Mod tražila                                          | Približno 350<br>fotografija | Približno 330<br>fotografija | Približno 270<br>fotografija |  |

### Bez blica

|                  | SLT-A55       | SLT-A55V      | SLT-A33       |
|------------------|---------------|---------------|---------------|
| Mod snimanja     | Približno 450 | Približno 430 | Približno 380 |
| preko LCD ekrana | fotografija   | fotografija   | fotografija   |
| Mod tražila      | Približno 380 | Približno 370 | Približno 290 |
|                  | fotografija   | fotografija   | fotografija   |

 Taj broj izračunat je sa sasvim napunjenom baterijom i u sledećim uslovima:

- Pri okolnoj temperaturi od 25 °C.

- Pri upotrebi baterije punjene još oko sat vremena nakon što se indikator CHARGE isključio.
- Pri upotrebi kartice Sony "Memory Stick PRO Duo" (prodaje se posebno).

- Kada je [Image: Quality] podešeno na [Fine].
- Kada je [Autofocus Mode] podešeno na [Automatic AF].
- Pri snimanju jednom svakih 30 sekundi.
- Ako se fotoaparat uključuje i isključuje jednom na svakih deset snimanja.
- Ako je [GPS On/Off] podešeno na [On].
- Napomene o broju fotografija koje možete snimiti sa blicom:
  - Blic se aktivira jednom na svaka dva snimanja.
  - Metoda merenja zasniva se na CIPA standardu.
     (CIPA: Camera & Imaging Products Association)

## Čišćenje

## Čišćenje fotoaparata

- Ne dodirujte rukama unutrašnjost fotoaparata, na primer kontakte objektiva ili ogledalo. Budući da prašina na ogledalu i oko njega može uticati na fotografije ili na funkcionisanje fotoaparata otpušite je komercijalno nabavljivom duvaljkom.\* Detalje o čišćenju slikovnog senzora pogledajte na sledećoj stranici.
  - \* Nemojte koristiti duvaljku sa aerosolnim raspršivačem. Tako možete da uzrokujete kvar.
- Očistite površinu fotoaparata mekom krpom lagano navlaženom u vodi, zatim je obrišite suvom krpom. Izbegavajte sledeće kako ne bi došlo do oštećenja boje ili kućišta.
  - Upotrebu hemikalija poput razređivača, benzina, alkohola, vlažnih krpica, repelenata, insekticida, kreme za sunčanje itd.
  - Fotoaparat ne dodirujte rukama na kojima imate gore navedena sredstva.
  - Fotoaparat ne sme da bude u dugotrajnom kontaktu sa gumom ili vinilom.

### Čišćenje objektiva

- Nemojte koristiti rastvor za čišćenje koji sadrži organske rastvore poput razređivača ili benzina.
- Pri čišćenju površine objektiva uklonite prašinu komercijalno nabavljivom duvaljkom. Ako se prašina zalepila za površinu, obrišite je mekom krpicom ili maramicom lagano navlaženoj u rastvoru za čišćenje. Brišite spiralnim pokretom od sredine prema spolja. Nemojte rastvor za čišćenje prskati direktno na površinu objektiva.

## Čišćenje slikovnog senzora

Ako dospeju prašina ili nečistoća u unutrašnjost fotoaparata i na površinu slikovnog senzora (dela koji je zamena za film), mogu se zavisno od uslova snimanja pojaviti na snimku. Ako se na slikovnom senzoru nalazi prašina očistite ga sledeći korake navedene dole.

#### Napomene

- Čišćenje nije moguće provesti ako je kapacitet baterije na 50% ili manje.
- Fotoaparat se počinje oglašavati zvučnim signalom ako pri čišćenju oslabi baterija. Odmah prekinite čišćenje i isključite fotoaparat. Preporučuje se upotreba AC adaptera AC-PW20 (opcija).
- Čišćenje je potrebno završiti brzo.
- Nemojte koristiti duvaljku sa aerosolnim raspršivačem jer može da rasprši čestice vode u unutrašnjost fotoaparata.

### Automatsko čišćenje slikovnog senzora upotrebom moda čišćenja fotoaparata

## 1 Proverite da li je baterija sasvim napunjena (str. 22).

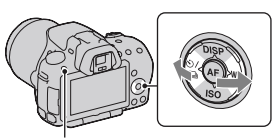

Tipka MENU

3 Odaberite [Cleaning Mode] pomoću ▲/▼ i zatim pritisnite sredinu kontrolne tipke.

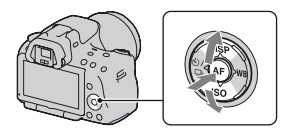
## 4 Odaberite [Enter] pomoću ▲ i zatim pritisnite sredinu kontrolne tipke.

Slikovni senzor na kratko vibrira i tako eliminiše prašinu sa senzora.

### 5 Isključite fotoaparat.

### Čišćenje slikovnog senzora pomoću duvaljke

Ako je i nakon moda čišćenja potrebno čišćenje, očistite slikovni senzor upotrebom duvaljke sledeći donje korake.

 Provedite čišćenje opisano u koracima od 1 do 4 pod " Automatsko čišćenje slikovnog senzora upotrebom moda čišćenja fotoaparata".

2 Odspojite objektiv (str. 27).

- 3 Prstom pritisnite oznaku ▼ na ručici za blokadu ogledala kako biste podigli ogledalo.
  - Pripazite da ne dodirujete površinu ogledala.

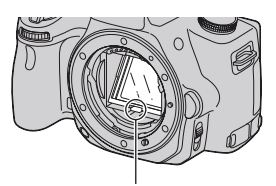

Ručica za blokadu ogledala

### 4 Duvaljkom očistite površinu slikovnog senzora i okolno područje.

- Ne dodirujte slikovni senzor vrhom duvaljke i ne stavljajte vrh duvaljke u prazninu iza navoja za objektiv.
- Držite fotoaparat otvorom prema dole kako biste sprečili ponovno padanje prašine u njega. Čišćenje završite brzo.

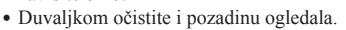

### 5 Nakon čišćenja spuštajte prstom ogledalo dok ne škljocne.

- Prstom spustite okvir ogledala nazad. Pripazite da ne dodirujete površinu ogledala.
- Spuštajte ogledalo dok se čvrsto ne blokira.

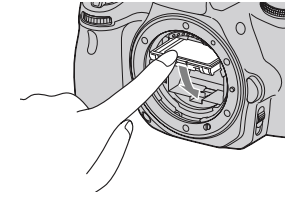

### 6 Pričvrstite objektiv i isključite fotoaparat.

• Proverite da li je ogledalo čvrsto blokirano prilikom postavljanja objektiva.

### Napomene

- Nakon čišćenja proverite da li je ogledalo čvrsto blokirano prilikom postavljanja objektiva. U suprotnom, sočivo objektiva moglo bi se ogrebati ili bi moglo doći do drugih problema. Osim toga, ako ogledalo nije čvrsto blokirano automatsko izoštravanje ne funkcioniše tokom snimanja.
- Snimanje sa podignutim ogledalom nije moguće.

### Indikatori na ekranu

### Prebacivanje iz moda LCD ekrana u mod elektroničkog tražila

Dok gledate u tražilo aktivan je mod tražila, a kada odmaknete lice od tražila uključuje se mod LCD ekrana. Mod prikaza možete da menjate i pritiskom na tipku FINDER/LCD.

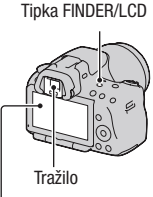

LCD ekran

### Brzo izoštravanje objekta upotrebom tražila

Kad gledate kroz tražilo objekat unutar područja automatskog izoštravanja se izoštrava automatski (Eye-Start AF).

### Tipka MENU $\rightarrow \Leftrightarrow 1 \rightarrow [Eye-Start AF] \rightarrow [On]$

Prilikom postavljanja ugaonog tražila FDA-A1AM (prodaje se posebno) na fotoaparat, preporučuje se da [Eye-Start AF] podesite na [Off], budući da bi se senzor okulara ispod tražila mogao aktivirati.

### Promena informacija o snimanju (DISP)

Svakim pritiskom na tipku DISP na kontrolnoj tipki prikaz informacija o snimanju na ekranu menja se na sledeći način.

Status ekrana u tražilu menja se kako sledi ("Informacije o snimanju uključene" (za Live View) se preskače). Ekran u tražilu možete menjati odvojeno od LCD ekrana.

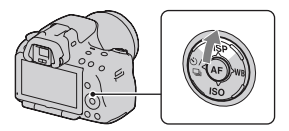

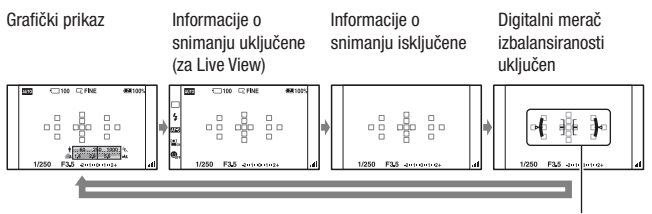

Digitalni merač izbalansiranosti

### Digitalni merač izbalansiranosti ovog fotoaparata

Digitalni merač izbalansiranosti označava da li je fotoaparat poravnat po horizontalnoj i vertikalnoj osi. Kad je fotoaparat poravnat po obe ose indikator svetli zeleno.

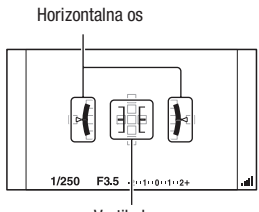

Vertikalna os

### Napomene

- Greška digitalnog merača izbalansiranosti je veća ako fotoaparat nagnete previše napred ili nazad.
- Nagib od ±1 ° može biti izmeren čak i ako je fotoaparat potpuno izbalansiran.

### Prikaz informacija o snimanju (u tražilu)

Prikaz "Informacije o snimanju uključene" na LCD ekranu možete prebaciti na prikaz koji je prikladan za snimanje upotrebom tražila. Ekran u tražilu namenjen je funkciji Live View.

### Tipka MENU $\rightarrow$ $\Leftrightarrow$ 2 $\rightarrow$ [Diplay Rec. Data] $\rightarrow$ [For viewfinder]

Svakim pritiskom na tipku DISP, prikaz na ekranu se menja na sledeći način.

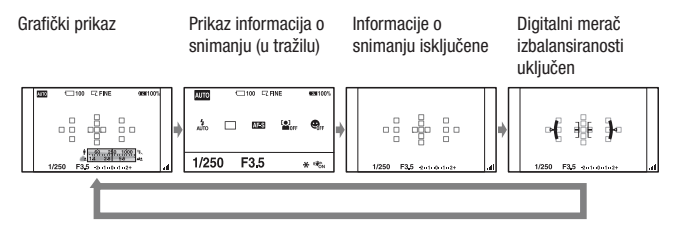

### Prikaz informacija o snimanju (grafički prikaz/informacije o snimanju (za Live View))

U grafičkom prikazu se prikazuje grafički brzina zatvarača i otvor blende te se jasno pokazuje kako funkcioniše ekspozicija.

### Grafički prikaz

### Prikaz informacija o snimanju (za Live View)

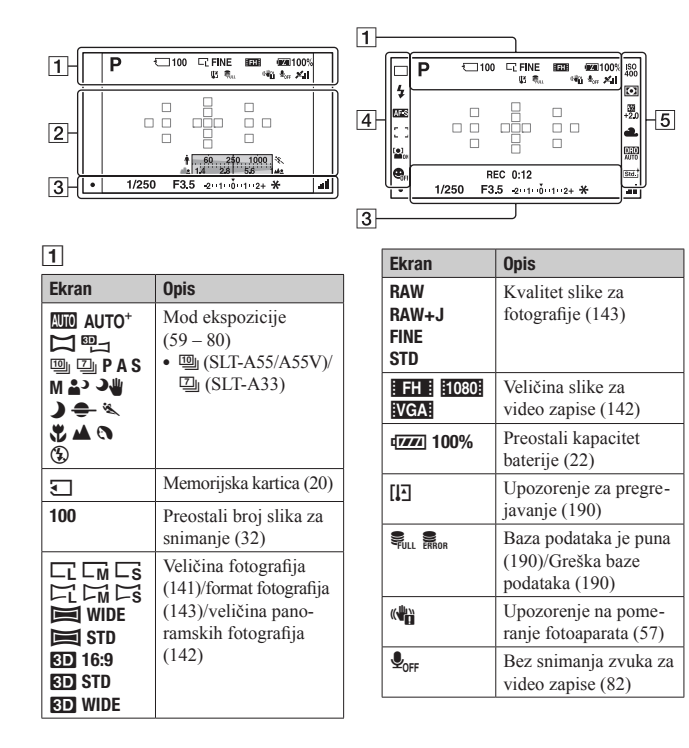

| Ekran                     | Opis                 |
|---------------------------|----------------------|
| × ×0                      | Status triangulacije |
| XO XO                     | GPS-a (138) (samo    |
| NO N                      | SLT-A55V)            |
| ×. ×.                     |                      |
| <b>K</b> <sub>ERROR</sub> |                      |

### 

| Ekran                       | Opis                                        |
|-----------------------------|---------------------------------------------|
| 0                           | Područje za merenje u<br>jednoj tački (105) |
|                             | AF područje (89)                            |
| ↑ 5 60 250 10 <sup>-5</sup> | Indikator brzine                            |
|                             | zatvarača (75)                              |
| 1.4 2.8 5.6 At              | Indikator otvora                            |
|                             | blende (72)                                 |

### 

| Ekran     | Opis                  |
|-----------|-----------------------|
| REC 0:12  | Vreme snimanja za     |
|           | video zapis (m:s)     |
| • (•) (•) | Izoštravanje (86)     |
| 1/250     | Brzina zatvarača (75) |
| F3.5      | Otvor blende (72)     |
| -2-1012+  | EV skala (78, 119)    |
| *         | AE zadržavanje (100)  |
| .al       | SteadyShot skala (57) |

### 

| Ekran                      | Opis                                                            |
|----------------------------|-----------------------------------------------------------------|
| □ □ Hi<br>ⓒ <b>10</b> ਛੋੰੰ | Način okidanja (116)                                            |
| AUTO                       | Način rada blica<br>(96)/Smanjenje efekta<br>crvenih očiju (98) |
| AF-A AF-S<br>AF-C MF       | Način izoštravanja<br>(88)                                      |

| Ekran   | Opis                                                     |
|---------|----------------------------------------------------------|
| []+++++ | AF područje (89)                                         |
|         | Face Detection (93)                                      |
|         | Smile Shutter (94)                                       |
|         | Indikator osetljivosti<br>prepoznavanja osme-<br>ha (94) |

### 

| Ekran                                             | Opis                                                                                    |
|---------------------------------------------------|-----------------------------------------------------------------------------------------|
| ISO 50<br>400 400                                 | ISO osetljivost (106)                                                                   |
|                                                   | Merenje (105)                                                                           |
| 92<br>+2.0                                        | Kompenzacija blica<br>(103)                                                             |
| AWB 兼<br>▲ ▲ ☆<br>※ 撃 ⊾⊿<br>7500K G9              | Ravnoteža beline<br>(Auto, Preset, Custom,<br>Color temperature,<br>Color filter) (112) |
| OFF AUTO AUTO                                     | D-Range Optimizer<br>(107)/Auto HDR (108)                                               |
| Std. + Vivi. +<br>Port. + Land. +<br>Sun. + B/W + | Creative Style (110)                                                                    |

### Prikaz informacija o snimanju (u tražilu)

Pogledajte stranice u zagradama za detalje o upotrebi.

#### 1- 100 C FINE 100 (100) 4,170 C ENE 100 (100) 1,170 C EES 100 (100) 1,170 C EES 100 (100

U modu AUTO, AUTO+ ili

**Scene Selection** 

### U modu Continuous Advance Priority AE/P/A/S/M

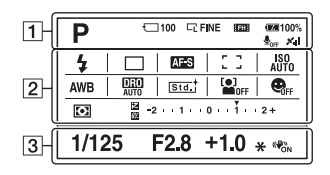

1

| Ekran                                                                                                    | Opis                                                              |
|----------------------------------------------------------------------------------------------------|-------------------------------------------------------------------|
| Image: Auto⁺         Image: Auto⁺         Image: Auto⁺ | Mod ekspozicije<br>(59 – 80)<br>•  (SLT-A55/A55V)/<br>☑ (SLT-A33) |
| J                                                                                                    | Memorijska kartica (20)                                           |
| 100                                                                                                    | Preostali broj slika za<br>snimanje (32)                          |
|                                                                                                    | Veličina fotografija<br>(141)/Format fotogra-<br>fija (143)       |
| RAW<br>RAW+J<br>FINE<br>STD                                                                                                    | Kvalitet slike za<br>fotografije (143)                            |
| FH 1080                                                                                                    | Veličina slike za<br>video zapise (142)                           |
| ۹ <b>۳۳۳</b> 100%                                                                                                    | Preostali kapacitet<br>baterije (22)                              |
| <b>₽</b> <sub>OFF</sub>                                                                                                    | Bez snimanja zvuka za<br>video zapise (82)                        |

| Ekran  | Opis                 |
|--------|----------------------|
| × ×0   | Status triangulacije |
| NO NO  | GPS-a (138) (samo    |
| NO N   | SLT-A55V)            |
| N. N.I |                      |
| FRROR  |                      |

### 2

| Ekran                                                | Opis                                                            |
|------------------------------------------------------|-----------------------------------------------------------------|
| Auto \$ slow<br>Auto \$ slow<br>REAR WL \$®<br>\$HSS | Način rada blica<br>(96)/Smanjenje efekta<br>crvenih očiju (98) |
| □ ⊒ ні<br>©10 ∰<br>™ а́                              | Način okidanja (116)                                            |
| AF-A AF-S<br>AF-C MF                                 | Način izoštravanja<br>(88)                                      |
|                                                      | Face Detection (93)                                             |
|                                                      | Smile Shutter (94)                                              |

| Ekran                                | Opis                                                                                    |
|--------------------------------------|-----------------------------------------------------------------------------------------|
| []+++++                              | AF područje (89)                                                                        |
| ISO ED<br>AUTO 400                   | ISO osetljivost (106)                                                                   |
| AWB 兼<br>▲ ▲ ☆<br>※ 撃 ⊾⊿<br>7500K G9 | Ravnoteža beline<br>(Auto, Preset, Custom,<br>Color temperature,<br>Color filter) (112) |
| OFF AUTO AUTO                        | D-Range Optimizer<br>(107)/Auto HDR (108)                                               |
| Std. Vivi.<br>Port. Land.            | Creative Style (110)                                                                    |
| 00                                   | Metering mode (105)                                                                     |
|                                      | Kompenzacija ekspo-<br>zicije (101)/ Ručno<br>merenje (78)                              |
| 52                                   | Kompenzacija blica<br>(103)                                                             |
| -21111011112+                        | EV skala (78, 119)                                                                      |

### 

| Ekran | Opis                  |
|-------|-----------------------|
| 1/125 | Brzina zatvarača (75) |
| F2.8  | Otvor blende (72)     |
| +1.0  | Ekspozicija (101)     |
| *     | AE zadržavanje (100)  |
|       | SteadyShot skala (57) |

### Odabir funkcije/podešenja

Jednom tipkom, kao što je Fn (tipka) ili tipka MENU, možete odabrati funkciju za snimanje ili reprodukciju.

Kad započnete postupak, u dnu ekrana prikazaće se vodič za funkcije kontrolnih tipki.

 $\clubsuit$ : Pritisnite  $\blacktriangle/\checkmark/\checkmark/\blacklozenge$  na kontrolnoj tipki za pomak kursora.

•: Pritisnite srednju tipku za potvrdu odabira.

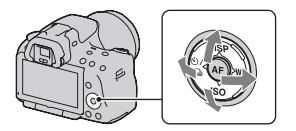

U ovom uputstvu postupak odabira funkcija kontrolnom tipkom i tipkom Fn sa liste prikazane na ekranu opisan je kako sledi (postupak je opisan standardnim ikonicama):

## Primer: Tipka Fn $\rightarrow$ AWB (ravnoteža beline) $\rightarrow$ odaberite željeno podešenje

### Lista funkcijskog vodiča

Funkcijski vodič takođe označava postupke koji se ne odnose na upotrebu kontrolne tipke. Ikone imaju sledeća značenja.

| MENU    | Tipka MENU             |
|---------|------------------------|
|         | Povratak tipkom MENU   |
| ۱<br>۱  | Tipka 🛅 (brisanje)     |
| Ð       | Tipka 🏵 (zumiranje)    |
| Q       | Tipka 🝳 (odzumiranje)  |
|         | Tipka ▶ (reprodukcija) |
| <u></u> | Kontrolni točkić       |

### Prikaz pomoći

Prikaz pomoći (Help Guide) prikazuje informacije o funkciji odabranoj tipkom Fn, MENU tipkom, itd.. Ovu opciju možete i isključiti (str. 151).

### Odabir funkcije tipkom Fn (funkcija)

Ova se tipka koristi za podešavanje ili provođenje funkcija često korištenih pri snimanju.

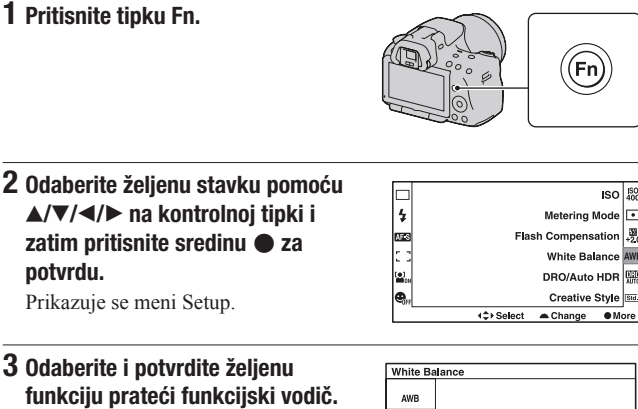

 Za detalje o podešavanju svake od postavki pogledajte odgovarajuću stranicu.

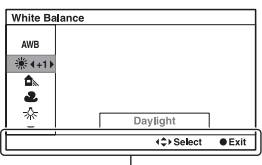

Funkcijski vodič

### Podešavanje fotoaparata direktno sa ekrana informacija o snimanju

Okrenite kontrolni točkić bez pritiskanja sredine • u koraku 2. Fotoaparat možete podesiti direktno sa ekrana informacija o snimanju.

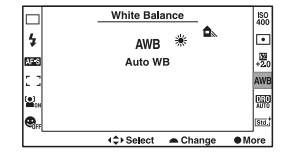

### Funkcije odabrane tipkom Fn (funkcija)

| Scene Selection (63)     | Odabir prikladnog moda između programiranih postavki opcije Scene Selection, u skladu sa uslovima snimanja. |
|--------------------------|----------------------------------------------------------------------------------------------------|
| Sweep Shooting (66)      | Promena između opcija Sweep Panorama i 3D Sweep Panorama.                                                   |
| Drive Mode (116)         | Podešavanje moda okidanja na pojedinačan snimak, niz snimaka, samookidač, bracket snimanje, itd.            |
| Flash Mode (96)          | Podešavanje moda blica na Autoflash, Fill-flash,<br>Flash Off, itd.                                         |
| Autofocus Mode (88)      | Odabir načina izoštravanja u skladu sa kretanjem objekta.                                                   |
| AF područje (89)         | Odabir područja izoštravanja.                                                                               |
| Face Detection (93)      | Automatski snima lica ljudi sa optimalnim izoštravanjem i ekspozicijom.                                     |
| Smile Shutter (94)       | Fotoaparat snima usled prepoznavanja osmeha.                                                                |
| ISO (106)                | Podešavanje osetljivosti na svetlo. Što je veći broj, veća je brzina zatvarača.                             |
| Metering Mode (105)      | Odabir načina merenja svetline.                                                                             |
| Flash Compensation (103) | Podešavanje intenziteta bljeska blica. Smer + povećava svetlinu objekta, a smer - povećava zatamnjenost.    |
| White Balance (112)      | Podešavanje tona za boje na fotografijama.                                                                  |
| DRO/Auto HDR (107)       | Automatska kompenzacija za svetlinu i kontrast.                                                             |
| Creative Style (110)     | Odabir željene obrade fotografija.                                                                          |

### Funkcije odabrane tipkom MENU

Možete podesiti osnovne postavke za fotoaparat u celini ili izvoditi funkcije poput snimanja, reprodukcije ili drugih postupaka.

Pritisnite tipku MENU, tipkama ◀/► na kontrolnoj tipki odaberite željenu stranicu te pomoću ▲/▼ odaberite željenu stavku.

### Meni za snimanje

|     |                            | 🌣 🖻 🔳 🗳 🔧                                                      |
|-----|----------------------------|----------------------------------------------------------------|
|     | Image: Size (141)          | Odabir veličine fotografija.                                   |
|     | Image: Aspect Ratio (143)  | Podešava odnos širine i visine za fotografije.                 |
|     | Image: Quality (143)       | Podešavanje kvaliteta fotografija.                             |
| (5) | Movie: File Format<br>(82) | Odabire format video datoteke.                                 |
|     | Movie: Size (142)          | Odabir veličine kadra video zapisa.                            |
|     | Movie: Audio Rec.<br>(82)  | Odabir ako želite pri snimanju video zapisa snimati<br>i zvuk. |
| +   | SteadyShot (57)            | Koristi se SteadyShot.                                         |

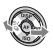

|  | 123                          | 🌣 🖻 🔳 🗳 🔧                                                                                        |
|--|------------------------------|--------------------------------------------------------------------------------------------------|
|  | Panorama: Size (142)         | Odabir veličine panoramskih fotografija.                                                         |
|  | Panorama: Direction (68)     | Podešavanje smera snimanja za panoramske fotografije.                                            |
|  | 3D Pan.: Image Size<br>(142) | Odabir veličine 3D fotografija.                                                                  |
|  | 3D Pan.: Direction<br>(68)   | Podešavanje smera snimanja za 3D fotografije.                                                    |
|  | Flash control (104)          | Podešavanje načina određivanja intenziteta bljeska blica.                                        |
|  | AF Illuminator (98)          | Podešava AF osvetljenje koji osvetljava zatamnjeni objekat radi lakšeg automatskog izoštravanja. |
|  | Color Space (111)            | Menja opseg boja koje se mogu reprodukovati.                                                     |

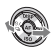

|   |                           | 🌣 🖻 🔳 🗳 🔧                                                                                           |
|---|---------------------------|----------------------------------------------------------------------------------------------------|
|   | Long Exposure NR<br>(149) | Podešavanje postupka smanjivanja šuma za snimke kod kojih je dužina ekspozicije 1 sekunda ili duže. |
| • | High ISO NR (149)         | Podešava procesiranje smanjenja šuma za snimanje<br>sa visokom osetljivošću.                        |

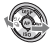

### Meni korisničkih postavki

|  |                            | 🗌 🖻 🖪 🗳 🔧                                                                                                    |
|--|----------------------------|----------------------------------------------------------------------------------------------------|
|  | Eye-Start AF (39)          | Podešavanje korištenja automatskog izoštravanja gledanjem kroz tražilo.                                                       |
|  | FINDER/LCD Setting (154)   | Podešavanje načina prebacivanja između tražila i LCD ekrana.                                                                  |
|  | Tipka AEL (150)            | Podešavanje načina rada tipke AE zadržavanja za fiksiranje ekspozicije tokom snimanja.                                        |
|  | Focus Hold Button<br>(150) | Podešavanje funkcije tipke za zadržavanje izoštrava-<br>nja objektiva.                                                        |
|  | Focus Magnifier<br>(150)   | Podesite ako želite funkcijama koje koristite sa funk-<br>cijom Focus Magnifier (lupa fokusa) dodeliti<br>tipku 価 (brisanje). |
|  | Red Eye Reduction<br>(98)  | Smanjuje pojavu crvenila očiju prilikom upotrebe blica.                                                                       |
|  | Release w/oLens<br>(151)   | Podešavanje mogućnosti otvaranja zatvarača i kada objektiv nije montiran.                                                     |

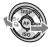

|   |                              | 🗍 🖻 🔳 🗳 🔧                                                                                                    |
|---|------------------------------|----------------------------------------------------------------------------------------------------|
|   | Grid Line (154)              | Podešavanja prikaza mreže za pomoć kod poravna-<br>vanja sa vertikalama i horizontalama.                             |
|   | Histogram (102)              | Podešavanje prikaza histograma prilikom promene prikaza na ekranu.                                                   |
|   | Display Rec. Data (41)       | Odabir statusa prikaza informacija o snimanju na<br>LCD ekranu, bilo za [For LIve View] bilo za [For<br>viewfinder]. |
|   | Auto Review (154)            | Prikaz fotografija nakon snimanja. Podešava se<br>automatski prikaz.                                                 |
|   | Auto+ Cont.<br>Advance (62)  | Podešavanje ako želite snimanje u nizu u modu<br>AUTO+.                                                              |
| Ļ | Auto+ Image<br>Extract. (62) | Podešavanje ako želite memorisati sve fotografije snimljene u nizu u modu AUTO+.                                     |

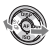

|  | 🗅 🌣 🕒 1                     | 2 🗖 🕘 🔧                                                                                     |
|--|-----------------------------|---------------------------------------------------------------------------------------------|
|  | Delete (132)                | Brisanje snimaka.                                                                           |
|  | Still/Movie Select<br>(122) | Promena između ekrana za reprodukciju fotografija<br>i ekrana za reprodukciju video zapisa. |
|  | Slide Show (125)            | Slide show prikaz.                                                                          |
|  | Image Index (125)           | Prikaz listi fotografija.                                                                   |
|  | 3D Viewing (135)            | Reprodukcija 3D fotografija na 3D TV-u spojenim sa fotoaparatom.                            |
|  | Protect (131)               | Uključivanje ili isključivanje zaštite za fotografije.                                      |
|  | Specify Printing<br>(172)   | Odabir fotografija za DPOF.                                                                 |

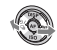

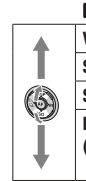

| 🖸 🛱 🕩 1                   | 2 🗖 🕘 🔍                                                                     |
|---------------------------|-----------------------------------------------------------------------------|
| Volume Settings (122)     | Podešavanje glasnoće za reprodukciju video zapisa.                          |
| Select Folder (121)       | Odabir foldera sa fotografijama za reprodukciju.                            |
| Select Date (123)         | Prikaz fotografija od određenog datuma.                                     |
| Playback Display<br>(121) | Podešavanje opcija prikaza fotografije snimljene u portretnoj orijentaciji. |

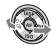

### Meni Memory Card Tool

|   |                             | <b>a</b> 1 <b>d</b> 4                                                                                                   |
|---|-----------------------------|----------------------------------------------------------------------------------------------------|
| 1 | Format (146)                | Formatiranje memorijske kartice.                                                                                        |
|   | File Number (145)           | Odabir načina dodeljivanja broja datoteke fotografijama i video zapisima.                                               |
|   | Folder Name (145)           | Podešavanje formata foldera za fotografije.                                                                             |
|   | Select REC Folder<br>(146)  | Promena foldera odabranog za memorisanje fotografija                                                                    |
|   | New Folder (146)            | Kreiranje novog foldera za memorisanje fotografija<br>i video zapisa.                                                   |
|   | Recover Image DB<br>(147)   | Obnavljanje datoteke sa podacima o video zapisima<br>i omogućuje snimanje i reprodukciju.                               |
|   | Display Card Space<br>(147) | Prikazuje preostalo vreme snimanja za video zapise<br>i broj fotografija koje se mogu snimiti na memorijsku<br>karticu. |

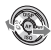

### Meni za podešavanje sata

|                  | 🖸 🌣 🖻 🗉              |                                                 |
|------------------|----------------------|-------------------------------------------------|
|                  | Date/Time Setup (28) | Podešavanje datuma, vremena i letnjeg računanja |
|                  |                      | vremena.                                        |
| $(\mathfrak{D})$ | Area Setting (29)    | Podešavanje mesta korištenja.                   |
| •                |                      |                                                 |

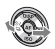

|  | 🖸 🌣 🖻 🗉                               |                                                                               |
|--|---------------------------------------|-------------------------------------------------------------------------------|
|  | LCD Brightness (153)                  | Podešava svetlinu LCD ekrana.                                                 |
|  | Viewfinder Bright.<br>(153)           | Podešavanje svetline tražila.                                                 |
|  | GPS Settings (138)<br>(samo SLT-A55V) | Podešavanje funkcija GPS-a.                                                   |
|  | Power Save (151)                      | Podešavanje intervala nakon kojeg se uključuje mod uštede energije.           |
|  | CTRL FOR HDMI (136)                   | Upravljanje fotoaparatom preko TV-a koji podržava<br>"BRAVIA" Sync.           |
|  | 🖪 Language (152)                      | Odabir jezika.                                                                |
|  | Help Guide Display<br>(151)           | Prikaz vodiča za pomoć koji objašnjava funkcije<br>prikazane tokom operacije. |

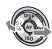

|   | 🗅 🌣 🖻 🗉                   | 🔳 🕘 🔍 1 🗵 🗌                                                                                               |
|---|---------------------------|----------------------------------------------------------------------------------------------------|
|   | Upload Settings<br>(147)* | Podešava funkciju prenosa za fotoaparat pri upotrebi<br>Eye-Fi kartice.                                   |
|   | USB Connection (165)      | Podešavanje načina spajanja USB-a.                                                                        |
| 0 | Audio signals (151)       | Podešavanje ako želite oglašavanje tona kada je obje-<br>kat izoštren ili tokom odbrojavanja samookidača. |
|   | Cleaning Mode (36)        | Pokreće mod čišćenja kako bi se očistio slikovni<br>senzor.                                               |
|   | Version (155)             | Prikaz verzije softvera fotoaparata.                                                                      |
|   | Demo Mode (152)           | Uključivanje ili isključivanje demonstracije repro-<br>dukcije video zapisa.                              |
| Ļ | Reset Default (156)       | Vraćanje postavki na fabričke vrednosti.                                                                  |

\* Prikazuje se kad je u fotoaparat umetnuta Eye-Fi kartica (opcija).

### Podešavanje ugla LCD ekrana

Možete podesiti ugao LCD ekrana u skladu sa okolnostima snimanja. Time se olakšava snimanje iz različitih položaja.

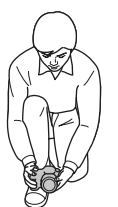

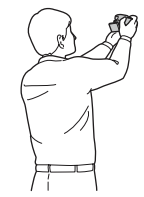

Niski položaj

Visoki položaj

### Podesite LCD ekran kako biste jasnije videli prikaz.

- LCD ekran se okreće za 180 stepeni.
- LCD ekran može se okrenuti u levo za 270 stepeni u odnosu na poziciju u kojoj je okrenut prema napred, kao na ilustraciji.
- Ako ne koristite LCD ekran preporučujemo da ga zatvorite tako da sam ekran bude okrenut prema fotoaparatu.

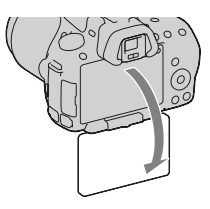

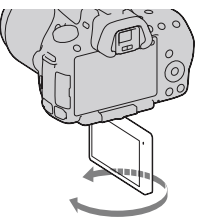

### Snimanje bez potresanja fotoaparata

"Potresanja fotoaparata" označava neželjeno pomeranje fotoaparata do kojeg dolazi nakon pritiska okidača, a posledica je nejasna slika.

Za smanjenje potresanja fotoaparata sledite ovo uputstvo.

### Pravilno držanje tela

### Stabilizujte gornji deo tela i zauzmite položaj koji sprečava pomeranje fotoaparata.

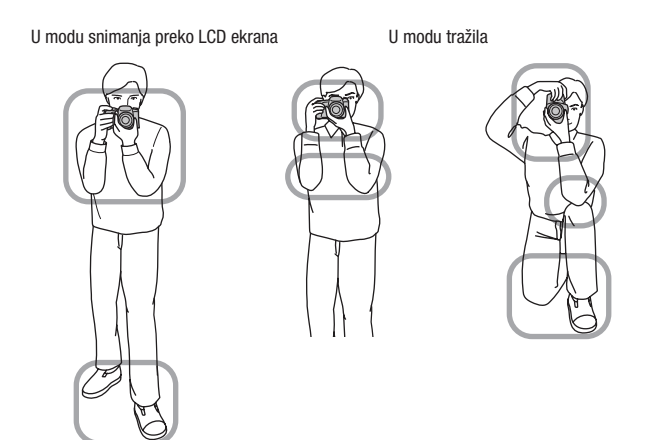

Tačka ⑦ Jedna ruka drži hvatište fotoaparata, a druga podržava objektiv.

Tačka 2

Zauzmite stabilan položaj sa stopalima razdvojenim za širinu ramena.

Tačka ③ Laktove lagano naslonite uz telo. Pri snimanju iz klečećeg položaja umirite gornji deo tela tako da prislonite lakat na koleno.

### Indikator upozorenja na pomeranje fotoaparata

Zbog mogućeg potresanja fotoaparata, trepće indikator () (Upozorenje na potresanje fotoaparata). U tom slučaju koristite stativ ili blic.

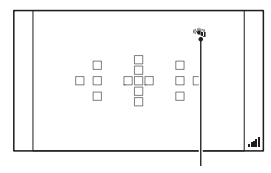

Indikator 🗤 (upozorenje na potresanje fotoaparata)

### Napomena

 Indikator (1) (upozorenje na pomeranje fotoaparata) prikazuje se samo u modovima koji automatski podešavaju brzinu zatvarača. Taj indikator ne prikazuje se u M/S modovima.

### Upotreba funkcije SteadyShot

Funkcija SteadyShot može smanjiti efekat potresanja fotoaparata ekvivalentno povećanjima brzine zatvarača od 2,5 do 4. Funkcija SteadyShot je standardno podešena na [On].

### Indikator SteadyShot skale

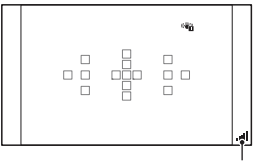

Indikator \_\_\_ (SteadyShot skala)

### Za isključenje funkcije SteadyShot

Tipka MENU  $\rightarrow$  **D** 1  $\rightarrow$  [SteadyShot]  $\rightarrow$  [Off]

### Napomena

 Funkcija SteadyShot možda neće da radi optimalno odmah po uključenju fotoaparata, odmah nakon što fotoaparat usmerite prema objektu ili kad pritisnete okidač do kraja bez zaustavljanja na pola hoda.

### Upotreba stativa

Savetujemo vam da postavite fotoaparat na stativ u sledećim slučajevima.

- Snimanje bez blica na tamnom mestu.
- Snimanje sa malim brzinama zatvarača koje se obično koriste pri noćnom snimanju.
- Snimanje objekata izbliza, na primer pri makrosnimanju.
- Snimanje sa teleskopskim objektivom.

### Napomena

• Pri upotrebi stativa isključite funkciju SteadyShot jer će ona možda raditi nepravilno.

### Snimanje sa automatskim podešenjem

### AUTO/(3) Automatsko snimanje s prikladnim postavkama

"AUTO" mod omogućuje jednostavno snimanje bilo kojeg objekta u svim uslovima jer fotoaparat procenjuje trenutne uslove kako bi podesio postavke.

Odaberite ③ pri snimanju na mestu gde je zabranjena upotreba blica.

1 Podesite kontrolni točkić na AUTO ili (\$) (blic isključen).

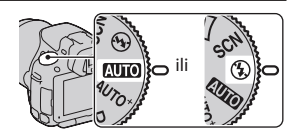

2 Podesite LCD ekran kako biste jasnije videli prikaz i držite fotoaparat.

## **3** Postavite AF područje preko željenog objekta.

 Ako treperi indikator (1) (upozorenje na potresanje fotoaparata), pažljivo snimajte objekat držeći fotoaparat mirno ili uz upotrebu stativa.

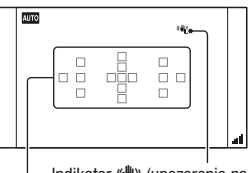

Indikator ((upozorenje na potresanje fotoaparata)

Područje automatskog izoštravanja

4 Pri upotrebi zum-objektiva zakrenite prsten za zumiranje i zatim odlučite o snimanju.

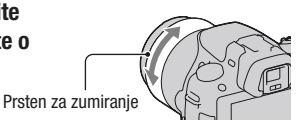

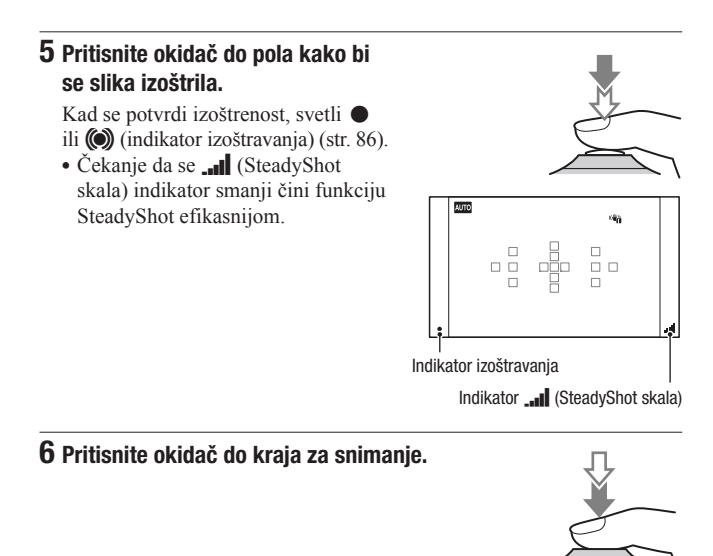

#### Napomena

 Budući da fotoaparat uključi funkciju automatskog podešavanja, mnoge funkcije neće biti raspoložive (npr. kompenzacija ekspozicije i ISO osetljivost). Ako želite da podesiti razne postavke, namestite funkcijski točkić na P i zatim snimajte objekat.

## **AUTO**<sup>+</sup> Snimanje s postavkama koje fotoaparat podešava automatski

Fotoaparat prepoznaje i procenjuje uslove u kojima se snima te potrebne postavke podešava automatski. Fotoaparat memoriše jednu prikladnu fotografiju spajanjem ili razdvajanjem fotografija kako se čini potrebnim.

### 1 Podesite funkcijski točkić na AUTO<sup>+</sup> (Auto +).

## 2 Usmerite fotoaparat prema objektu.

Nakon što fotoaparat prepozna i prilagodi postavke uslovima snimanja pojavljuju se sledeće informacije: oznaka moda scene kakav je fotoaparat prepoznao, prikladna funkcija snimanja, broj fotografija koji će se snimati.

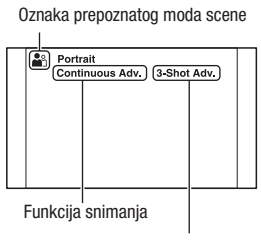

Broj fotografija

### 3 Izoštrite motiv i snimajte.

Fotoaparat snima sa automatski odabranim postavkama.

### Modovi scena koje prepoznaje fotoaparat

| ▶ (Night View)       | → (Hand-held Twilight) | ▲ (Landscape)         |
|----------------------|------------------------|-----------------------|
| (Backlight Portrait) | 🗳 (Portrait)           | ♥ (Tripod Night View) |
| 🖾 (Backlight)        | 🕻 (Macro)              | ▲  (Night Portrait)   |

### Funkcija snimanja

| Continuous adv. (116) | Slow Sync. (96) | Auto HDR (108) |
|-----------------------|-----------------|----------------|
| Daylight Sync.        | Slow Shutter    |                |

### Podešavanje snimanja u nizu

## Tipka MENU $\rightarrow$ $\Leftrightarrow$ 2 $\rightarrow$ [Auto+Con. Advance] $\rightarrow$ odaberite željeno podešenje

### Odabir načina memorisanja snimljenih fotografija

Kod snimanja u nizu možete odabrati način memorisanja koji vam omogućuje bilo memorisanje jedne odgovarajuće fotografije iz niza snimljenih fotografija bilo memorisanje svih fotografija.

## Tipka MENU $\rightarrow$ $\Leftrightarrow$ 2 $\rightarrow$ [Auto+ Image Extract.] $\rightarrow$ odaberite željeni mod.

#### Napomene

- Čak i ako opciju [Auto+ Image Extract.] podesite na [Off] dok je [Hand-held Twilight] odabrano za mod scene koji je prepoznao fotoaparat, biće memorisana jedna spojena fotografija.
- Brojevi fotografija koje nisu memorisane preskaču se prilikom izvlačenja fotografija.

### Snimanje sa prikladnim podešenjem za objekat

Odabir odgovarajućeg moda za objekat ili uslove snimanja omogućuje vam snimanje slike sa prikladnim podešenjem za objekat. Kad zakrenete funkcijski točkić, na ekranu se prikazuje objašnjenje za odabrani mod i načini snimanja (Help Guide Display).

**SCN** Snimanje sa programiranim postavkama skladno sceni (Scene Selection)

### Taj mod je prikladan za

 Snimanje sa programiranim postavkama skladno sceni

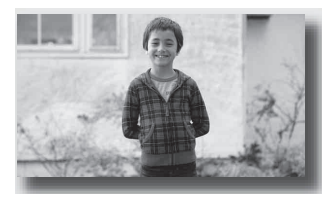

1 Podesite funkcijski točkić na SCN (Scene Selection).

### 2 Pritisnite sredinu kontrolne tipke.

3 Odaberite željeni mod pomoću ▲/▼ i zatim pritisnite sredinu kontrolne tipke.

• Za promenu scene pritisnite tipku Fn, te odaberite drukčiju scenu.

| (Portrait)        | <ul> <li>Zamućuje pozadinu i izoštrava objekat.<br/>Meko izražava tonove kože.</li> <li>Za snažnije zamućenje pozadine<br/>podesite objektiv u položaj za<br/>telefoto.</li> <li>Možete snimiti vernu sliku ako izoštrite oko koje je bliže<br/>objektivu.</li> <li>Za snimanje objekata osvetljenih od pozadi koristite za-<br/>tvarač objektiva (opcija).</li> <li>Ako oči objekta postaju crvene pri snimanju sa blicom,<br/>koristite funkciju za smanjenje efekta crvenih očiju (str. 98).</li> </ul> |
|-------------------|----------------------------------------------------------------------------------------------------|
| 🍇 (Sports Action) | Snimanje pokretnih objekata velikom<br>brzinom zatvarača kako bi objekat<br>izgledao kao da stoji mirno.<br>Fotoaparat snima slike kontinuirano<br>dok je okidač pritisnut.<br>• Pritisnite i zadržite okidač do pola sve do pravog<br>trenutka.                                                                                                    |
| 🏶 (Macro)         | <ul> <li>Za snimanje objekata iz blizine, kao<br/>što su cveće i hrana.</li> <li>Za snimanje objekta iz veće blizine<br/>koristite makroobjektiv (opcija).</li> <li>Podesite način rada blica na<br/>[Flash Off] kad snimate objekat unutar 1 m udaljenosti.</li> <li>Pri snimanju u makro modu funkcija SteadyShot neće<br/>biti sasvim efikasna. Za bolje rezultate koristite stativ.</li> <li>Najmanja žižna udaljenost je nepromenjiva.</li> </ul>                                                     |
| ▲ (Landscape)     | <ul> <li>Snima ceo opseg scene vrlo oštro<br/>i u živim bojama.</li> <li>Za naglašavanje otvorenosti<br/>pejzaža podesite objektiv u<br/>širokougaoni položaj.</li> </ul>                                                                                                    |
| 🗢 (Sunset)        | Prekrasno snima izlazak ili zalazak sunca.                                                                                                    |
| ↓ (Night View)    | <ul> <li>Snimanje noćnih scena iz udaljenosti<br/>bez gubitka noćne atmosfere okoline.</li> <li>Brzina zatvarača je manja, zato<br/>savetujemo upotrebu stativa.</li> <li>Pri snimanju potpuno tamne noćne scene snimak<br/>možda neće ispasti kako treba.</li> </ul>                                                                                                    |

| ♥ (Hand-held<br>Twilight) | <ul> <li>Snima noćne scene sa manje šuma i zamućenja bez upotrebe stativa.</li> <li>Snima se niz slika i na njih se primenjuje procesiranje kako bi se smanjilo zamućenje objekta, efekat pomeranja aparata i šum.</li> <li>Smanjenje zamućenja je manje efikasno čak i u [Hand-held Twilight] pri snimanju: <ul> <li>Objekata sa nepredvidljivim kretanjem</li> <li>Objekata sa nepredvidljivim kretanjem</li> <li>Objekata sa uzorkom koji se ponavlja, na primer pločicama, i objekata sa malo kontrasta poput neba, peščane plaže ili livade</li> <li>Objekata koji se stalno menjaju, na primer talasa ili uodanada</li> </ul> </li> </ul> |
|---------------------------|----------------------------------------------------------------------------------------------------|
|                           | <ul> <li>U slučaju [Hand-held Twilight] mogu se pojaviti blok-<br/>smetnje pri upotrebi trepćućeg izvora svetla, na primer<br/>fluorescentnog osvetljenja.</li> </ul>                                                                                                    |
| ▲• (Night Portrait)       | <ul> <li>Snima portrete u noćnim scenama.</li> <li>Brzina zatvarača je manja, zato savetujemo upotrebu stativa.</li> </ul>                                                                                                    |

### Tehnika snimanja

 Ako želite finije fotografije podesite funkcijski točkić na P, A, S ili na M te koristite funkciju kreativnog stila (str. 110). U takvim slučajevima možete podesiti eskpoziciju, ISO, itd.

#### Napomene

- Budući da fotoaparat automatski procenjuje postavke mnoge funkcije neće biti raspoložive (npr. kompenzacija ekspozicije i ISO osetljivost).
- Blic je podešen na [Autoflash] ili na [Flash Off] za svaki mod funkcije Scene Selection. Ove postavke možete da promenite (str. 96).

### Snimanje panoramskih fotografija (Sweep Shooting)

### Taj mod je prikladan za

Snimanje širokih scena ili vrlo visokih i širokih zgrada.

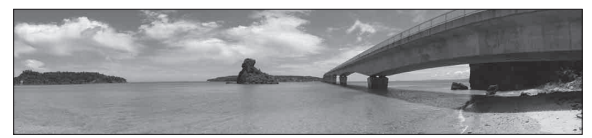

1 Podesite funkcijski točkić na 🖂 (Sweep Shooting).

### 2 Pritisnite sredinu kontrolne tipke.

- 3 Odaberite [Sweep Panorama] pomoću ▲/▼ i zatim pritisnite sredinu kontrolne tipke.
  - Za odabir opcije [3D Sweep Panorama] pritisnite tipku Fn, a zatim je odaberite.
- 4 Usmerite fotoaparat prema ivici objekta, zatim pritisnite okidač do pola kako bi se podesila oštrina.

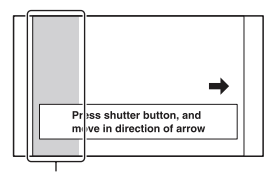

Ovaj deo se neće snimiti

5 Pritisnite okidač do kraja.

# 6 Pomerite fotoaparat do kraja, sledeći indikator na ekranu.

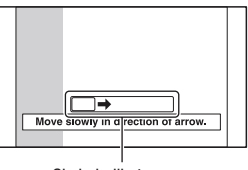

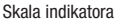

#### Napomene

- Ako ne uspete da pomerite ili nagnete fotoaparat po celom motivu unutar zadatog vremena, u dobijenoj slici se pojavljuje sivo područje. U tom slučaju pomerite fotoaparat brže kako biste snimili celu panoramsku sliku.
- Budući da se spaja nekoliko snimaka, spojeni deo se neće snimiti glatko. Kada tokom snimanja započnete da pomerate fotoaparat, ne naginjite ga napred-nazad ili levo-desno.
- U uslovima smanjenog osvetljenja, panoramske slike mogu biti nejasne ili neće biti snimljene.
- Pod trepćućim svetlom poput fluorescentnog osvetljenja, svetlina ili boja sastavljene slike nije uvek ista.
- Kad se ceo ugao panoramskog snimanja i ugao u kojem ste podesili izoštrenost i ekspoziciju pomoću zadržavanja AE/AF razlikuju po svetlini, boji i izoštrenosti, snimanje neće biti uspešno. U tom slučaju promenite ugao čije postavke zadržavate i snimajte ponovo.
- Funkcija [Sweep Panorama] nije prikladna za snimanje:
  - Objekata koji se kreću.
  - Objekata preblizu fotoaparata.
  - Objekata sa uzorkom koji se ponavlja, na primer pločicama, i objekata sa malo kontrasta poput neba, peščane plaže ili livade.
  - Objekata koji se stalno menjaju, na primer talasa ili vodopada.
  - Motiva sa Suncem ili električnim svetlima i sl. koja su mnogo svetlija od okoline.
- [Sweep Panorama] snimanje može da se prekine u sledećim uslovima:
  - Pomerate ili naginjete fotoaparat prebrzo ili presporo.
  - Potresanje fotoaparata je prejako.
- Tokom [Sweep Panorama] snimanja fotoaparat radi kontinuirano i zatvarač klika do kraja snimanja.

### Saveti za snimanje panoramske slike

Pomerite ili nagnite fotoaparat u luku konstantnom brzinom i u istom smeru kao što je označeno na ekranu. [Sweep Panorama] je prikladnija za mirne objekte nego za one koji se kreću.

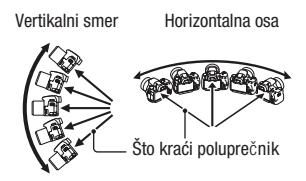

- Kada koristite opciju Sweep Panorama preporučuje se upotreba širokougaonih objektiva.
- Prilikom upotrebe objektiva duže žižne daljine pomerite ili naginjite fotoaparat sporije nego što biste to učinili sa širokougaonim objektivima.
- Odredite scenu i pritisnite okidač do pola kako biste zadržali žižu, ekspoziciju i ravnotežu beline.
- Ako je deo sa vrlo različitim oblicima ili scenama koncentrisan oko ivice ekrana, sastavljanje slike neće uspeti. U tom slučaju podesite kompoziciju kadra tako da taj deo bude u sredini slike i zatim snimajte ponovo.
- Možete odabrati veličinu fotografije: Tipka MENU → 1 2 → [Panorama: Size].

### Kreiranje 3D fotografija

Funkcijski točkić podesite na 🖂 (Sweep Shooting), odaberite [3D Sweep Panorama] i snimite fotografiju. Istim načinom kao i za Sweep Panorama fotoaparat snima više fotografija i spaja ih u 3D sliku. 3D fotografije možete zatim pogledati na 3D TV-u. Za detalje o 3D snimanju pogledajte str. 198.

### Podešavanje smera pomeranja ili naginjanja

Možete podesiti smer u kojem ćete pomerati ili naginjati fotoaparat.

## Tipka MENU $\rightarrow$ **1** 2 $\rightarrow$ [Panorama: Direction] ili [3D Pan.: Direction] $\rightarrow$ odaberite željenu postavku

## 폐/띠 Snimanje u nizu velikom brzinom (Continuous Advance Priority AE)

### Taj mod je prikladan za

- Snimanje brzih objekata u nizu kako biste zabeležili željeni momenat.
- Snimanje izraza dečjeg lica koji se neprestano menjaju.

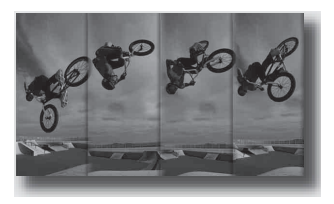

## 1 Funkcijski točkić podesite na 🚇 (SLT-A55/A55V) ili 🖾 (SLT-A33) (Cont. Priority AE).

### 2 Izoštrite motiv i snimajte.

- · Fotoaparat snima sve dok je tipka okidača sasvim pritisnuta.
- Fotoparat snima u nizu brzinom od najviše 10 snimaka u sekundi (SLT-A55/ A55V) ili 7 snimaka u sekundi (SLT-A33).

### Tehnike snimanja

- Kada je mod automatskog izoštravanja podešen na [Continuous AF] izoštravanje i ekspozicija nastavljaju da se podešavaju tokom snimanja.
- U modu ručnog izoštravanja ili ako je automatsko izoštravanje podešeno na [Single-shot AF] možete podesiti ISO osetljivost i otvor blende. Ako je odabrano [Single-shot AF] izoštravanje je podešeno prema prvom snimku.

### Napomene

- Kad je isključena funkcija Face Detection.
- Ako je odabrano [Auto HDR] postupak DRO se povremeno provodi prema podešenjima za DRO.
- Naši uslovi merenja. Brzina kontinuiranog snimanja je manja, zavisno od uslova snimanja.

### Snimanje slike na željeni način (način ekspozicije)

Na fotoaparatu sa izmenjivim objektivima možete da podesite brzinu zatvarača (koliko dugo je zatvarač otvoren) i otvor blende (domet izoštravanja: dubinsku oštrinu) kako biste postigli željeni efekat na fotografiji.

Podešavanje brzine zatvarača i otvora blende ne samo da omogućuje fotografske efekte kretanja i izoštrenosti, već takođe određuje svetlinu slike pomoću upravljanja količinom ekspozicije (količine svetla koje ulazi u fotoaparat) koji je najvažniji činilac pri fotografisanju.

### Menjanje svetline slike prema količini ekspozicije

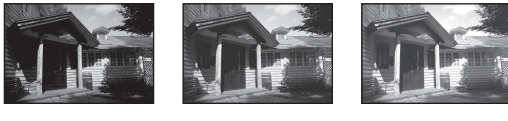

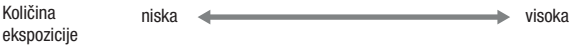

Pri upotrebi veće brzine zatvarača fotoaparat otvara zatvarač za kraće vreme. To znači da u fotoaparat ulazi kraće svetlo pa su slike tamnije. Za snimanje svetlije slike možete donekle povećati otvor blende (kroz koji ulazi svetlo) kako biste podesili količinu svetla koju fotoaparat prima odjednom.

Svetlina slike podešena brzinom zatvarača i otvorom blende naziva se "ekspozicijom".

Ovo poglavlje pokazaće vam kako podesiti ekspoziciju i u fotografiji izraziti kretanje, oštrinu i svetlo.

### P Snimanje s automatskim programiranjem

### Taj mod je prikladan za

 Primenu automatske ekspozicije uz zadržavanje korisničkih postavki za ISO osetljivost, Creative Style, D-Range Optimizer i sl.

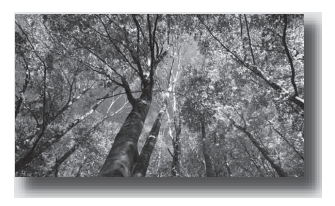

### 1 Podesite funkcijski točkić na P.

### 2 Podesite željene postavke funkcija za snimanje (str. 85 – 120).

• Za uključivanje blica pritisnite tipku **\$**.

### **3** Izoštrite motiv i snimajte.

## A Snimanje uz upravljanje zamućenjem pozadine (prioritet otvora blende)

### Taj mod je prikladan za

 Izoštravanje objekta i zamućivanje svega ispred i iza njega. Otvaranje blende sužava domet izoštravanja. (Dubinska oštrina se smanji.)

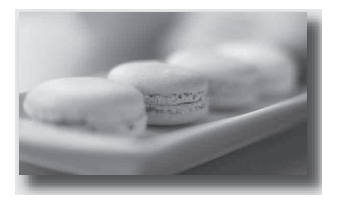

 Snimanje scena u dubinu. Sužavanje otvora blende proširuje domet izoštravanja. (Dubinska oštrina se poveća.)

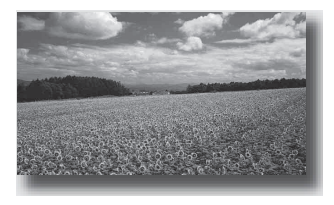

### **1** Podesite funkcijski točkić na A.
# 2 Odaberite otvor blende (F-broj) kontrolnim točkićem.

- Manji F-broj: Prednji plan i pozadina objekta su neizoštreni.
   Veći F-broj: Oštar je i objekat i njegov prednji plan i pozadina.
- Neizoštrene delove slike ne možete proveriti na LCD ekranu ili tražilu. Proverite snimak i podesite otvor blende.

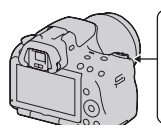

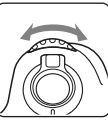

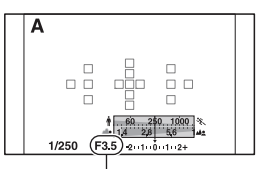

Otvor blende (F-broj)

## **3** Izoštrite motiv i snimajte.

Brzina zatvarača podešava se automatski kako bi se postigla odgovarajuća ekspozicija.

 Kad fotoaparat proceni da odabranim otvorom blende nije postignuta odgovarajuća ekspozicija, trepće brzina zatvarača. U tom slučaju ponovo podesite otvor blende.

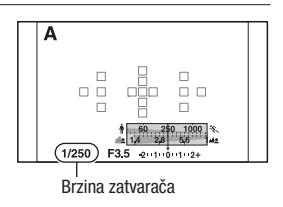

#### Tehnike snimanja

- Zavisno od otvora blende, brzina zatvarača može da se smanji. Kad je brzina zatvarača manja, savetujemo upotrebu stativa.
- Za jače zamućenje pozadine koristite telefoto objektiv ili objektiv sa manjim otvorom blende (svetli objektiv).
- Upotrebom tipke za proveru dubinske oštrine možete proveriti približno zamućenje fotografije pre snimanja.

#### Napomena

 Pritisnite tipku \$ kada želite da snimate sa blicom. Međutim, domet blica razlikuje se zavisno od otvora blende. Pri snimanju sa blicom proverite njegov domet (str. 98).

#### Provera zamućenja pozadine (tipka za proveru dubinske oštrine)

LCD ekran i tražilo prikazuju sliku snimljenu pri najvećem otvoru blende. Promena otvora blende odražava se na oštrinu slike objekta stvarajući razliku u oštrini između slike objekta pre snimanja i stvarne slike.

Dok pritiskate tipku za proveru dubinske oštrine možete videti sliku pri otvoru blende koji će se koristiti pri snimanju i tako pre snimanja proveriti približnu oštrinu objekta.

- Tipku za proveru dubinske oštrine pritisnite nakon što ste podesili oštrinu.
- Otvor blende možete podesiti u modu za pregled dubinske oštrine.

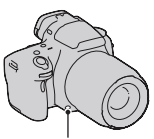

Tipka za proveru dubinske oštrine

# S Razni načini snimanja objekta koji se kreće (prioritet brzine zatvarača)

#### Taj mod je prikladan za

 Snimanje objekta koji se kreće u trenutku. Koristite veću brzinu zatvarača za oštro snimanje trenutka pokreta.

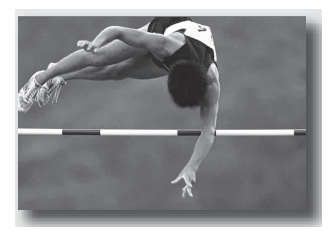

 Ocrtavanje kretanja kako bi se izrazio dinamizam i tok. Koristite manju brzinu zatvarača kako biste snimili trag kretanja objekta.

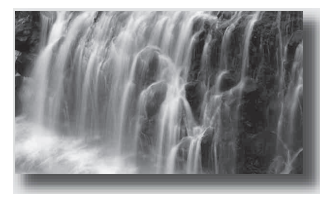

## 1 Podesite funkcijski točkić na S.

2 Odaberite brzinu zatvarača kontrolnim točkićem.

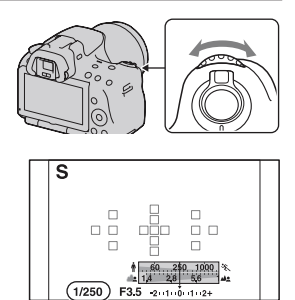

Brzina zatvarača

## 3 Izoštrite motiv i snimajte.

Otvor blende podešava se automatski kako bi se postigla odgovarajuća ekspozicija.

 Kad fotoaparat proceni da odabranom brzinom zatvarača nije postignuta odgovarajuća ekspozicija, trepće otvorom blende. U tom slučaju ponovo podesite brzinu zatvarača.

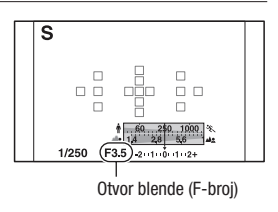

#### Tehnike snimanja

- Kad je brzina zatvarača manja, savetujemo upotrebu stativa.
- · Pri snimanju sportskih scena u zatvorenom, odaberite višu ISO osetljivost.

- Pri snimanju uz prioritet brzine zatvarača ne prikazuje se indikator () (upozorenje na pomeranje fotoaparata).
- Što je viša ISO osetljivost, primetljiviji je šum slike.
- Kad brzina zatvarača iznosi jednu sekundu ili više, nakon snimanja će se izvoditi smanjivanje šuma (Long Exposure NR). Za to vreme ne može se snimiti nova slika.
- Pritisnite tipku \$ kada želite da snimate sa blicom. Međutim, ako pri upotrebi blica smanjite otvor blende (veći F-broj) smanjivanjem brzine zatvarača, svetlo blica neće dostizati udaljene objekte.

## M Snimanje s ručno podešenom ekspozicijom (ručna ekspozicija)

#### Taj mod je prikladan za

 Snimanje sa željenom ekspoziciiom tako što ćete podesiti brzinu zatvarača i otvor blende

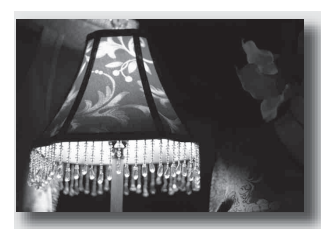

- 1 Podesite funkcijski točkić na M.
- 2 7akrenite kontrolni točkić kako biste podesili brzinu zatvarača i uz pritiskanje tipke 🔀 zakrenite kontrolni točkić za podešavanje otvora blende.

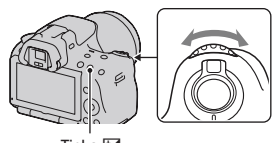

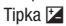

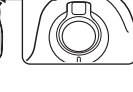

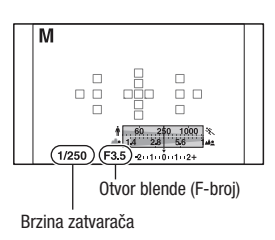

# 3 Snimajte nakon što podesite ekspoziciju.

- Proverite vrednost ekspozicije na EV skali (Metered Manual\*).
   Prema +: Slike postaju svetlije.
   Prema -: Slike postaju tamnije.
   Strelica ▲ ▶ pojavljuje se ako je podešena ekspozicija van opsega EV skale. Strelica počinje da treperi ako se razlika poveća.
- \* Ako je fotoaparat u modu M na indikatoru kompenzacije ekspozicije biće prikazana vrednost premale ili prevelike ekspozicije u odnosu na tačnu ekspoziciju.

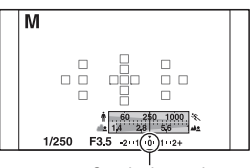

Standardna vrednost

#### Napomene

- Pri snimanju uz ručno podešenje ekspozicije ne prikazuje se indikator () (upozorenje na pomeranje fotoaparata).
- Kad je funkcijski točkić podešen na M, ISO postavka [AUTO] je podešena na [100]. U M modu nije raspoloživa postavka [AUTO]. Podesite ISO osetljivost ako je potrebno (str. 106).
- Pritisnite tipku \$ kada želite da snimate sa blicom. Međutim, domet blica razlikuje se zavisno od otvora blende. Pri snimanju sa blicom proverite njen domet (str. 98).

#### Ručno prebacivanje

Možete menjati vrednost kombinacije brzine zatvarača i otvora blende bez menjanja podešene ekspozicije.

Okrećite kontrolni točkić dok istovremeno pritiskate tipku AEL kako biste odabrali kombinaciju vrednosti brzine zatvarača i otvora blende.

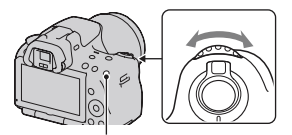

Tipka AEL

## M Snimanje tragova objekta pomoću duge ekspozicije (BULB)

#### Taj mod je prikladan za

- Snimanje tragova svetla, na primer vatrometa.
- Snimanje tragova zvezda.

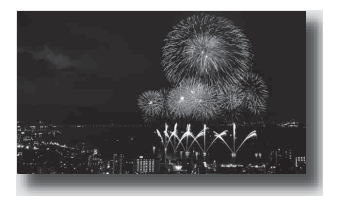

- 1 Podesite funkcijski točkić na M.
- 2 Zakrenite kontrolni točkić u levo dok se ne prikaže [BULB].

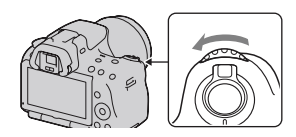

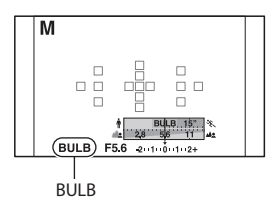

3 Dok držite pritisnutom tipku ☑, zakrenite kontrolni točkić kako biste podesili otvor blende (F-broj).

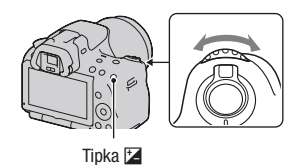

## 4 Pritisnite okidač do pola kako bi se slika izoštrila.

## 5 Pritisnite i zadržite okidač koliko traje snimanje.

Zatvarač ostaje otvoren dokle god držite okidač pritisnutim.

#### Tehnike snimanja

- Koristite stativ.
- Ručnim izoštravanjem podesite oštrinu na beskonačno prilikom snimanja vatrometa i sl. Ako ne znate poziciju beskonačne oštrine na objektivu, prvo oštrinu podesite na mesto održavanja vatrometa pre nego što vatromet počne, a zatim ga snimajte.
- Koristite daljinski upravljač (opcija) (str. 120). Pritisak na tipku SHUTTER na daljinskom upravljaču aktivira BULB snimanje, a ponovni pritisak zaustavlja BULB snimanje. Tipku SHUTTER na daljinskom upravljaču ne trebate da držite pritisnutom.
- Ako koristite daljinski upravljač koji je opremljen funkcijom zadržavanja tipke zatvarača (prodaje se posebno) možete pomoću daljinskog upravljača ostaviti zatvarač otvorenim.

- Pri upotrebi stativa isključite funkciju SteadyShot (str. 57).
- Što je duže vreme ekspozicije, primetljiviji je šum slike.
- Nakon snimanja će se primenjivati funkcija smanjenja šuma (Long Exposure NR) onoliko dugo koliko je zatvarač bio otvoren. Za to vreme ne može se snimiti nova slika.
- Kad je uključena funkcija Smile Shutter ili Auto HDR, ne možete podesiti brzinu zatvarača na [BULB].
- Ako se koristi funkcija Smile Shutter ili Auto HDR uz brzinu zatvarača podešenu na [BULB], brzina zatvarača je trenutno podešena na 30 sekundi.
- Preporučujemo da BULB snimanje započnete nakon što se fotoaparat ohladi kako biste sprečili opadanje kvaliteta fotografija.

# 1 Pritisnite tipku MOVIE ponovo za početak snimanja.

- Snimanje video zapisa može se započeti iz bilo kojeg moda ekspozicije.
- Brzina zatvarača i otvor blende podešavaju se automatski.
- Fotoaparat nastavlja da podešava oštrinu ukoliko je u modu automatskog izoštravanja.

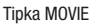

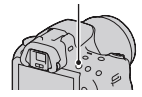

## 2 Pritisnite tipku MOVIE ponovo za zaustavljanje snimanja.

#### Tehnike snimanja

- Sledeće postavke koje su podešene tokom snimanja fotografija koriste se i dalje.
  - White Balance
  - Creative Style
  - Kompenzacija ekspozicije
  - Područje automatskog izoštravanja
  - Način merenja svetla
- Kompenzacija ekspozicije može se koristiti tokom snimanja video zapisa.
- · Započnite sa snimanjem nakon podešavanja oštrine.
- Ako je [AF area] podešeno na [Local] možete tokom snimanja podesiti područje automatskog izoštravanja.
- Ako želite da podesite zamućenje pozadine podesite funkcijski točkić na "A" i podesite fotoaparat na mod ručnog izoštravanja. Otvor blende možete podesiti pre snimanja upotrebom kontrolnog točkića.

- Ugao gledanja je uži za video zapise nego kod fotografija. Nakon pritiska na tipku MOVIE fotoaparat prikazuje stvarni predeo koji će biti snimljen (samo SLT-A33)
- · Funkcija Face Detection ne može da se koristi
- Ako je [Display Rec. Data] podešeno na [For viewfinder], LCD ekran se prebacuje na prikaz informacija o snimanju u trenutku kada započinje snimanje video zapisa.

- Ne snimajte snažan izvor svetla, na primer sunce. To može dovesti do oštećenja unutrašnjeg mehanizma fotoaparata.
- Prilikom importovanja AVCHD video zapisa na računar koristite "PMB" (str. 165).
- Ako duže vreme snimate temperatura fotoaparata se povećava pa kvalitet slike može opasti.
- Ako se pojavi indikator €50 temperatura fotoaparata je previsoka. Isključite fotoaparat i sačekajte da se fotoaparat ohladi. Ako nastavite da snimate fotoaparat će se isključiti automatski.
- Ako koristite automatsko izoštravanje u uslovima jakog svetla kretanje objekta možda neće biti zabeleženo sa nejasnim obrisima (zbog velike brzine zatvarača). U takvim slučajevima preporučujemo ručno izoštravanje.
- Prilikom snimanja video zapisa nije moguće podesiti otvor blende.

#### Promena formata video zapisa

# Tipka MENU $\rightarrow$ **1** $\rightarrow$ [Movie: File Format] $\rightarrow$ odaberite željeni format

| AVCHD | <ul> <li>Taj format datoteke je prikladan za gledanje video zapisa bez problema na high-definition TV-u.</li> <li>Video zapisi se ovim fotoaparatom snimanju u AVCHD formatu sa oko 60 poluslika u sekundi (1080 60i-kompatibilni uređaji) ili 50 poluslika u sekundi (1080 50i-kompatibilni uređaji), u interlace modu, sa Dolby Digital zvukom, format AVCHD.</li> <li>Kako biste proverili da li vaš fotoaparat podržava 1080 60i ili 1080 50i, proverite sledeće oznake na donjoj strani fotoaparata. 1080 60i-kompatibilan uređaj: 60i</li> </ul> |
|-------|----------------------------------------------------------------------------------------------------|
| MP4   | Taj format datoteka je prikladan za postavljanje na web, za dodatke<br>(attachment) e-maila ili za reprodukciju na računarima.<br>Video zapisi se ovim fotoaparatom snimanju u MPEG-4 formatu sa<br>oko 30 sličica u sekundi (1080 60i-kompatibilni uređaji) ili oko<br>25 sličica u sekundi (1080 50i-kompatibilni uređaji), u progressive<br>modu, sa AAC zvukom, format mp4.                                                                                                    |

#### Snimanje zvuka

Ako snimate video zapise možda će biti snimljen zvuk rada fotoaparata ili objektiva. Upotrebom stativa te isključivanjem funkcije SteadyShot možete smanjiti buku fotoaparata.

Video zapise možete snimati i bez zvuka.

## Tipka MENU $\rightarrow$ **1** $\rightarrow$ [Movie: Audio Rec.] $\rightarrow$ [Off]

Promena veličine

### Tipka MENU $\rightarrow$ **1** $\rightarrow$ [Movie: Size] $\rightarrow$ odaberite veličinu

Za detalje pogledajte str. 142.

## Dužina snimanja video zapisa

Donja tablica prikazuje približnu ukupnu daljinu snimanja upotrebom memorijske kartice formatirane na ovom fotoaparatu.

#### "Memory Stick PRO Duo" SLT-A55/A55V

(Jedinica: sat : minut : sekunda)

| Kapacitet<br>Format<br>datoteke/<br>veličina | 2 GB    | 4 GB    | 8 GB    | 16 GB    | 32 GB    |
|----------------------------------------------|---------|---------|---------|----------|----------|
| AVCHD 1920 × 1080                            | 0:14:00 | 0:28:30 | 0:58:10 | 1:58:50  | 3:55:20  |
| MP4 1440 × 1080                              | 0:20:40 | 0:41:40 | 1:24:40 | 2:52:30  | 5:41:00  |
| MP4 VGA                                      | 1:15:10 | 2:31:10 | 5:06:20 | 10:23:50 | 20:33:00 |

#### SLT-A33

#### (Jedinica: sat : minut : sekunda)

| Kapacitet<br>Format<br>datoteke/<br>veličina | 2 GB    | 4 GB    | 8 GB    | 16 GB    | 32 GB    |
|----------------------------------------------|---------|---------|---------|----------|----------|
| AVCHD 1920 × 1080                            | 0:14:00 | 0:28:30 | 0:58:10 | 1:58:50  | 3:55:20  |
| MP4 1440 × 1080                              | 0:20:40 | 0:41:40 | 1:24:40 | 2:52:30  | 5:41:00  |
| MP4 VGA                                      | 1:15:10 | 2:31:10 | 5:06:20 | 10:23:50 | 20:33:00 |

- Prikazane vrednosti ne odnose se na dužinu neprekinutog snimanja.
- Dužina snimanja može da zavisi od uslova snimanja i upotrebljene memorijske kartice.
- Ako se pojavi indikator [1], prekinite snimanje video zapisa. Unutrašnja temperatura fotoaparata podigla se do opasnog nivoa.
- Detalje o reprodukciji video zapisa pogledajte na str. 122.

## Napomene o neprekidnom snimanju video zapisa

- Svaka prikazana vrednost neprekidnog snimanja zavisi od temperature ili od statusa fotoaparata.
- Vreme snimanja je duže ako isključite funkciju SteadyShot, što zahteva korištenje stativa ili sličnog oslonca.
- Svako označeno ograničenje dužine neprekidnog snimanja dostupno je oko devet minuta (SLT-A55/AGGV) ili oko 11 minuta (SLT-A33) pri sobnoj temperaturi od 20 °C. Ako isključite funkciju SteadyShot, dostupno je oko 29 minuta (SLT-A55/ A55V/A33).
- Ako se pojavi indikator [1] ili se fotoaparat automatski isključi usled previsoke unutrašnje temperature, snimanje video zapisa biće moguće ako fotoaparat isključite na nekoliko minuta.
- Maksimalna veličina datoteke video zapisa je 2 GB. Ako je format datoteke MP4, snimanje se automatski zaustavlja nakon što veličina datoteke dostigne 2 GB, a ako je format datoteke AVCHD automatski se kreira nova datoteka video zapisa.
- Maksimalna dužina trajanja neprekidnog snimanja iznosi 29 minuta.

## Odabir načina izoštravanja

Postoje dva načina izoštravanja: automatsko i ručno izoštravanje. Zavisno od objektiva, prebacivanje između automatskog i ručnog izoštravanja izvodi se na različite načine.

| Vrsta objektiva                                       | Preklopka na                                                                                  | Za prelazak na auto-<br>matsko izoštravanje                             | Za prelazak na ručno<br>izoštravanje                                    |
|-------------------------------------------------------|-----------------------------------------------------------------------------------------------|-------------------------------------------------------------------------|-------------------------------------------------------------------------|
| Objektiv ima<br>preklopku za na-<br>čin izoštravanja  | Objektivu (Pre-<br>klopku za način<br>izoštravanja na<br>fotoaparatu uvek<br>podesite na AF.) | Preklopku za<br>način izoštravanja na<br>objektivu podesite<br>na AF.   | Preklopku za način<br>izoštravanja na<br>objektivu podesite<br>na MF.   |
| Objektiv nema<br>preklopku za na-<br>čin izoštravanja | Fotoaparat                                                                                    | Preklopku za<br>način izoštravanja na<br>fotoaparatu podesite<br>na AF. | Preklopku za način<br>izoštravanja na<br>fotoaparatu podesite<br>na MF. |

Upotreba automatskog izoštravanja

1 Preklopku za način izoštravanja na fotoaparatu podesite na AF.

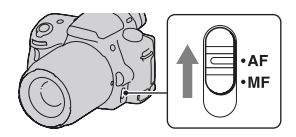

2 Kad objektiv ima preklopku za način izoštravanja, podesite je na AF.

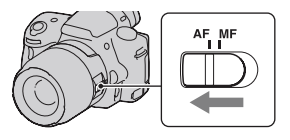

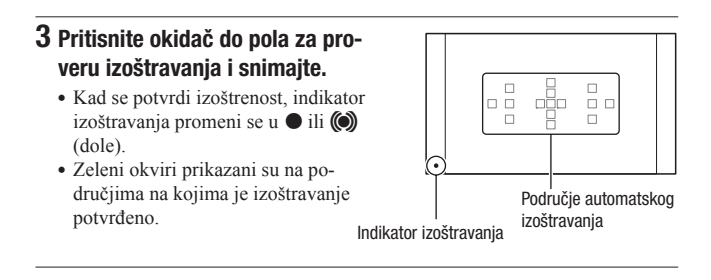

#### Tehnika snimanja

 Za odabir područja koje se koristi za izoštravanje podesite [AF area] (str. 89).

#### Indikator izoštravanja

| Indikator izoštravanja | Status                                                                                                    |
|------------------------|----------------------------------------------------------------------------------------------------|
| ● svetli               | Objekat je izoštren. Aparat je spreman za snimanje.                                                       |
| () svetli              | Potvrđena je izoštrenost. Žiža se pomera prateći objekat<br>koji se kreće. Aparat je spreman za snimanje. |
| (( )) svetli           | Izoštravanje je još u toku. Nije moguće snimanje.                                                         |
| trepće                 | Izoštravanje nije moguće. Zatvarač je blokiran.                                                           |

#### Objekti koje će možda trebati izoštriti posebno

Sledeći objekti se teško mogu izoštriti automatski. U tim situacijama koristite funkciju zadržavanja fokusa (str. 87) ili ručno izoštravanje (str. 90).

- Objekat slabog kontrasta, na primer plavo nebo ili beli zid.
- Dva objekta na različitim udaljenostima koji se preklapaju u području automatskog izoštravanja.
- Objekat napravljen od uzoraka koji se ponavljaju, na primer fasada zgrade.
- Objekat koji je vrlo svetao ili blještav, na primer Sunce, šasija automobila ili površina vode.
- · Ambijentalno osvetljenje nije dovoljno.

## Za merenje tačne udaljenosti objekta

Oznaka ↔ na gornjem delu fotoaparata pokazuje lokaciju slikovnog senzora\*. Pri merenju tačne udaljenosti između fotoaparata i objekta pratite položaj horizontalne linije.

\* Slikovni senzor je u fotoaparatu deo koji je zamena za film.

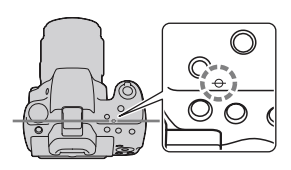

#### Napomene

 Ako je objekat bliže od minimalne udaljenosti za snimanje za pričvršćeni objektiv, nije moguće izoštravanje. Osigurajte dovoljnu udaljenost između objekta i fotoaparata.

## Snimanje sa željenom kompozicijom (zadržavanje fokusa)

## 1 Smestite objekat u AF područje i pritisnite okidač do pola.

Zadržava se fokus i ekspozicija.

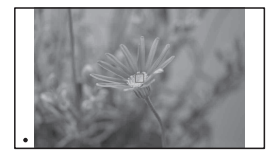

2 Zadržite okidač pritisnutim do pola i smestite objekat u izvorni položaj kako biste ponovo kadrirali snimak.

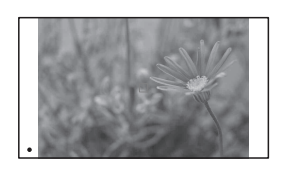

## **3** Pritisnite okidač do kraja za snimanje.

Odabir načina izoštravanja u skladu sa kretanjem objekta (način automatskog izoštravanja)

### Tipka Fn $\rightarrow$ AF-A (Autofocus Mode) $\rightarrow$ odaberite željeno podešenje

| AES (Single-shot AF) | Kad pritisnete i zadržite okidač do pola, fotoaparat izoštrava i zadržava tu izoštrenost.                                                                                                    |
|----------------------|----------------------------------------------------------------------------------------------------|
| AFA (Automatic AF)   | Zavisno od kretanja objekta, [Autofocus mode] se menja<br>između Single-shot AF i Continuous AF .<br>Kad okidač pritisnete i zadržite do pola, fokus se zadržava<br>ako je objekat miran ili fotoaparat nastavlja da se izoštrava<br>ako se objekat kreće. |
| AEO (Continuous AF)  | <ul> <li>Fotoaparat nastavlja da se izoštrava dok je okidač pritisnut<br/>i zadržan do pola.</li> <li>Neće se oglašavati audio signali kad fotoaparat izoštri<br/>objekat.</li> <li>Može se koristiti zadržavanje izoštravanja.</li> </ul>                 |

#### Tehnike snimanja

- Koristite [Single-shot AF] kad je objekat nepomičan.
- Koristite [Continuous AF] kad se objekat pomera.

#### Napomena

 [Automatic AF] je odabran kad je mod ekspozicije podešen na AUTO, AUTO+ ili na jedan od sledećih Scene Selection modova: [Portrait], [Landscape], [Sunset], [Night View], [Night Portrait] ili [Hand-held Twilight].

[Single-shot AF] je odabran kad je mod ekspozicije podešen na [Macro] u Scene Selection.

[Continuous AF] je odabran kad je mod ekspozicije podešen na [Sports Action] pod Scene Selection.

• [Continuous AF] je odabran kada se koristi funkcija Smile Shutter.

## Odabir područja izoštravanja (AF area)

Odaberite željeno AF područje prema uslovima snimanja ili po želji. Područje automatskog izoštravanja na kojem je potvrđena oštrina svetli zeleno, a ostala područja automatskog izoštravanja nestaju.

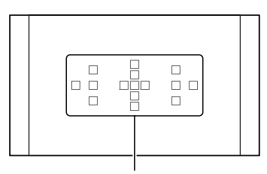

Područje automatskog izoštravanja

## Tipka Fn $\rightarrow$ [ ] (AF area) $\rightarrow$ odaberite željeno podešenje

| [ ] (Wide)                           | Fotoaparat određuje koje od 15 područja automatskog izoštravanja<br>će se koristiti za izoštravanje.                                                                                                    |
|--------------------------------------|----------------------------------------------------------------------------------------------------|
| ·፡····· (Spot)                       | Fotoaparat isključivo koristi srednje područje automatskog<br>izoštravanja.                                                                                                    |
| <sup>+</sup> <sup>i</sup> ·· (Local) | Kontrolnom tipkom odaberite među 15 područja automatskog<br>izoštravanja ono za koje želite aktivirati kontrolu izoštravanja.<br>Pritisnite tipku AF kako biste prikazali ekran za podešavanje te<br>odaberite željeno područje. |

- Kad je ekspozicija podešena na AUTO, AUTO+, Sweep Panorama ili Scene Selection, ili je aktivirana opcija Smile Shutter, [AF area] je uvek [Wide] i ne možete odabrati druge postavke.
- AF područje možda neće da svetli pri kontinuiranom snimanju ili kad okidač pritisnete do kraja bez pauze.

## Ručno izoštravanje (MF)

Kad je automatsko izoštravanje otežano, možete izoštravati ručno.

1 Preklopku za način izoštravanja na objektivu podesite na MF.

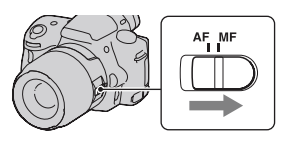

2 Kad objektiv nema preklopku za način izoštravanja, podesite preklopku za način izoštravanja na fotoaparatu na MF.

### 3 Zakrenite prsten za izoštravanje na objektivu kako biste izoštrili objekat.

Prsten za izoštravanje

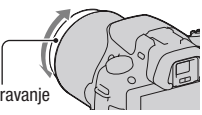

- Ako se objekat može izoštriti automatski, svetli indikator kad se potvrdi izoštrenost. Kod primene Wide AF područja koristi se srednje područje, a kod primene Local AF područja koristi se područje odabrano kontrolnom tipkom.
- Pri upotrebi telekonvertera (opcija) i sl., možda se prsten za izoštravanje neće moći zakretati normalno.
- Ako diopter nije podešen pravilno u modu tražila, slika u tražilu možda neće biti dobro izoštrena (str. 29).

## Provera oštrine povećavanjem slike

Oštrinu možete proveriti povećavanjem slike pre snimanja.

## **1** Tipka MENU $\rightarrow \Leftrightarrow 1 \rightarrow$ [Focus Magnifier] $\rightarrow$ [On]

2 Pritisnite tipku za lupu fokusa (Focus Magnifier).

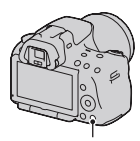

Tipka za lupu fokusa

- 3 Pritisnite ponovo tipku za lupu fokusa kako biste povećali sliku i odabrali deo koji želite povećati pomoću ▲/▼/◄/► na kontrolnoj tipki.
  - Svakim pritiskom na tipku za lupu fokusa uvećanje se menja na sledeći način: puni prikaz → pribl. ×7.5 → pribl. ×15 (SLT-A55/ A55V)/puni prikaz → pribl. ×7 → pribl. ×14 (SLT-A33)

## 4 Potvrdite i podesite oštrinu.

- Okrećite prsten za izoštravanje kako biste podesili oštrinu ručnim izoštravanjem.
- Ako pritisnete tipku AF u modu automatskog izoštravanja funkcija Focus Magnifier se poništava i aktivira se automatsko izoštravanje.
- Funkcija Focus Magnifier se poništava ako tipku okidača pritisnite do pola.

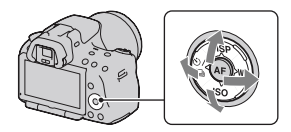

## **5** Pritisnite okidač do kraja za snimanje fotografije.

- Fotografije možete snimati i kada je slika uvećana, ali snima se puni prikaz slike.
- Funkcija Focus Magnifier se isključuje nakon snimanja.

## Prepoznavanje lica

## Upotreba funkcije Face Detection

Fotoaparat prepoznaje lica, prilagođava oštrinu, ekspoziciju, provodi obradu slike i podešava postavke za blic. Funkcija Face Detection je standardno podešena na [On].

#### Okvir prepoznavanja lica

Nakon što fotoaparat prepozna lica pojavljuju se okviri za prepoznavanje lica. Ako fotoaparat proceni da je automatsko izoštravanje moguće, okviri za prepoznavanje lica će svetleti narandžasto. Ako pritisnete tipku okidača do pola, okviri za prepoznavanje lica svetle zeleno.

- Ako lice nije unutar područja automatskog izoštravanja kada tipku okidača pritisnete do pola, područje automatskog izoštravanja korišteno za izoštravanje postaje zeleno.
- Ako fotoaparat prepozna nekoliko lica automatski će odabrati prioritetno lice i samo jedan okvir za prepoznavanje lica svetleće narandžasto.

#### Isključenje funkcije Face Detection

## Tipka Fn $\rightarrow \stackrel{[\bullet]}{\Longrightarrow}$ (Face Detection) $\rightarrow$ [Off]

#### Tehnika snimanja

 Kompoziciju napravite tako da slika obuhvata okvir za prepoznavanje lica i područje automatskog izoštravanja.

#### Napomene

 Ako je mod ekspozicije Sweep Panorama ili Continuous Advance Priority AE, ili ako snimate video zapis, funkcija Face Detection ne može da se koristi.

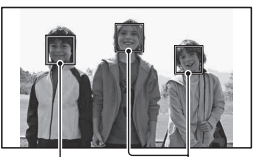

Okvir prepoznavanja lica (belo)

Okvir prepoznavanja lica (narandžasto)

- Moguće je prepoznati do osam lica.
- Fotoaparat možda neće prepoznati sva lica ili će možda prepoznati i neki drugi predmet, zavisno od uslova snimanja.

Snimanje osmeha (Smile Shutter)

Kad fotoaparat prepozna osmeh, automatski se aktivira zatvarač.

## 1 Tipka Fn → ④<sub>0FF</sub> (Smile Shutter) → [On] → odaberite željeni mod osetljivosti prepoznavanja osmeha

 Ako je aktivirana funkcija Smile Shutter, indikator osetljivosti prepoznavanja osmeha pojavljuje se na ekranu.

### 2 Sačekajte dok se prepozna osmeh.

Fotoaparat prepoznaje osmeh i oštrina je potvrđena. Kad osmeh pređe podešenu vrednost označenu znakom ◀, fotoaparat automatski snima fotografije.

- Nakon što fotoaparat prepozna lica pojavljuju se narandžasti okviri za prepoznavanje lica koji okružuju lica. Okviri za prepoznavanje lica svetle zeleno kada ovi objekti budu izoštreni.
- Nivo osmeha na licu okruženom dvostrukim okvirom za prepoznavanje lica označena je na indikatoru osetljivosti prepoznavanja lica.

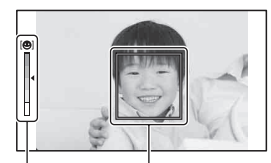

Okvir prepoznavanja lica

Indikator osetljivosti prepoznavanja osmeha

## 3 Za prestanak snimanja, tipka Fn $ightarrow {m O}_{\scriptscriptstyle m ON}$ (Smile Shutter) ightarrow [Off]

#### **Smile Detection Sensitivity**

Osetljivost prepoznavanja osmeha funkcije Smile Shutter možete podesiti na jednu od sledeće tri opcije:  $\textcircled{O}_{0N}$  (Slight Smile),  $\textcircled{O}_{0N}$  (Normal Smile) i  $\textcircled{O}_{0N}$  (Big Smile).

#### Tehnike snimanja

- Kako biste izoštrili osmeh kompoziciju napravite tako da slika obuhvata okvir za prepoznavanje lica i područje automatskog izoštravanja.
- Ne prekrivajte oči pramenovima, itd., jer se oči tako sužavaju.
- · Nemojte pokrivati lice šeširom, maskom, sunčanim naočarama i sl.
- Pokušajte da orijentišete lice prema fotoaparatu.
- Jasno se osmehnite otvorenih usta. Osmeh se jednostavnije prepoznaje ako se vide zubi.
- Ako pritisnete okidač tokom snimanja u Smile Shutter modu, fotoaparat snima sliku i zatim se vraća u Smile Shutter mod.

- Ako je ekspozicija podešena na Sweep Panorama ili na Continuous Advance Priority AE, funkcija Smile Shutter ne može da se koristi.
- Način okidanja se automatski promeni u [Single-shot Adv.] ili [Remote Cdr.].
- · AF osvetljenje ne funkcioniše sa funkcijom Smile Shutter.
- Ako fotoaparat ne prepozna osmeh promenite postavke za osetljivost prepoznavanja osmeha.
- · Zavisno od uslova snimanja, osmeh se možda neće tačno prepoznati.

## Upotreba blica

Na tamnom mestu upotreba blica omogućuje vam da objekat snimite sa dovoljno svetline te vam takođe pomaže da smanjite efekat pomeranja fotoaparata. Pri snimanju sa aparatom okrenutim prema suncu možete blic da koristite kako biste snimili svetlu sliku objekta osvetljenog od pozadi.

## 1 Tipka Fn $\rightarrow$ **\$** (Flash Mode) $\rightarrow$ odaberite željeno podešenje

## 2 Pritisnite tipku \$.

Blic se otvara.

 U modu AUTO, AUTO+ ili Scene Selection blic se automatski otvara ukoliko nema dovoljno svetla ili je objekat osvetljen sa leđa. Ugrađen blic ne otvara se čak ni ako pritisnete tipku \$.

# **3** Snimajte kad se završi punjenje blica.

treperi: Blic se puni. Kad indikator trepće, nije moguće snimanje.
svetli: Blic se napunio i

spreman je za aktivaciju.

- Ako pritisnete okidač do pola na tamnom mestu u modu automatskog izoštravanja, može se aktivirati blic kako bi potpomogao izoštravanje objekta (AF osvetljenje).
- e se pojavljuje samo u modu sa prikazom informacija o snimanju (For Live VIew).

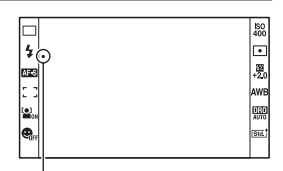

Tipka 🗲

Indikator 

(punjenje blica)

| (Flash Off)            | Blic se ne aktivira čak ni na tamnom mestu.                                                                                                    |
|------------------------|----------------------------------------------------------------------------------------------------|
| 4 (Autoflash)          | Blic se aktivira kad je tamno ili u kontra svetlu.                                                                                                    |
| <b>\$</b> (Fill-flash) | Blic se aktivira pri svakom snimku.                                                                                                    |
| \$sLow (Slow sync.)    | Blic se aktivira pri svakom snimku. Upotreba funkcije<br>Slow sync omogućuje vam snimanje jasne slike objekta i<br>pozadine usporavanjem brzine zatvarača. |
| <b>4</b> (Rear sync.)  | Blic se aktivira tačno pre završetka ekspozicije pri svakom okidanju.                                                                                      |
| ¥ (Wireless)           | Aktivira se spoljni blic (opcija) odvojen od fotoaparata<br>i udaljen od njega (snimanje sa bežičnim blicom).                                              |

#### Tehnike snimanja

- Zatvarač objektiva (opcija) može da blokira svetlo blica. Uklonite zatvarač objektiva pri upotrebi blica.
- Pri upotrebi blica snimajte objekat sa udaljenosti od 1 m ili veće.
- Pri snimanju u zatvorenom ili noću možete koristiti funkciju Slow sync kako biste snimili svetliju sliku osoba i pozadine.
- Možete koristiti funkciju Rear sync za snimanje prirodnog traga objekta koji se kreće, npr. bicikla u vožnji ili osobe koja hoda.
- Pri upotrebi blica HVL-F58AM/HVL-F42AM (opcija) možete da snimate sa funkcijom brze sinhronizacije uz bilo koju brzinu zatvarača. Detalje potražite u uputstvu za upotrebu blica.

- Ne držite fotoaparat za blic.
- Uslovi snimanja potrebni za sprečavanje senki na slici razlikuju se zavisno od objektiva.
- Kad je ekspozicija podešena na AUTO, AUTO+ ili Scene Selection ne možete odabrati opcije [Slow sync.], [Rear sync.] i [Wireless].
- Ako je mod ekspozicije podešen na P, A, S, M, stavke [Flash Off] ili [Autoflash] ne mogu se odabrati. Ako ne želite da koristite blic, pritisnite ga prema dole.
- Ako koristite blic sa stereo mikrofonom ili sličnim uređajem priključenim na priključnicu za pribor sa automatskom blokadom blic se možda neće otvoriti do tačnog položaja te će snimljene fotografije možda imati zatamnjene uglove. Uklonite sve uređaje sa priključnice za pribor sa automatskom blokadom.

#### Domet blica

Domet ugrađenog blica zavisi od ISO osetljivosti i otvora blende. Pogledajte sledeću tablicu.

| Otvor blende |     | F2.8        | F4.0        | F5.6      |
|--------------|-----|-------------|-------------|-----------|
| Podešeni     | 100 | 1 – 3,6 m   | 1 – 2,5 m   | 1 – 1,8 m |
| ISO          | 200 | 1 – 5,1 m   | 1 – 3,5 m   | 1 – 2,5 m |
|              | 400 | 1,4 – 7,1 m | 1 – 5 m     | 1 – 3,6 m |
|              | 800 | 2 – 10 m    | 1,4 – 7,1 m | 1 – 5,1 m |

#### AF osvetljenje

- AF osvetljenje ne radi kad je [Autofocus Mode] podešen na AFA (Continuous AF) ili se objekat kreće u AFC (Automatic AF). (Svetli indikator () ili ().)
- AF osvetljenje možda neće raditi sa žižnim daljinama 300 mm ili većima.
- Ako je spojen spoljni blic (prodaje se posebno) opremljen AF osvetljenjem, koristi se AF osvetljenje spoljnog blica.
- AF osvetljenje ne funkcioniše ako je [Smile Shutter] podešeno na [On].

#### Za isključenje AF osvetljenja

## Tipka MENU $\rightarrow$ **[** $2 \rightarrow$ [AF illuminator] $\rightarrow$ [Off]

#### Primena funkcije smanjenja efekta crvenih očiju

Ta funkcija smanjuje efekat crvenih očiju aktivacijom predbljeska (slabijeg blica) nekoliko puta pre snimanja uz upotrebu blica.

## Tipka MENU $\rightarrow$ $\Leftrightarrow$ 1 $\rightarrow$ [Red Eye Reduction] $\rightarrow$ [On]

## Snimanje sa bežičnim blicom

Spoljni bežični blic (opcija) možete pri snimanju koristiti i bez kabla kad nije pričvršćen na fotoaparat. Promenom položaja blica možete da snimate sliku sa trodimenzionalnim ugođajem pomoću isticanja kontrasta svetla i senke na objektu.

Detalje potražite u uputstvu za upotrebu blica.

### 1 Pričvrstite bežični blic na priključnicu za pribor sa automatskom blokadom te uključite i fotoaparat i blic.

## 2 Tipka Fn $\rightarrow$ **\$** (Flash Mode) $\rightarrow \frac{4}{WL}$ (Wireless)

### 3 Uklonite bežični blic sa priključnice za pribor sa blokadom i otvorite ugrađen blic.

• Ako želite da izvedete probno bljeskanje blica pritisnite tipku AEL.

#### Napomene

- · Fotoaparat ne može da upravlja količinom osvetljenja za spoljni blic.
- Nakon snimanja sa bežičnim blicom isključite bežični rad blica. Ako se koristi ugrađen blic dok je još uključena funkcija bežičnog blica, dobiće se nepravilna ekspozicija.
- Kad drugi fotograf u blizini koristi bežični blic te svetlo njegovog ugrađenog blica uzrokuje aktivaciju vašeg spoljnog blica, promenite kanal spoljnog blica. Za promenu kanala spoljnog blica pogledajte uputstvo za upotrebu isporučeno sa njim.

#### Podešavanje tipke AEL

Ako koristite bežični blic preporučuje se da u meniju 🌣 Custom (str. 150) [AEL button] podesite na [AEL hold].

## Podešavanje svetline slike (ekspozicija, kompenzacija bljeska, merenje svetla)

## Fotografisanje sa fiksnom svetlinom (AE zadržavanje)

Ako fotografišete sunce ili pored prozora ekspozicija možda neće biti prikladna za objekat zbog razlike u osvetljenju između objekta i pozadine. U takvim slučajevima upotrebite svetlomer te zadržite ekspoziciju objekta pre snimanja. Kako biste smanjili svetlinu objekta usmerite fotoaparat prema tački koja je svetlija od objekta te upotrebom svetlomera zadržite ekspoziciju cele slike. Kako biste povećali svetlinu objekta usmerite fotoaparat prema tački koja je tamnija od objekta te upotrebom svetlomera zadržite ekspoziciju cele slike.

Ovaj deo opisuje kako snimati svetlije slike objekta upotrebom opcije 
(Spot).

Tačka na kojoj ste zadržali ekspoziciju.

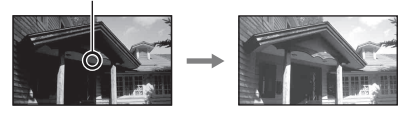

**1** Tipka Fn  $\rightarrow$   $\bigcirc$  (Metering Mode)  $\rightarrow$   $\bigcirc$  (Spot)

2 Podesite oštrinu na delu na kojem želite zadržati ekspoziciju.

Ekspozicija je podešena zajedno sa izoštravanjem.

## 3 Pritisnite tipku AEL kako biste zadržali ekspoziciju.

Pojavljuje se **X** (oznaka za AE zadržavanje).

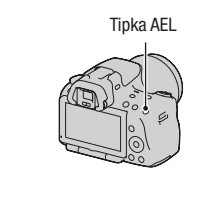

1/500 F4.5 -2···1··0··1··2+(\*)

## 4 Izoštrite objekat dok pritiskate tipku AEL te snimite objekat.

 Ako želite nastaviti da snimate sa istom ekspozicijom pritisnite i zadržite tipku AEL nakon snimanja. Postavke su poništene nakon što otpustite tipku.

Korištenje kompenzacije svetline za celu sliku (kompenzacija ekspozicije)

Ekspozicija se odabire automatski (automatska ekspozicija), osim ekspozicije u modu M.

Automatski podešenu ekspoziciju možete po želji da korigujete menjanjem ekspozicije na + ili – stranu. Celu sliku možete učiniti svetlijom pomakom prema + strani. Cela slika postaje tamnija ako pomerite ekspoziciju u – stranu.

Podesite u smeru -

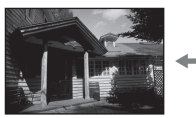

Osnovna ekspozicija

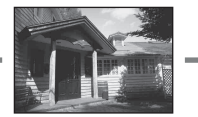

Podesite u smeru +

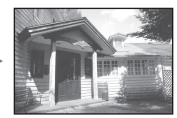

## 1 Pritisnite tipku 🗹

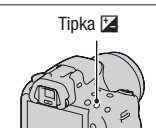

## 2 Podesite ekspoziciju kontrolnim točkićem.

Prema + (više): Svetlija slika. Prema – (manje): Tamnija slika.

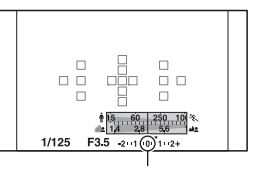

Standardna ekspozicija

## 3 Izoštrite motiv i snimajte.

#### Tehnike snimanja

- · Podesite nivo kompenzacije uz proveru snimljene slike.
- Primenom bracketinga pri snimanju možete da napravite više snimaka uz ekspoziciju pomaknutu na plus ili minus stranu (str. 118).

#### Napomena

 Ta opcija ne može da se podesi kad je mod ekspozicije podešen na AUTO, AUTO+ ili Scene Selection.

#### Za snimanje tokom provere ekrana koristeći histogram

Histogram prikazuje raspodelu svetline koja pokazuje koliko piksela određene svetline postoji u slici.

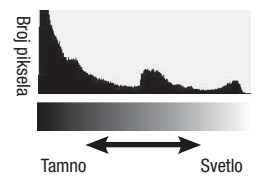

## Tipka MENU $\rightarrow$ $\Leftrightarrow$ 2 $\rightarrow$ [Histogram] $\rightarrow$ [On]

 Nakon što nekoliko puta na kontrolnoj tipki pritisnete DISP umesto grafičkog prikaza prikazuje se histogram.

Primenom kompenzacije ekspozicije menjaće se i histogram. Ilustracija zdesna je primer toga.

Snimanje sa kompenzacijom ekspozicije u pozitivnoj strani posvetljuje celu sliku pa se ceo histogram pomera na svetlu stranu (desna strana). Ako se primenjuje kompenzacija ekspozicije u negativnu stranu, histogram će se pomeriti u drugu stranu. Oba kraja histograma pokazuju deo sa pretežno svetlim ili pretežno tamnim tonovima. Ta područja nije moguće kasnije obnoviti pomoću računara. Podesite ekspoziciju po potrebi i ponovo snimajte.

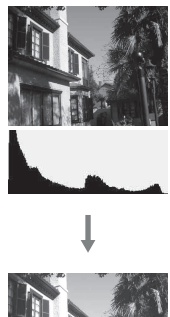

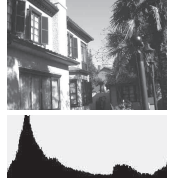

#### Napomene

- Histogram ne prikazuje završnu snimljenu fotografiju. Označava status slike koja je prikazana na ekranu. Histogram će se razlikovati zavisno od podešenja otvora blende, itd.
- Histogram se razlikuje u slučajevima snimanja i reprodukcije u sledećim situacijama:
  - Kod upotrebe blica.
  - Prilikom snimanja pri slabom svetlu, na primer, noćnom snimanju.

## Podešavanje količine svetla blica (Flash Compesation)

Pri snimanju sa blicom možete podesiti samo količinu svetla blica, bez menjanja kompenzacije ekspozicije. Možete da menjate samo ekspoziciju glavnog objekta koji je unutar dometa blica.

## Tipka Fn $\rightarrow$ 🔀 (Flash Compensation) $\rightarrow$ odaberite željeno podešenje

Prema +: Povećava količinu svetla blica. Prema -: Smanjuje količinu svetla blica.

#### Napomene

- Ta opcija ne može da se podesi kad je mod ekspozicije podešen na AUTO, AUTO+, Sweep Panorama ili Scene Selection.
- Efekat povećanja podešenja možda neće biti vidljiv zbog ograničene količine svetla blica ako je objekat izvan maksimalnog dometa blica. Ako je objekat vrlo blizu, efekat nižeg podešenja blica možda neće biti vidljiv.

#### Kompenzacija ekspozicije i kompenzacija bljeska

Kompenzacija ekspozicije koriguje uslove snimanja menjanjem brzine zatvarača, otvora blende i ISO osetljivosti (kad je odabran [AUTO]). Funkcija Flash Compensation menja samo količinu svetla blica.

## Podešavanje moda upravljanja blicom za podešavanje bljeska (Flash control)

## Tipka MENU $\rightarrow$ **D** 2 $\rightarrow$ [Flash control] $\rightarrow$ odaberite željeno podešenje

| ADI flash     | Ova metoda kontroliše osvetljenje koje daje blic,<br>obrađujući podatke o udaljenosti i o merenju svetla dobijenog<br>iz predbljeska. Ona omogućuje tačnu kompenzaciju bljeska<br>gotovo bez ikakvog efekta od bljeska koji emituje objekat. |
|---------------|----------------------------------------------------------------------------------------------------|
| Pre-flash TTL | Ova metoda kontroliše količinu bljeska zavisno od merenja sve-<br>tla dobijenog samo iz predbljeska. Ona je podložna uticaju<br>od bljeska koji emituje objekat.                                                                             |

ADI: Advanced Distance Integration (napredna obrada udaljenosti) TTL: Through the lens (kroz objektiv)

 Ako je odabrano [ADI flash] upotreba blica opremljenog funkcijom za računanje udaljenosti omogućiće precizniju kompenzaciju bljeska zahvaljujući tačnijoj informaciji o udaljenosti.

#### Napomene

- Ako udaljenost između objekta i spoljnog blica (prodaje se posebno) nije moguće odrediti (bežični blic koji se koristi preko spoljnog blica (prodaje se posebno), snimanje sa blicom spojenim preko kabla, snimanje sa dvostrukim makro blicom, itd.), fotoaparat automatski odabire mod Pre-flash TTL.
- Odaberite [Pre-flash TTL] u sledećim slučajevima, budući da fotoaparat ne može da izvede kompenzaciju bljeska sa opcijom ADI flash.
  - Ako je širokougaoni panel priključen na blic HVL-F36AM.
  - Ako se za snimanje sa blicom koristi difuzor.
  - Ako se koristi filter sa ekspozicijskim faktorom, npr. ND filter.
  - Ako se koristi makroobjektiv.
- Opcija ADI flash dostupna je samo u kombinaciji sa objektivom koji je opremljen koderom udaljenosti. Kako biste ustanovili da li je objektiv opremljen koderom udaljenosti pogledajte uputstvo za upotrebu isporučeno sa objektivom.

## Odabir načina za merenje svetline objekta (Metering mode)

#### Tipka Fn $\rightarrow$ 🖸 (Metering Mode) $\rightarrow$ odaberite željeni mod

| (Multi segment)   | Meri svetlo na svakom području nakon deljenja ukupnog<br>područja u više njih i određuje odgovarajuću ekspoziciju<br>celog kadra. |
|-------------------|----------------------------------------------------------------------------------------------------|
| (Center weighted) | Meri prosečnu svetlinu celog kadra uz naglašavanje<br>srednjeg dela kadra.                                                        |
| (Spot)            | Meri svetlo u ili oko područja izoštravanja smeštenog u<br>sredini kadra.                                                         |

#### Tehnika snimanja

- Obično za snimanje možete koristiti [Multi segment] merenje.
- Ako na objektu u području automatskog izoštravanja postoji priličan kontrast, svetlinu objekta koju želite snimati sa optimalnom ekspozicijom izmerite pomoću funkcije merenja u jednoj tački te iskoristite mogućnost AE zadržavanja (str. 100).

#### Napomena

 Kad je ekspozicija podešena na AUTO, AUTO+ ili Scene Selection, [Metering Mode] je uvek [Multi segment] i ne možete odabrati druge modove.

## Podešavanje ISO osetljivosti

Osetljivost na svetlo izražava se ISO brojem (indeks preporučene ekspozicije). Što je veći broj, viša je osetljivost.

## 1 Pritisnite ISO na kontrolnoj tipki za prikaz menija za ISO.

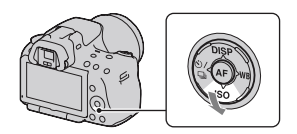

## 2 Odaberite željenu vrednost kontrolnim tipkama ▲/▼.

- Što je veći broj, viši je nivo šuma.
- Ako odaberete [Multi Frame NR], željenu vrednost odaberite pomoću ◄/►.

#### Napomene

- Kad je ekspozicija podešena na AUTO, AUTO+, Sweep Panorama ili Scene Selection, ISO je uvek AUTO i ne možete odabrati druge ISO brojeve.
- Kad je mod ekspozicije podešen na P/A/S te je ISO podešen na [AUTO], ISO se automatski podesi između ISO 100 i ISO 1600.
- Postavka [AUTO] nije raspoloživa u modu ekspozicije M. Ako promijenite mod ekspozicije na M uz podešen [AUTO], promeniće se u [100]. Podesite ISO prema uslovima snimanja.

#### Smanjenje šuma na više snimaka (Multi Frame NR)

Fotoaparat automatski snima više fotografija u nizu, spaja snimke, smanjuje šum te memoriše jednu fotografiju. U funkciji Multi Frame NR možete odabrati veće ISO brojeve nego što je najveća ISO osetljivost. Memorisana fotografija sastavljena je od više snimaka.

- Pritisnite i zadržite okidač dok se snimanje u nizu ne zaustavi.
- Kada je [Image: Quality] podešeno na [RAW] ili na [RAW & JPEG], ovu funkciju nije moguće koristiti.
- · Blic, D-Range Optimizer i [Auto HDR] ne mogu se koristiti.

## Automatska kompenzacija za svetlinu i kontrast (D-Range)

Tipka D-RANGE → odaberite željeno podešenje

Tipka D-RANGE

| 📟 (Off)                   | Funkcije DRO/Auto HDR se ne koriste.                                                                                                    |
|---------------------------|----------------------------------------------------------------------------------------------------|
| DRO<br>(D-RangeOptimizer) | Deljenjem slike u mala područja fotoaparat analizira kontrast<br>svetla i senke između objekta i pozadine te stvara sliku sa<br>optimalnom svetlinom i gradacijom.                                                                                                    |
| (Auto HDR)                | Snima tri slike sa različitim ekspozicijama te zatim tačno ek-<br>sponiranom slikom preklapa svetlo područje podeksponirane<br>slike i tamno područje preeksponirane slike kako bi se dobila<br>slika sa bogatom gradacijom.<br>Memorišu se dve slike: slika sa tačnom ekspozicijom i<br>preklopljena slika. |

Ispravljanje svetline slike (D-Range Optimizer)

## **1** Tipka D-RANGE $\rightarrow$ **D:O** (D-RangeOptimizer)

## 2 Odaberite optimalni nivo kontrolnim tipkama ◄/►.

| 🕮 (Auto)     | Automatski ispravlja svetlinu.                                                                                                  |
|--------------|----------------------------------------------------------------------------------------------------|
| DRO (Level)* | Optimizuje građacije snimljene slike u svakom području<br>slike. Odaberite optimalni nivo između Lv1 (slabo) i Lv5<br>(snažno). |

\* Lv\_ prikazano uz **DRO** je trenutno odabrani korak.

#### Napomene

- Postavka je uvek [Off] kada je u Scene Selection odabrano [Sunset], [Night View], [Night Portrait] ili [Hand-held Twilight]. Postavka je uvek [Auto] ako u Scene Selection odaberete ostale modove.
- Pri snimanju sa opcijom D-Range Optimizer slika može da sadrži šum. Odaberite
  odgovarajući nivo proverom snimljene slike, posebno kad pojačavate efekat.

Automatska kompenzacija sa bogatom gradacijom (Auto High Dynamic Range)

## **1** Tipka D-RANGE $\rightarrow \square$ (Auto HDR)

### 2 Odaberite optimalni nivo kontrolnim tipkama ◀/▶.

| (Auto Exposure Diff.)                | Automatski ispravlja razliku ekspozicije.                                                                                                    |
|--------------------------------------|----------------------------------------------------------------------------------------------------|
| EDE) (Exposure<br>Difference Level)* | Podešava razliku ekspozicije na osnovu kontrasta objekta.<br>Odaberite optimalni nivo između 1 Ev (slabo) i 6 Ev<br>(snažno).<br>Na primer: Ako je odabrano 2 Ev preklapaju se tri slike:<br>slika sa –1 Ev, slika sa tačnom ekspozicijom i slika sa +1 Ev. |

\* \_Ev prikazano uz 🕮 je trenutno odabrani korak.

#### Tehnika snimanja

- Budući da se za jedan snimak zatvarač otvara tri puta, pazite na sledeće:
  - Koristite tu funkciju kad je objekat nepomičan ili ne trepće.
  - Nemojte ponavljati kadriranje.

- · Ovu funkciju možete koristiti na RAW slikama.
- Ako je mod ekspozicije podešen na AUTO, AUTO+, Sweep Panorama ili Scene Selection nije moguće odabrati [Auto HDR].
- Ne možete odabrati [Auto HDR] tokom funkcije Smile Shutter. Ako uključite funkciju Smile Shutter uz odabranu opciju [Auto HDR], fotoaparat će privremeno da koristi podešenje za DRO.
- Ne možete započeti sledeće snimanje dok se ne završi postupak trenutnog snimanja.
- Zavisno od razlike osvetljenosti objekta i uslova snimanja, možda nećete moći postići željeni efekat.
- Ta funkcija ima slab efekat pri upotrebi blica.
- Kad je kontrast scene nizak ili u slučaju značajnijeg potresanja fotoaparata ili zamućenja objekta, možda nećete postići dobre HDR slike. Ako fotoaparat detektuje takav problem, na snimljenoj slici prikazuje se indikator upozorenja 2000 1. Snimajte ponovo, po potrebi, te obratite pažnju na kontrast ili na zamućenje.

### **Obrada slike**

### Odabir željene obrade slike (Creative Style)

Osim željene obrade slike, možete po želji podesiti ekspoziciju (brzinu zatvarača i otvor blende) pomoću [Creative Style], za razliku od Scene Selection gde fotoaparat podešava ekspoziciju.

### 1 Tipka Fn → <u>[Std.</u><sup>+</sup> (Creative Style) → odaberite željeno podešenje

# 2 Kad želite da podesite ① (Contrast), ③ (Saturation) ili ① (Sharpness), odaberite željenu opciju kontrolnim tipkama ◄/►, a zatim podesite vrednost pomoću ▲/▼.

| <u>std.</u> (Standard)          | Za snimanje raznih scena sa bogatom gradacijom i divnim bojama.                                                                                                   |
|---------------------------------|----------------------------------------------------------------------------------------------------|
| <u>Vivi.</u> † (Vivid)          | Povećava se zasićenje i kontrast kako bi se dobili atraktivni<br>snimci živopisnih scena i motiva poput cveća, prolećnog<br>zelenila, plavog neba ili scene mora. |
| Port. <sup>†</sup> (Portrait)   | Za snimanje boje kože u mekim tonovima. Idealno za snima-<br>nje portreta.                                                                                        |
| Land. <sup>+</sup> (Landscape)  | Povećava se zasićenje, kontrast i oštrina kako bi se snimili<br>živopisni i vrlo jasni pejzaži. Udaljeni pejzaži takođe postaju<br>izraženiji.                    |
| Sunset (Sunset)                 | Za snimanje prekrasnog crvenila sutona.                                                                                                    |
| <u>∎/w</u> † (Black &<br>White) | Za snimanje crno-belih slika.                                                                                                    |

Za svaku opciju iz Creative Style moguće je podesiti  $\bigcirc$  (Contrast), O (Saturation) i  $\square$  (Sharpness).

| (Contrast)     | Što je odabrana veća vrednost, to se više naglašava razlika<br>svetlosti i senke čime se postiže veći efekat na slici. |
|----------------|----------------------------------------------------------------------------------------------------|
| ③ (Saturation) | Što je odabrana vrednost veća, to su boje življe. Pri odabiru<br>niže vrednosti, boje slike su ne napadne i diskretne. |
| (Sharpness)    | Podešava oštrinu. Što je odabrana vrednost veća obrisi su<br>naglašeniji, a što je vrednost niža obrisi su mekši.      |

#### Napomene

- Kad je ekspozicija podešena na AUTO, AUTO+ ili Scene Selection, [Creative Style] je uvek [Standard] i ne možete odabrati druge postavke.
- Ako odaberete [Black & White], ne možete podesiti zasićenje.

### Promena opsega reprodukcije boja (prostor boje)

Način na koji se boje predstavljaju kombinacijama brojeva ili opsegom reprodukcije boja naziva se "prostor boja". Možete da promenite prostor boja, zavisno od namene.

# Tipka MENU $\rightarrow$ **1** 2 $\rightarrow$ [Color Space] $\rightarrow$ odaberite željeno podešenje

| sRGB     | To je standardni prostor boja ovog digitalnog fotoaparata. Ko-<br>ristite sa RGB pri normalnom snimanju, na primer kad snimke<br>nameravate da štampate bez ikakvih prepravki. |
|----------|----------------------------------------------------------------------------------------------------|
| AdobeRGB | To je široki opseg reprodukcije boja. Adobe RGB je efikasan<br>kad je veliki deo objekta živo zelen ili crven.<br>• Naziv datoteke počinje sa "_DSC."                          |

- Adobe RGB je za aplikacije ili štampače koji podržavaju upravljanje bojama i DCF2.0 standard. Pri upotrebi aplikacija ili štampača koji ih ne podržavaju može se dobiti slika ili štampa koja ne reprodukuje boje verno.
- Pri prikazivanju slika koje su snimljene sa Adobe RGB prostorom boja na fotoaparatu ili uređajima koji ne podržavaju Adobe RGB, slike se prikazuju sa niskim zasićenjem.

### Podešavanje tonova boje (White balance)

Tonovi boja objekta menjaju se zavisno od funkcija izvora svetla. Sledeća tablica pokazuje kako se ton boje menja na osnovu različitih izvora svetla u upoređenju sa objektom koji ispada beo pod sunčevim svetlom.

|                    | Dnevno svetlo | Oblačno    | Fluorescentno | Klasična sijalica |
|--------------------|---------------|------------|---------------|-------------------|
| Vreme/<br>svetlo   |               | $\bigcirc$ | :             |                   |
| Svojstva<br>svetla | Bela          | Plavkasto  | Zelenkasto    | Crvenkasto        |

Ravnoteža beline je funkcija koja podešava ton boje približno onome što vidite. Koristite tu funkciju kad ton boje na slici ne ispadne kako ste očekivali ili kad želite da promenite ton boje u svrhu određenog fotografskog izražaja.

### Napomene

- Kad je ekspozicija podešena na AUTO, AUTO+ ili Scene Selection, [White Balance] je uvek [Auto WB] i ne možete odabrati druge modove.
- Ako za rasvetu imate samo živinu ili natrijumovu sijalicu, zbog svojstava tog izvora svetla fotoaparat neće moći da postigne tačnu ravnotežu beline. U tim situacijama koristite blic.

Podešavanje ravnoteže beline u skladu sa određenim izvorom svetla (automatska/pretpodešena ravnoteža beline)

### WB na kontrolnoj tipki → odaberite željeno podešenje

 Kad nije odabrano [AWB], ton boje možete precizno da podesite tipkama
/>. Podešavanjem prema + slika poprima crvenije tonove, a podešavanjem prema – plavkaste.

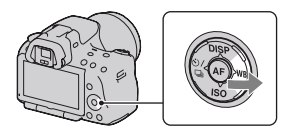

| AWB (Auto WB)                                                       | Fotoaparat automatski detektuje izvor svetla i podešava tonove boja.                                                                               |
|---------------------------------------------------------------------|----------------------------------------------------------------------------------------------------|
| <ul><li>※ (Daylight)</li><li>▲ (Shade)</li><li>▲ (Cloudy)</li></ul> | Ako odaberete opciju koja odgovara određenom izvoru<br>svetla, tonovi boja podešavaju se za taj izvor svetla (pret-<br>podešena ravnoteža beline). |
| 点 (Tungsten)                                                        |                                                                                                    |

### Tehnika snimanja

- Koristite funkciju ravnoteže beline sa raznim podešenjima ako sa odabranom opcijom (str. 119) ne možete postići željenu boju.
- Ako odaberete [5500K] (Color Temp.) ili [0] (Color Filter) možete podesiti vrednost na željenu vrednost (dole).
- Ako odaberete [Custom], možete da registrujete svoje podešenje (str. 114).

Podešavanje temperature boje i efekta filtera (Color Temperature/ Color Filter)

### WB na kontrolnim tipkama → [5500K] (Color Temp.) ili [0] (Color Filter)

- Kako biste podesili temperaturu boje odaberite vrednost tipkama ◄/►.
- Kako biste podesili efekat filtera odaberite smer kompenzacije tipkama
  ◄/►.

### Napomena

 Budući da su merenja boje osmišljena za filmske kamere vrednosti se razlikuju pod fluorescentnom/natrijumovom/živinom lampom. Preporučujemo da ručno podesite ravnotežu beline ili napravite probni snimak.

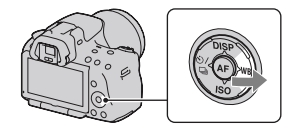

| 5500K*1 (Color<br>Temp.) | Podešava ravnotežu beline s obzirom na temperaturu boje.<br>Što je broj veći, slika je crvenija. Što je broj manji, slika je<br>plavlja.                                                                 |
|--------------------------|----------------------------------------------------------------------------------------------------|
| 0*2 (Color Filter)       | Postiže efekat filtera za kompenzaciju boja za fotografiju.<br>Na osnovu korištenja podešene temperature boje kao stan-<br>dardne, boju je moguće kompenzovati u spektar zelene (G)<br>ili purpurne (M). |

\*1 Vrednost odgovara trenutno odabranoj vrednosti temperature boje.

\*2 Vrednost odgovara trenutno odabranoj vrednosti filtera boje.

### Registrovanje tonova boje (ručno podešavanje ravnoteže beline)

U sceni gde se ambijentalno svetlo sastoji od više vrsta izvora svetla, savetuje se da ručno podesite ravnotežu beline kako bi se belina reprodukovala tačno.

# WB na kontrolnoj tipki → ▶ (Custom)

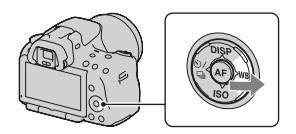

# 2 Odaberite [Searchine] SET] kontrolnom tipkom ◄/► i pritisnite sredinu kontrolne tipke.

3 Držite fotoaparat tako da belo područje potpuno pokriva područje automatskog izoštravanja smešteno u sredini kadra i zatim pritisnite okidač.

Zatvarač klikne i prikazuju se kalibrisane vrednosti (temperature boje i filter boje).

### 4 Pritisnite sredinu kontrolne tipke.

Na ekran se vrati prikaz informacija o snimanju uz sačuvano ručno podešenje ravnoteže beline.

 Ručno podešenje ravnoteže beline registrovano ovim postupkom je aktivno sve do registrovanja novog podešenja.

#### Napomena

 Poruka "Custom WB error" označava da je vrednost van očekivanog opsega. (Kad se koristi blic za objekat koji je vrlo blizu ili ako je u kadru objekat svetle boje.) Ako registrujete tu vrednost, u prikazu informacija o snimanju na ekranu indikator postane žut. Tada možete snimati, no savetujemo vam da ponovo podesite ravnotežu beline kako biste dobili tačniju vrednost za nju.

### Za pozivanje ručnog podešenja ravnoteže beline

WB na kontrolnoj tipki  $\rightarrow$   $\square$  (Custom)

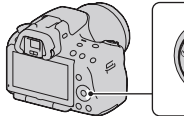

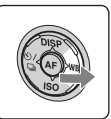

#### Napomena

 Ako se koristi blic pri pritisku okidača, ručno podešenje ravnoteže beline se snimi tako da se uzima u obzir i svetlo blica. Pri kasnijim snimanjima koristite blic.

### ⊗/⊒ Odabir načina okidanja

Ovaj fotoaparat ima šest načina okidanja, npr. pojedinačno i kontinuirano. Koristite ih tako da odgovaraju vašim potrebama.

### Pojedinačno snimanje

To je normalan način snimanja.

### $\circ$ / $\square$ na kontrolnoj tipki $\rightarrow$ $\square$ (Single-shot adv.)

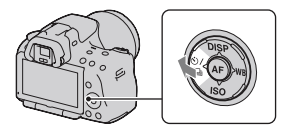

### Napomena

• Kad je mod ekspozicije podešen na [Sports Action] u Scene Selection, pojedinačno snimanje nije moguće.

### Kontinuirano snimanje

Fotoaparat kontinuirano snima fotografije pri sledećim brzinama\*.

|     | SLT-A55/A55V                       | SLT-A33                              |
|-----|------------------------------------|--------------------------------------|
| Ŀні | Maksimalno 6 fotografija u sekundi | Maksimalno 6 fotografija u sekundi   |
| ⊒Lo | Maksimalno 3 fotografije u sekundi | Maksimalno 2.5 fotografije u sekundi |

\* Naši uslovi merenja. Brzina kontinuiranog snimanja je manja, zavisno od uslova snimanja.

### 1 ⊗/⊒ na kontrolnoj tipki → □ (Continuous adv.) → odaberite željenu brzinu.

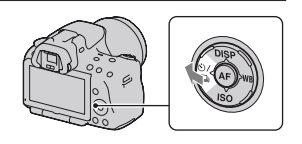

### 2 Izoštrite motiv i snimajte.

• Kad pritisnete i zadržite okidač, snimanje se nastavlja.

### Maksimalan broj kontinuiranih snimaka

Broj mogućih kontinuiranih snimaka ima ograničenje.

|            | SLT-A55/A55V | SLT-A33    |
|------------|--------------|------------|
| Fine       | 28 snimaka   | 14 snimaka |
| Standard   | 28 snimaka   | 16 snimaka |
| RAW & JPEG | 19 snimaka   | 7 snimaka  |
| RAW        | 19 snimaka   | 7 snimaka  |

U modu Continuous Advance Priority AE

#### Tehnika snimanja

 Za brže snimanje u nizu podesite mod ekspozicije na Continuous Advance Priority AE (str. 69).

#### Napomene

- Ako je odabrano 🖳 Hi, prikazuje se fotografija snimljena između kadrova.
- Ne možete snimati u nizu upotrebom Scene Selection modova različitih od [Sports Action].
- Ako je [Face Detection] podešeno na [On] brzina snimanja u nizu može opasti.

### Upotreba samookidanja

Samookidanje sa 10-sekundnim odlaganjem je praktično kad i fotograf želi da bude na fotografiji, a samookidanje sa 2-sekundnim odlaganjem je korisno za smanjenje potresanja fotoaparata.

### 1 ⊗/,⊒ na kontrolnoj tipki → ⊗ (Self-timer) → odaberite željeno podešenje

 Broj iza Sovaračava trenutno odabrane sekunde.

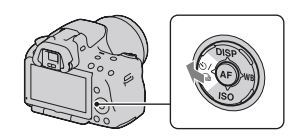

### 2 Izoštrite motiv i snimajte.

 Kad je uključeno samookidanje, status se označava audio signalima i indikatorom self-timera. Pred samo snimanje indikator samookidača trepće brzo i audio signal je brz.

### Za isključivanje samookidanja

Pritisnite kontrolnu tipku 🖄/🖳.

### Snimanje fotografija uz pomak ekspozicije (bracketing ekspozicije)

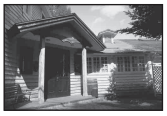

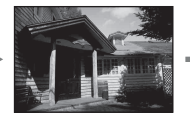

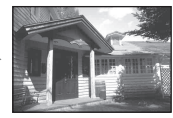

Osnovna ekspozicija

Smer -

\_

Smer +

Opcija Bracket omogućuje snimanje nekoliko fotografija sa različitim stepenom ekspozicije. Odredite vrednost odstupanja (koraka) od osnovne ekspozicije i fotoaparat će snimati tri snimka istovremeno automatski menjajući ekspozicije. Pritisnite i zadržite okidač dok se snimanje ne zaustavi. Ako se koristi blic, primenjuje se bracketing blic kako bi se dobilo više snimaka različito osvetljenih blicom. Za snimanje pritisnite okidač uzastopno za svaki pojedinačni snimak.

1 ⊗/⊒ na kontrolnoj tipki → ⊡ C (Bracket: Cont.) → Odaberite željeni korak bracketinga

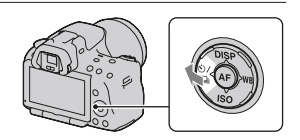

### **2** Izoštrite motiv i snimajte.

Osnovna ekspozicija podešava se sa prvim snimkom u nizu.

Pritisnite i zadržite okidač dok se snimanje ne zaustavi. Kod bracket snimanja sa blicom pritisnite okidač tri puta.

- Kad je funkcijski točkić podešen na M, ekspozicija se menja podešavanjem brzine zatvarača.
- Pri podešavanju ekspozicije, pomak ekspozicije zasniva se na kompenzovanoj vrednosti.
- Ta opcija ne može da se podesi kad je mod ekspozicije podešen na AUTO, AUTO+, Sweep Panorama ili Scene Selection.

### EV skala u snimanje bracketingom

|                                                                           | Bracketing ambijentalnog<br>svetla*<br>0,3 koraka, tri snimka<br>Kompenzacija ekspozicije 0 | Bracketing blica<br>0,7 koraka, tri snimka<br>Kompenzacija blica<br>–1.0 |
|---------------------------------------------------------------------------|---------------------------------------------------------------------------------------------|--------------------------------------------------------------------------|
| LCD ekran/tražilo                                                         | -2111001112+                                                                                | -21111011112+                                                            |
| LCD ekran (kada je<br>[Display Rec. Data] po-<br>dešeno [For viewfinder]) | Prikazano u gornjem redu.                                                                   | Prikazano u donjem redu.                                                 |

- \* Ambijentalno svetlo: Bilo koje svetlo osim blica koje osvetljuje scenu duže vreme, na primer prirodno svetlo, klasična sijalica ili fluorescentno svetlo.
- U snimanju sa bracketingom prikazan je na EV skali broj indikatora isti broju mogućih snimaka.
- Kad započne snimanje bracketingom, indikatori koji označavaju već snimljene fotografije počnu da nestaju jedan po jedan.

### Snimanje sa pomakom ravnoteže beline (WB bracket)

Zasnovano na odabranoj ravnoteži beline i temperature/filteru boje tri slike se snimaju sa pomakom ravnoteže beline.

- 1 ⊗/,⊒ na kontrolnoj tipki → ⊡™ WB (WB bracket) → odaberite željeno podešenje
  - Ako je odabrano Lo pomak će iznositi 10 mireda\*, a ako je odabrano Hi pomak će iznositi 20 mireda.

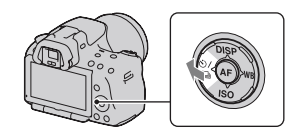

### 2 Izoštrite motiv i snimajte.

\* Mired: jedinica kojom se izražava svojstvo konverzije boje pod uticajem temperaturnih filtera boje.

### Snimanje pomoću daljinskog upravljača

Možete snimati koristeći tipke SHUTTER i 2SEC (okidanje nakon 2 sekunde) na daljinskom upravljaču RMT-DSLR1 (opcija). Takođe pogledajte uputstvo za upotrebu isporučeno sa daljinskim upravljačem.

 $\begin{array}{c} 1 \otimes / \textcircled{\ } na \ kontrolnoj \ tipki \rightarrow \widehat{a} \\ (Remote \ Commander) \end{array}$ 

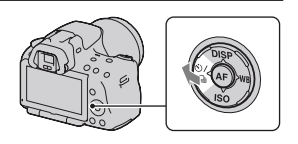

2 Izoštrite objekat, usmerite predajnik daljinskog upravljača prema pripadajućem senzoru i snimajte.

### Reprodukcija slika

Na LCD ekranu prikazuje se zadnja snimljena fotografija.

### 1 Pritisnite tipku 🕨.

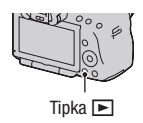

### 2 Odaberite sliku kontrolnim tipkama ◄/►.

### Za povratak u mod snimanja

Ponovo pritisnite tipku ►.

### Za promenu prikaza podataka o snimanju

Pritisnite kontrolnu tipku DISP.

Svakim pritiskom na tipku DISP, prikaz na ekranu se menja na sledeći način.

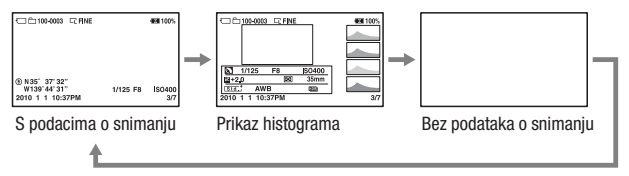

Odabir foldera za reprodukciju

Tipka MENU  $\rightarrow \mathbb{P} 2 \rightarrow$  [Select Folder]  $\rightarrow$  odaberite željeni folder

Za odabir orijentacije pri reprodukciji fotografije snimljene u portretnom položaju

Tipka MENU  $\rightarrow \mathbf{\blacktriangleright} 2 \rightarrow$  [Playback Display]  $\rightarrow$  odaberite željeno podešenje

#### Napomena

 Pri reprodukciji slike na TV-u ili na računaru, slika će se prikazivati u portretnom položaju čak i kad je odabrano [Manual Rotate].

### Pomični prikaz panoramskih snimaka

Odaberite panoramsku sliku, a zatim pritisnite sredinu kontrolne tipke. Ponovnim pritiskom zaustavlja se reprodukcija.

3D panoramske fotografije ne mogu se prikazivati pomičnim prikazom. Pomični prikaz nije dostupan za fotografije snimljene opcijom [3D Pan.: Image Size] podešenom na [16:9].

### Reprodukcija video zapisa

### **1** Tipka MENU $\rightarrow \mathbb{P}$ 1 $\rightarrow$ [Still/Movie Select] $\rightarrow$ [Movie]

### 2 Odaberite željeni video zapis kontrolnom tipkom ◄/► i pritisnite sredinu kontrolne tipke.

| Pri reprodukciji video zapisa | Operacija kontrolnom tipkom/točkićem                         |
|-------------------------------|--------------------------------------------------------------|
| Pauza/nastavak reprodukcije   | •                                                            |
| Ubrzano napred                | •                                                            |
| Ubrzano unazad                | •                                                            |
| Usporeno napred               | Okrećite kontrolni točkić udesno<br>tokom pauze              |
| Usporeno unazad               | Okrećite kontrolni točkić ulevo<br>tokom pauze               |
| Podešavanje glasnoće zvuka    | $\blacksquare \longrightarrow \blacktriangle / \blacksquare$ |
| Prikaz informacija            | <b>A</b>                                                     |

### Podešavanje glasnoće

Tipka MENU  $\rightarrow \blacktriangleright 2 \rightarrow$  [Volume Settings]  $\rightarrow$  odaberite željeno podešenje

### Odabir datuma za video zapise za reprodukciju

Video zapisi se memorišu prema datumu.

### Tipka MENU $\rightarrow \blacktriangleright 2 \rightarrow$ [Select Date] $\rightarrow$ odaberite željeni datum

#### Napomena

 Na ovom fotoaparatu možda neće biti moguća reprodukcija video zapisa snimljenih drugim uređajima.

### Rotiranje slike

1 Odaberite snimak koji želite da rotirate i zatim pritisnite tipku <sup>(</sup>□,.

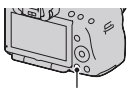

Tipka 🗀,

### 2 Pritisnite sredinu kontrolne tipke.

Slika se rotira ulevo. Za ponovno rotiranje ponovite korak 2.

 Kad jednom rotirate sliku, čak i ako isključite fotoaparat memorisaće se u rotiranom položaju i tako se prikazivati ubuduće.

### Za povratak na normalan reprodukcijski prikaz

Pritisnite tipku 🕨.

- Nije moguće rotirati video zapise.
- Kad kopirate rotirane snimke na računar, "PMB" sa isporučenog CD-ROM-a može rotirane snimke prikazivati pravilno. Međutim, slike se možda neće rotirati pri upotrebi nekih softvera.

### Uvećavanje slika

Sliku možete da uvećate radi bolje provere. To je praktično za proveru izoštrenosti snimka.

1 Odaberite snimak koji želite da uvećate i zatim pritisnite tipku ⊕.

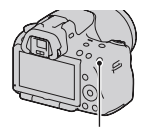

Tipka 🕀

# $\begin{array}{l} \textbf{2} \text{ Uvećajte ili smanjite sliku tipkom } \oplus \text{ ili} \\ \bigcirc. \end{array}$

 Rotiranjem kontrolnog točkića slike se menjaju pod istim uvećanjem prikaza. Kada istom kompozicijom snimite više fotografija možete da uporedite njihovu oštrinu.

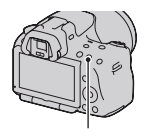

Tipka 🕀

### 3 Kontrolnim tipkama ▲/▼/◀/► odaberite deo koji želite uvećati.

#### Za povratak na normalnu veličinu slike

Pritisnite tipku 🕨 kako bi se slika vratila na normalnu veličinu.

### Opseg uvećanja

Mogući su sledeći opsezi uvećanja.

| Veličina slike | Opseg uvećanja         |                        |  |
|----------------|------------------------|------------------------|--|
|                | SLT-A55/A55V           | SLT-A33                |  |
| L              | Približno ×1,1 – ×11,8 | Približno ×1,1 – ×11,8 |  |
| М              | Približno ×1,1 – ×8,8  | Približno ×1,1 – ×8    |  |
| S              | Približno ×1,1 – ×6    | Približno ×1,1 – ×5,5  |  |

### Odabir prikaza liste snimaka

### Tipka MENU $\rightarrow \blacktriangleright 1 \rightarrow$ [Image Index] $\rightarrow$ odaberite željeni broj snimaka za prikaz na jednoj stranici

• Listu snimaka možete prikazati i upotrebom tipke

### Za povratak na prikaz jednog snimka

Pritisnite sredinu kontrolne tipke kad odaberete željeni snimak.

### Povratak na indeksni prikaz video zapisa

Za prikaz video zapisa na ekranu se indeksnim prikazom snimaka odabire ☐ (video zapis) na kartici pomoću kontrolnih tipki ◄/►, a zatim pritisnite sredinu kontrolne tipke.

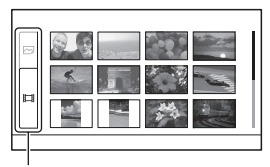

Kartica za promenu između slike/video zapisa

### Automatska reprodukcija snimaka (slide show)

### Tipka MENU $\rightarrow \blacktriangleright 1 \rightarrow$ [Slide Show] $\rightarrow$ [Enter]

Reprodukuje snimke po redu (slide show). Nakon reprodukcije svih slika, slide show se automatski zaustavlja.

- Prethodni/sledeći snimak možete prikazati pritiskom kontrolnih tipki ◀/►.
- Slide show se ne može pauzirati.

### Za prekid pre završetka slide showa

Pritisnite sredinu kontrolne tipke.

Za odabir trajanja prikaza pojedinačnih slika u slide showu

Tipka MENU  $\rightarrow \blacktriangleright 1 \rightarrow$  [Slide Show]  $\rightarrow$  [Interval]  $\rightarrow$  odaberite željeni broj sekundi

Za ponavljanje reprodukcije

Tipka MENU  $\rightarrow \blacktriangleright 1 \rightarrow$  [Slide Show]  $\rightarrow$  [Repeat]  $\rightarrow$  [On]

### Reprodukcija video zapisa

Fotografije i video zapise ne možete da reprodukujete u istom slide show prikazu. Preko opcije [Still/Movie Select] odaberite reprodukciju video zapisa, a zatim odaberite tip video zapisa.

# Tipka MENU $\rightarrow \blacktriangleright 1 \rightarrow$ [Slide Show] $\rightarrow$ [Movie Type] $\rightarrow$ odaberite željeni tip video zapisa

### Reprodukcija 3D snimaka

Ako spojite fotoaparat na 3D televizijski prijemnik preko HDMI kabla (prodaje se posebno) možete da reprodukujete 3D snimke snimljene u modu 3D Sweep Panorama. Za detalje o 3D snimanju pogledajte stranicu 198. Pogledajte i uputstvo za upotrebu isporučeno sa TV-om.

# Tipka MENU $\rightarrow \blacktriangleright 1 \rightarrow$ [Slide Show] $\rightarrow$ [Image Type] $\rightarrow$ [Display 3D Only]

### Provera informacija o snimcima

Svakim pritiskom na DISP na kontrolnoj tipki, prikaz informacija se menja (str. 121).

### Prikaz osnovnih informacija

### Fotografija

# Image: Constraint of the constraint of the constraint of the

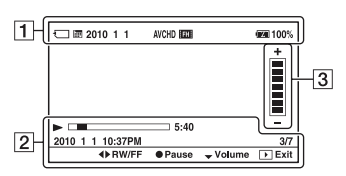

Video zapis

1

| Ekran                       | Opis                                                                                                    |
|-----------------------------|----------------------------------------------------------------------------------------------------|
| Ţ                           | Memorijska kartica (20)                                                                                  |
| Ê= <b>.</b>                 | Fotografija/video zapis                                                                                  |
| 100-0003                    | Broj foldera-datoteke<br>(166)                                                                           |
| 2010 1 1                    | Datum snimanja                                                                                           |
|                             | Veličina fotografija<br>(141)/format fotografija<br>(143)/veličina pano-<br>ramskih fotografija<br>(142) |
| RAW<br>RAW+J<br>FINE<br>STD | Kvalitet slike za<br>fotografije (143)                                                                   |
| о-п                         | Zaštita (131)                                                                                            |

| Ekran              | Opis                                                         |
|--------------------|--------------------------------------------------------------|
| DPOF3              | DPOF podešenje (172)                                         |
|                    | Upozorenje na preostali<br>kapacitet baterije (22)           |
| e <b>rana</b> 100% | Preostali kapacitet<br>baterije (22)                         |
| FULL ERROR         | Baza podataka je puna<br>(190)/Greška baze<br>podataka (190) |
| []ə                | Upozorenje za pregre-<br>javanje (190)                       |
| AVCHD<br>MP4       | Format datoteke video<br>zapisa (82)                         |
| FH 1080            | Veličina slike za video<br>zapise (142)                      |

| Ekran                            | Opis                                                    |  |
|----------------------------------|---------------------------------------------------------|--|
| ۲                                | GPS podaci (samo<br>SLT-A55V)                           |  |
| N35° 37'<br>32" W139°<br>44' 31" | Prikaz geografske<br>dužine i širine (samo<br>SLT-A55V) |  |
| 2010 1 1<br>10:37:00<br>AM       | Datum snimanja                                          |  |
| HDR) !                           | Upozorenje za Auto<br>HDR sliku (108)                   |  |
| 1/125                            | Brzina zatvarača (75)                                   |  |
| F3.5                             | Otvor blende (72)                                       |  |
| IS0200                           | ISO osetljivost (106)                                   |  |
| 3/7                              | Broj datoteke/ukupan<br>broj snimaka                    |  |
|                                  | Reprodukcija                                            |  |
|                                  | Skala reprodukcije                                      |  |
| 5:40                             | Brojač                                                  |  |

### 

| Ekran | Opis     |
|-------|----------|
|       | Glasnoća |

### 

### Prikaz histograma

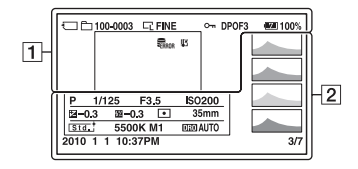

| г | - | - |  |
|---|---|---|--|
| L |   | 1 |  |
| н |   | L |  |
| Ŀ |   | • |  |

| Ekran                       | Opis                                                                                                  |  |
|-----------------------------|----------------------------------------------------------------------------------------------------|--|
| J                           | Memorijska kartica (20)                                                                               |  |
| È                           | Fotografija                                                                                           |  |
| 100-0003                    | Broj foldera-datoteke<br>(166)                                                                        |  |
|                             | Veličina fotografija<br>(141)/format fotografija<br>(143)/veličina panoram-<br>skih fotografija (142) |  |
| RAW<br>RAW+J<br>Fine<br>STD | Kvalitet slike za<br>fotografije (143)                                                                |  |
| <b>о</b> -п                 | Zaštita (131)                                                                                         |  |
| DP0F3                       | DPOF podešenje (172)                                                                                  |  |
|                             | Upozorenje na preosta-<br>li kapacitet baterije (22)                                                  |  |
| ۹ <b>۳۳۳</b> 100%           | Preostali kapacitet<br>baterije (22)                                                                  |  |
| Sull Error                  | Baza podataka je puna<br>(190)/Greška baze<br>podataka (190)                                          |  |
| [I]                         | Upozorenje za pregre-<br>javanje (190)                                                                |  |

| Ekran                                                           | Opis                                                                                                 |
|-----------------------------------------------------------------|----------------------------------------------------------------------------------------------------|
|                                                                 | Histogram* (102)                                                                                     |
| M AUTO <sup>+</sup><br>☐ □ P A S<br>M ▲ > > ↓<br>→ ← ≪<br>↓ ▲ € | Mod ekspozicije<br>(59 – 80)<br>•  (SLT-A55/<br>A55V)/<br>☑ (SLT-A33)                                |
| 1/125                                                           | Brzina zatvarača (75)                                                                                |
| F3.5                                                            | Otvor blende (72)                                                                                    |
| IS0200                                                          | ISO osetljivost (106)                                                                                |
| <b>⊻</b> -0.3                                                   | Kompenzacija ekspozi-<br>cije (101)                                                                  |
| 52 -0.3                                                         | Kompenzacija blica<br>(103)                                                                          |
| $\odot$ $\odot$ $\bullet$                                       | Metering mode (105)                                                                                  |
| 35mm                                                            | Žižna daljina (176)                                                                                  |
| Std. + Vivi. +<br>Port. + Land. +<br>Sun. + B/W +               | Creative Style (110)                                                                                 |
| AWB 崇 +1<br>5500K M1                                            | Ravnoteža beline<br>(Auto, Preset, Color<br>temperature, Color<br>filter, Custom) (112)              |
| DR OFF<br>DRO HDB<br>HDB !                                      | Upozorenje za snimke<br>dobijene funkcijama<br>D-Range Optimizer<br>(107)/Auto HDR/Auto<br>HDR (108) |

| Ekran                      | Opis                                 |
|----------------------------|--------------------------------------|
| 2010 1 1<br>10:37:00<br>AM | Datum snimanja                       |
| 3/7                        | Broj datoteke/ukupan<br>broj snimaka |

\* Ako slika ima deo sa pretežno svetlim ili pretežno tamnim tonovima, taj deo trepće na histogramu (upozorenje na ograničenje svetline).

### Zaštita slika (Protect)

Snimke možete zaštititi od slučajnog brisanja.

### Uključenje/isključenje zaštite za odabrane snimke

**1** Tipka MENU  $\rightarrow \mathbb{P}$  1  $\rightarrow$  [Protect]  $\rightarrow$  [Multiple Img.]

2 Snimak koji želite da zaštitite odaberite kontrolnom tipkom ◄/► i pritisnite sredinu kontrolne tipke.

Na odabranoj slici se prikazuje oznaka مس.

• Za poništavanje odabira, ponovo pritisnite sredinu.

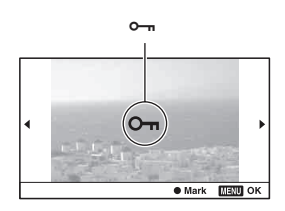

3 Za zaštitu ostalih slika, ponovite korak 2.

### 4 Pritisnite tipku MENU.

### 5 Odaberite [Enter] pomoću ▲ i zatim pritisnite sredinu kontrolne tipke.

### Poništavanje zaštite svih fotografija ili video zapisa

Možete poništiti zaštitu za sve fotografije u trenutno odabranom folderu ili za sve video zapise od istog datuma.

# Tipka MENU $\rightarrow \blacktriangleright 1 \rightarrow$ [Protect] $\rightarrow$ [Cancel All Images] ili [Cancel All Movies]

### Brisanje snimaka (Delete)

Kad jednom izbrišete snimak, ne možete ga vratiti. Prvo proverite da li želite snimak izbrisati ili ne.

### Napomena

· Zaštićeni snimci ne mogu da se izbrišu.

Brisanje trenutno prikazanog snimka.

1 Odaberite snimak koji želite izbrisati i zatim pritisnite tipku m.

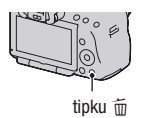

2 Odaberite [Delete] pomoću ▲ i zatim pritisnite sredinu kontrolne tipke.

Brisanje odabranih snimaka

- **1** Tipka MENU  $\rightarrow \mathbb{P}$  1  $\rightarrow$  [Delete]  $\rightarrow$  [Multiple Img.]
- 2 Snimke koje želite izbrisati odaberite kontrolnom tipkom i zatim pritisnite sredinu kontrolne tipke.

Na odabranoj slici se prikazuje oznaka m.

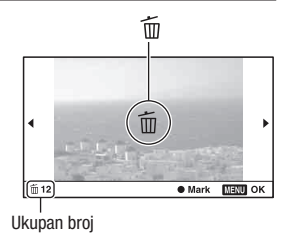

**3** Za brisanje ostalih snimaka ponovite korak 2.

### 4 Pritisnite tipku Fn.

### 5 Odaberite [Delete] kontrolnom tipkom ▲ i pritisnite sredinu kontrolne tipke.

### Brisanje svih snimaka u folderu

Briše sve fotografije u folderu. Prikazuje se samo pri reprodukciji fotografije.

### 1 Tipka MENU $\rightarrow \blacktriangleright$ 1 $\rightarrow$ [Delete] $\rightarrow$ [All in Folder]

# 2 Odaberite [Delete] kontrolnom tipkom ▲ i pritisnite sredinu kontrolne tipke.

### Brisanje video zapisa od istog datuma

Briše sve video zapise snimljene određenog datuma. Prikazuje se samo pri reprodukciji video zapisa.

### 1 Tipka MENU $\rightarrow \mathbb{P}$ 1 $\rightarrow$ [Delete] $\rightarrow$ [All in Date Rng.]

# 2 Odaberite [Delete] kontrolnom tipkom ▲ i pritisnite sredinu kontrolne tipke.

### Gledanje snimaka na TV prijemniku

Za gledanje snimaka iz fotoaparata na TV-u potreban je HDMI kabl (opcija) i HD TV opremljen HDMI priključnicom.

 Isključite fotoaparat i TV prijemnik pre spajanja fotoaparata na TV.

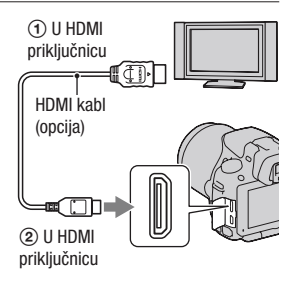

### 2 Uključite TV i odaberite ulaz.

• Takođe pogledajte uputstvo za upotrebu TV prijemnika.

### 3 Uključite fotoaparat.

Slike snimljene fotoaparatom prikazuju se na TV ekranu. Odaberite željeni snimak kontrolnim tipkama **4/**•.

• LCD ekran na fotoaparatu se ne uključuje.

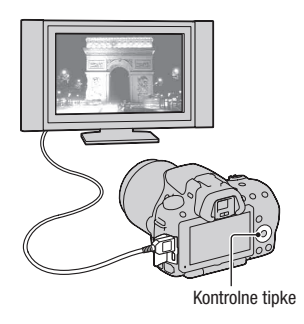

- Koristite HDMI kabl sa logom HDMI.
- Koristite HDMI minipriključak na jednom kraju (za fotoaparat) i priključak prikladan za spajanje na vaš TV na drugom kraju.
- Neki uređaji možda neće raditi pravilno.

 Nemojte spajati izlaznu priključnicu uređaja sa HDMI priključnicom fotoaparata. To može da prouzrokuje nepravilnosti u radu.

### 0 "PhotoTV HD"

Ovaj fotoaparat je kompatibilan sa "PhotoTV HD" standardom. Spajanjem Sony PhotoTV HD kompatibilnog uređaja pomoću HDMI kabla, možete uživati u potpuno novom doživljaju fotografija u očaravajućem Full HD kvalitetu.

"PhotoTV HD" omogućuje prikaz detaljne, fotografski realistične slike suptilnih tekstura i boja.

### "<BRAVIA> Photo Map" (samo SLT-A55V)

Ovaj fotoaparat je kompatibilan sa standardom "<BRAVIA>Photo Map". Spajanjem fotoaparata na TV koji podržava standard "<BRAVIA> Photo Map" upotrebom USB kabla možete na karti prikazati mesto snimanja ukoliko su fotografije snimljene sa podacima o lokaciji.

### Pregledavanje 3D fotografija na 3D televizijskom prijemniku

Ako spojite fotoaparat na 3D televizijski prijemnik preko HDMI kabla (prodaje se posebno) možete automatski da reprodukujete 3D snimke snimljene u modu 3D Sweep Panorama. Za detalje o 3D snimanju pogledajte stranicu 198. Pogledajte i uputstvo za upotrebu isporučeno sa TV-om.

### Tipka MENU $\rightarrow \blacktriangleright 1 \rightarrow [3D Viewing]$

### Primena funkcije "BRAVIA" Sync

Ako spojite fotoaparat HDMI kablom na TV koji podržava "BRAVIA" Sync, možete upravljati fotoaparatom pomoću daljinskog upravljača TV-a.

### 1 Spojite fotoaparat na TV koji podržava "BRAVIA" Sync (str. 134).

Ulaz se promeni automatski i na TV ekranu prikazuje se slika snimljena fotoaparatom.

### 2 Pritisnite tipku SYNC MENU na daljinskom upravljaču TV-a.

### **3** Koristite tipke na daljinskom upravljaču TV-a.

| Slide Show            | Reprodukuje snimke automatski (str. 125).                        |  |
|-----------------------|------------------------------------------------------------------|--|
| Single-image playback | Povratak na prikaz jednog snimka.                                |  |
| Still/Movie Select    | Odabire fotografiju ili video zapis za reprodukciju.             |  |
| Image Index           | Prelaz na indeksni prikaz.                                       |  |
| 3D Viewing            | Reprodukcija 3D fotografija na 3D TV-u spojenim sa fotoaparatom. |  |
| Select Folder         | Odabire folder sa snimcima za reprodukciju.                      |  |
| Select Date           | Odabire datum za video zapise za reprodukciju.                   |  |
| Delete                | Brisanje snimaka.                                                |  |

#### Opcije za Sync Menu

- Raspoložive funkcije su ograničene dok je fotoaparat spojen na TV putem HDMI kabla.
- Te postupke omogućuju samo TV prijemnici koji podržavaju "BRAVIA" Sync. SYNC Menu funkcije razlikuju se zavisno od spojenog TV-a. Detalje potražite u uputstvu za upotrebu TV-a.
- Ako fotoaparat reaguje na neželjeni način pri upravljanju pomoću daljinskog upravljača TV-a dok je fotoaparat spojen HDMI kablom na TV drugog proizvođača, podesite [CTRL FOR HDMI] u meniju A Setup na [Off].

### Upotreba fotoaparata u inostranstvu

Ako fotografije gledate na ekranu TV-a, fotoaparat i TV moraju da imaju podešen isti sistem boja.

### NTSC sistem (1080 60i)

Bahami, Bolivija, Kanada, Srednjoafrička Republika, Čile, Kolumbija, Ekvador, Jamajka, Japan, Koreja, Meksiko, Peru, Surinam, Tajvan, Filipini, SAD, Venecuela, itd.

### PAL sistem (1080 50i)

Australija, Austrija, Belgija, Kina, Hrvatska, Češka, Danska, Finska, Nemačka, Holandija, Hong Kong, Mađarska, Indonezija, Italija, Kuvajt, Malezija, Novi Zeland, Norveška, Poljska, Portugal, Rumunija, Singapur, Slovačka, Španija, Švedska, Švajcarska, Tajland, Turska, Ujedinjeno Kraljevstvo, Vijetnam itd.

### PAL-M sistem (1080 50i)

Brazil

### PAL-N sistem (1080 50i)

Argentina, Paragvaj, Urugvaj

#### SECAM sistem (1080 50i)

Bugarska, Francuska, Grčka, Gvajana, Iran, Irak, Monako, Rusija, Ukrajina, itd.

### GPS postavke (samo SLT-A55V)

Ako je fotoaparat pribavio podatke o lokaciji upotrebom ugrađene GPS funkcije, te informacije memorišu se na toj lokaciji sa fotografijama ili video zapisima.

Upotrebom isporučenog softvera "PMB" možete da importujete fotografije snimljene sa podacima o lokaciji na računar te ih pregledavati sa geografskom kartom koja prikazuje mesto njihovog snimanja. Za detalje pogledajte "PMB Help".

### Tipka MENU $\rightarrow$ $\checkmark$ 1 $\rightarrow$ [GPS Settings] $\rightarrow$ [GPS On/Off] $\rightarrow$ [On]

| Indikatori GPS-a          | Status prijema GPS-a                                                                                                    |
|---------------------------|----------------------------------------------------------------------------------------------------|
| Bez indikatora            | Ako je [GPS On/Off] podešeno na [Off].                                                                                                    |
| <b>*</b> 0                | Vaš fotoaparat ne može da snima podatke o lokaciji. Koristite fotoaparat na otvorenom.                                                           |
| xo xo xo                  | Preračunavanje informacija o lokaciji. Sačekajte dok podatke o lokaciji ne bude moguće snimiti.                                                  |
| ×                         | Snima se poslednja pribavljena informacija o lokaciji. Kako<br>biste snimili tačne podatke o lokaciji koristite svoj fotoaparat na<br>otvorenom. |
| ×. ×. ×.                  | Trenutna informacija o lokaciji može da se snimi.                                                                                                |
| <b>S</b> <sub>ERROR</sub> | Problem sa GPS funkcijom. Isključite i ponovo uključite fotoaparat.                                                                              |

Indikator se menja prema jačini prijema GPS signala.

### Primanje GPS signala

- Odgovarajuća triangulacija nije moguća u zatvorenom ili između visokih zgrada. Fotoaparat koristite na otvorenom i ponovo ga uključite.
- Pribavljanje informacija o lokaciji može da potraje od nekoliko desetinki sekunde do nekoliko minuta. Vreme potrebno za pozicioniranje možete skratiti upotrebom pomoćnih podataka za GPS.

- Odmah nakon što uključite fotoaparat biće možda potrebno od nekoliko desetinki sekunde do nekoliko minuta dok se pribave podaci o lokaciji. Ako podatke nije moguće pribaviti, umesto podataka o trenutnoj lokaciji koristiće se informacije o prethodno trianguliranoj lokaciji. Ako ste se udaljili od lokacije na kojoj ste prethodno isključili fotoaparat informacije o lokaciji mogle bi biti više podložne greški. Kako biste memorisali tačne informacije sačekajte dok fotoaparat primi radio signale sa GPS satelita.
- Tokom uzletanja i sletanja aviona isključite fotoaparat jer ćete takvo uputstvo primiti i u avionu.

- · GPS koristite prema propisima važećim za određeno mesto ili situaciju.
- Za detaljne napomene o GPS funkciji pogledajte stranicu 196.

# Skraćivanje vremena potrebnog GPS-u za pribavljanje informacije o lokaciji (pomoćni podaci za GPS)

Vreme potrebno GPS-u za pribavljanje informacija o lokaciji može se skratiti pomoću pomoćnih podataka za GPS.

Ako je fotoaparat spojen na računar na koji je instaliran isporučeni softver "PMB", pomoćni podaci za GPS mogu se automatski ažurirati.

### Provera stanja pomoćnih podataka za GPS

### Tipka MENU $\rightarrow$ $\checkmark$ 1 $\rightarrow$ [GPS Settings] $\rightarrow$ [Use GPS Assist Data]

### Brisanje pomoćnih podataka za GPS

### Tipka MENU $\rightarrow$ $\checkmark$ 1 $\rightarrow$ [GPS Settings] $\rightarrow$ [Delete GPS Ass. Data]

#### Napomene

- Za spajanje na Internet prilikom ažuriranja podataka potreban je računar.
- Ako je istekao rok trajanja pomoćnih podataka vreme potrebno za pribavljanje informacija o lokaciji ne može se skratiti. Preporučujemo da pomoćne podatke redovno ažurirate. Rok trajanja pomoćnih podataka je otprilike 30 dana.
- Ako opcija [Date/Time Setup] nije podešena, ili je vreme pogrešno podešeno sa velikim odstupanjem, vreme potrebno GPS-u za pribavljanje informacija o lokaciji ne može se skratiti.
- Usluga pružanja pomoćnih podataka može biti nedostupna zbog raznih razloga.

### Ažuriranje pomoćnih podataka za GPS preko memorijske kartice umetnute u računar

Pokrenite [GPS Support Tool] sa *(PMB Launcher)*, odaberite pogon memorijske kartice na svom računaru i ažurirajte pomoćne podatke za GPS. Ažuriranu memorijsku karticu umetnite u fotoaparat.

### Automatsko korigovanje tačnog vremena

Vaš fotoaparat održava tačno vreme upotrebom GPS-a preko kojeg prilikom uključivanja pribavlja podatke o tačnom vremenu. Tačno vreme koriguje se prilikom isključivanja napajanja.

# Tipka MENU $\rightarrow \checkmark 1 \rightarrow$ [GPS Settings] $\rightarrow$ [GPS Auto Time Cor.] $\rightarrow$ [On]

- Opcija [GPS Auto Time Cor.] nije aktivna ako je [GPS On/Off] podešeno na [Off].
- Opciju [Date/Time Setup] morate na fotoaparatu podesiti pre nego što ćete je koristiti.
- · Može doći do odstupanja od nekoliko sekundi.
- · To možda neće funkcionisati, zavisno od područja.

### Podešavanje veličine i kvaliteta slike

### Veličina slike

### Tipka MENU $\rightarrow$ **1** $\rightarrow$ [Image: Size] $\rightarrow$ odaberite željenu veličinu

#### Kada je [Image: Aspect Ratio]: [3:2] SLT-A55/A55V

| Veličina slike |                     | Smernice za upotrebu      |
|----------------|---------------------|---------------------------|
| L:16M          | 4912 × 3264 piksela | Za štampu do veličine A3+ |
| M:8.4M         | 3568 × 2368 piksela | Za štampu do veličine A4  |
| S:4.0M         | 2448 × 1624 piksela | Za štampu veličine L/2L   |

#### SLT-A33

| Veličina slike |                     | Smernice za upotrebu      |
|----------------|---------------------|---------------------------|
| L:14M          | 4592 × 3056 piksela | Za štampu do veličine A3+ |
| M:7.4M         | 3344 × 2224 piksela | Za štampu do veličine A4  |
| S:3.5M         | 2288 × 1520 piksela | Za štampu veličine L/2L   |

### Kada je [Image: Aspect Ratio]: [16:9] SLT-A55/A55V

| Veličina slike |                     | Smernice za upotrebu              |
|----------------|---------------------|-----------------------------------|
| L:14M          | 4912 × 2760 piksela | Za gledanje na high-definition TV |
| M:7.1M         | 3568 × 2000 piksela | prijemniku                        |
| S:3.4M         | 2448 × 1376 piksela |                                   |

### SLT-A33

| Veličina slike |                     | Smernice za upotrebu              |
|----------------|---------------------|-----------------------------------|
| L:12M          | 4592 × 2576 piksela | Za gledanje na high-definition TV |
| M:6.3M         | 3344 × 1872 piksela | prijemniku                        |
| S:2.9M         | 2288 × 1280 piksela |                                   |

#### Napomena

 Ako odaberete RAW format sa opcijom [Image: Quality] veličina slike za RAW biće L. Ova veličina ne prikazuje se na ekranu.

### Podešavanje veličine panoramskih fotografija

Možete da podesite veličinu panoramskih fotografija. Veličina fotografija zavisi od postavke smera snimanja (str. 68).

### Tipka MENU $\rightarrow$ **1** 2 $\rightarrow$ [Panorama: Size] ili [3D Pan.: Image Size] $\rightarrow$ odaberite željenu veličinu

### [Panorama: [Size]

| STD (Standard) | Vertikalno: 3872 × 2160<br>Horizontalno: 8192 × 1856  |
|----------------|-------------------------------------------------------|
| WIDE (Wide)    | Vertikalno: 5536 × 2160<br>Horizontalno: 12416 × 1856 |

### [3D Pan.: Image Size]

| SD 16:9 (16:9)       | Horizontalno: 1920 × 1080 |
|----------------------|---------------------------|
| ED STD<br>(Standard) | Horizontalno: 4912 × 1080 |
| SD WIDE (Wide)       | Horizontalno: 7152 × 1080 |

### Movie: Veličina

Što je veća slika, viši je kvalitet snimka.

### Tipka MENU $\rightarrow$ **1** $\rightarrow$ [Movie: Size] $\rightarrow$ odaberite veličinu

### [AVCHD] mod

| FH (1920 × | 17 Mbps: Snima sa najvišim kvalitetom slike za gledanje na |
|------------|------------------------------------------------------------|
| 1080)      | high-definition TV-u.                                      |

### [MP4] mod

| <b>10301</b> (1440 × 1080)      | 12 Mbps: Snima sa visokim kvalitetom slike za gledanje na high-definition TV-u. |
|---------------------------------|---------------------------------------------------------------------------------|
| <b>VGA</b> (VGA)<br>(640 × 480) | 3 Mbps: Snimanje veličine slike prikladne za postavljanje na Internet.          |

#### Napomena

 Dobija se telefoto slika, osim ako je za video zapise odabrana veličina slike [VGA] (samo SLT-A33).

### Odnos širine i visine slike

### Tipka MENU $\rightarrow$ **1** $\rightarrow$ [Image: Aspect Ratio] $\rightarrow$ odaberite željeni odnos

| 3:2  | Normalan odnos. |
|------|-----------------|
| 16:9 | Odnos za HDTV.  |

### Napomena

• Ta opcija ne može da se podesi kad je mod ekspozicije podešen na Sweep Panorama.

### **Kvalitet**

### Tipka MENU $\rightarrow$ **D** 1 $\rightarrow$ [Image: Quality] $\rightarrow$ odaberite željeno podešenje

| RAW (RAW)             | Format datoteka: RAW (neobrađeni podaci)<br>Taj format ne izvodi nikakvo digitalno procesiranje na slika-<br>ma. Odaberite taj format za procesiranje slike u profesionalne<br>svrhe na računaru.<br>• Veličina slike je stalno podešena na maksimum. Veličina<br>slike nije prikazana na LCD ekranu.                   |
|-----------------------|----------------------------------------------------------------------------------------------------|
| RAW+J (RAW &<br>JPEG) | Format datoteka: RAW (neobrađeni podaci) + JPEG<br>Istovremeno se kreira RAW slika i JPEG slika. To je praktično<br>kad vam trebaju dve slikovne datoteke, JPEG za gledanje i<br>RAW za editovanje.<br>• Kvalitet slike je stalno podešen na [Fine] a veličina slike<br>na [L].                                         |
| FINE (Fine)           | Format datoteka: JPEG                                                                                                    |
| STD (Standard)        | Slika se pri snimanju komprimuje u JPEG format. Budući da<br>je odnos kompresije za <b>STD</b> (Standard) veći od onog iz <b>FINE</b><br>(Fine), veličina datoteke za <b>STD</b> je manja od one za <b>FINE</b> .<br>Tako se omogućuje snimanje više datoteka na memorijsku<br>karticu, no kvalitet slike će biti niži. |

### Napomena

- Ta opcija ne može da se podesi kad je mod ekspozicije podešen na Sweep Panorama.
- Za detalje o broju mogućih snimaka kad se promeni kvalitet slike, pogledajte str. 32.

### 0 RAW slikama

Za otvaranje RAW slika snimljenih ovim fotoaparatom treba vam softver "Image Data Converter SR" priložen na CD-ROM-u (isporučen). Tim softverom se RAW slika može otvoriti i konvertovati u neki uobičajeni format kao što je JPEG ili TIFF te joj možete ponovo podesiti ravnotežu beline, zasićenje boje, kontrast i sl.

- RAW format ne može da se odštampa upotrebom funkcije DPOF (štampanje) odabranog štampača.
- Opciju [Auto HDR] ne možete podesiti za fotografije RAW formata.
# Podešavanje načina za snimanje na memorijsku karticu

Odabir načina dodeljivanja broja datoteke snimcima

# Tipka MENU $\rightarrow$ **(File Number**) $\rightarrow$ odaberite željeno podešenje

| Series | Fotoaparat ne resetuje brojeve i redom dodeljuje brojeve dato-<br>tekama dok ne dostigne "9999".                                                                                                    |
|--------|----------------------------------------------------------------------------------------------------|
| Reset  | Fotoaparat resetuje brojeve u sledećim slučajevima i dodeljuje<br>datotekama brojeve od "0001." Ako folder za snimanje sadrži<br>datoteku, dodeljuje se broj za jedan veći od najvećeg broja.<br>– Kad se promeni format foldera.<br>– Kad se izbrišu svi snimci u folderu.<br>– Kad zamenite memorijsku karticu.<br>– Kad formatirate memorijsku karticu. |

### Odabir formata naziva foldera

Memorisani snimci memorišu se u automatski kreirane foldere unutar foldera DCIM na memorijskoj kartici.

## Tipka MENU $\rightarrow$ $\bigcirc$ 1 $\rightarrow$ [File Name] $\rightarrow$ odaberite željeno podešenje

| Standard form | Oblik naziva foldera biće sledeći: broj foldera + MSDCF.<br>Primer: 100MSDCF                                                             |
|---------------|----------------------------------------------------------------------------------------------------|
| Date form     | Oblik naziva foldera biće sledeći: broj foldera + G (zadnja<br>cifra)/MM/DD.<br>Primer: 10100405 (naziv foldera: 100, datum: 04/05/2010) |

#### Napomena

• Oblik foldera za video zapise je uvek "broj foldera + ANV01".

# Kreiranje novog foldera

Možete kreirati na memorijskoj kartici folder za memorisanje snimaka. Kreira se nov folder sa brojem većim od prethodno kreiranog i folder postaje nov folder za snimanje. Folder za fotografije i folder za video zapise kreiraju se u isto vreme.

## Tipka MENU $\rightarrow$ $\bigcirc$ 1 $\rightarrow$ [New Folder]

#### Napomene

- Kad u fotoaparat umetnete memorijsku karticu koja je prethodno upotrebljavana sa drugim uređajem i snimate, može se automatski kreirati nov folder.
- U jedan folder se može memorisati do 4000 slika. Kad se premaši kapacitet foldera, automatski se kreira nov folder.

### Odabir foldera za snimanje

Ako odaberete folder sa nazivom standardnog oblika i tamo su dva ili više foldera, možete odabrati folder koji će se koristiti za memorisanje snimaka.

# Tipka MENU $\rightarrow$ $\blacksquare$ 1 $\rightarrow$ [Select REC Folder] $\rightarrow$ odaberite željeni folder

#### Napomena

- · Folder ne možete odabrati ako ste odabrali opciju [Date Form].
- · Nije moguće odabrati folder za video zapise.

#### Formatiranje memorijske kartice

Imajte na umu da se formatiranjem nepovratno brišu svi podaci sa memorijske kartice, uključujući zaštićene snimke.

# Tipka MENU $\rightarrow$ $\blacksquare$ 1 $\rightarrow$ [Format] $\rightarrow$ [Enter]

#### Napomene

- Pri formatiranju svetli indikator pristupa. Dok svetli indikator pristupa, ne uklanjajte memorijsku karticu.
- Formatirajte memorijsku karticu u fotoaparatu. Zavisno od primenjenog formata, možda se neće moći koristiti u fotoaparatu ako je formatirate na računaru.
- · Zavisno od memorijske kartice, formatiranje može da traje nekoliko minuta.

# Obnavljanje podataka o snimcima

Kad se u datoteci sa podacima o video zapisima pronađu nepodudarnosti koje uzrokuje procesiranje video zapisa na računarima i sl., video zapisi sa memorijske kartice neće se reprodukovati u tom obliku. Ako se to dogodi, fotoaparat popravlja datoteku.

# Tipka MENU $\rightarrow$ $\bigcirc$ 1 $\rightarrow$ [Recover Image DB] $\rightarrow$ [Enter]

#### Napomena

 Upotrebite dovoljno napunjenu bateriju. Slabo napunjena baterija može pri postupku popravljanja datoteke uzrokovati oštećenje podataka.

### Proveravanje preostalog kapaciteta kartice

Prikazuje preostalo vreme snimanja za video zapise i broj fotografija koji se može snimiti na memorijsku karticu.

## Tipka MENU $\rightarrow$ $\bigcirc$ 1 $\rightarrow$ [Diplay Card Space]

#### Podešavanje prenosa podataka za Eye-Fi karticu

Podešava da li ćete koristiti funkciju prenosa snimaka pri upotrebi Eye-Fi kartice (komercijalno nabavljiva). Ta opcija prikazuje se ako je u fotoaparat umetnuta Eye-Fi kartica.

# Tipka MENU $\rightarrow$ $\checkmark$ 2 $\rightarrow$ [Upload Settings] $\rightarrow$ odaberite željeno podešenje

#### Indikatori statusa tokom komunikacije

| ই           | Pripravno stanje. Neće se slati nikakvi snimci. |
|-------------|-------------------------------------------------|
| <b>a</b> :  | Pripravno stanje prenosa.                       |
| 11 <b>6</b> | Povezivanje.                                    |
| <b>R</b> t  | Prenos podataka.                                |
| 80          | Greška                                          |

#### Napomene

- Pre korištenja Eye-Fi kartice podesite pristupnu tačku za bežični LAN i odredište prosledivanja. Za detalje pogledajte uputstvo za upotrebu isporučeno sa Eye-Fi karticom.
- Eye-Fi kartice prodaju se u SAD-u, Kanadi, Japanu te u nekim evropskim zemljama (od marta 2010.).
- Za više informacija kontaktirajte, molimo, proizvođača ili dobavljača.
- Eye-Fi kartice mogu se koristiti samo u zemljama/regijama gde su kupljene. Koristite Eye-Fi kartice u skladu sa zakonima države/regije u kojoj ste je kupili.
- Eye-Fi kartice sadrže i funkciju bežičnog LAN-a. Ne ubacujte Eye-Fi kartice u
  fotoaparat kada je to zabranjeno, na primer u avionu. Ako je Eye-Fi kartica umetnuta u fotoaparat, podesite [Upload Settings] na [Off]. Kad je opcija [Upload
  Settings] podešena na [Off], na ekranu se prikazuje Borr.
- Pri prvoj upotrebi sasvim nove Eye-Fi kartice, kopirajte instalacionu datoteku softvera za upravljanje Eye-Fi karticom sa kartice na računar pre formatiranja kartice.
- Koristite Eye-Fi karticu nakon ažuriranja firmvera najnovijom verzijom. Za detalje pogledajte uputstvo za upotrebu isporučeno sa Eye-Fi karticom.
- Štedni mod fotoaparata neće raditi pri prenosu snimaka.
- Ako se prikaže Bu (greška), izvadite memorijsku karticu i ponovo je umetnite ili isključite i ponovo uključite fotoaparat. Ako se prikaže Bu ponovo, Eye-Fi kartica je možda oštećena.
- Na komunikaciju u Wi-Fi mreži mogu uticati drugi komunikacioni uređaji. Ako je komunikacioni signal slab, približite se pristupnoj tački Wi-Fi mreže.
- Za detalje o tipu datoteka koje se mogu prenositi pogledajte uputstvo za upotrebu isporučeno sa Eye-Fi karticom.
- Ako prenosite sliku koja je snimljena sa postavkom [GPS On/Off] podešenom na [On], podaci o lokaciji snimanja slike možda će biti dostupni i drugim korisnicima. Kako biste to sprečili podesite [GPS On/Off] na [Off] (str. 138) (samo SLT-A55V).
- Ovaj proizvod ne podržava Eye-Fi "Endless Memory Mode". Pripazite da Eye-Fi kartice koje ubacujete u proizvod imaju isključenu funkciju "Endless Memory Mode".

# Promena podešenja za smanjenje šuma

Isključenje funkcije smanjenja šuma pri snimanju s dugom ekspozicijom

Isključenje funkcije smanjenja šuma pri snimanju sa dugom ekspozicijom. Ako podesite brzinu zatvarača na sekundu ili duže (snimanje sa dugom ekspozicijom), uključiće se funkcija smanjenja šuma onoliko dugo koliko je otvoren zatvarač.

Time će se smanjiti zrnasti šum tipičan za dugu ekspoziciju. Dok je aktivna funkcija smanjenja šuma, prikazuje se pripadajuća poruka i ne možete da napravite drugi snimak. Odaberite [On] kad vam je važan kvalitet slike. Odaberite [Off] kad vam je važno brzo snimanje.

# Tipka MENU $\rightarrow$ **D** 3 $\rightarrow$ [Long exp.NR] $\rightarrow$ [Off]

#### Napomene

- Ako je mod ekspozicije podešen na Sweep Panorama, Continuous Advance Priority AE ili na snimanje u nizu, kontinuirani bracketing, [Hend-held Twilight] u Scene Selection, ili je ISO podešeno na [Multi Frame NR], smanjenje šuma ne provodi se čak i ako je podešeno na [On] (uključeno).
- Kad je ekspozicija podešena na AUTO, AUTO+ ili Scene Selection, ne možete isključiti smanjenje šuma.

# Podešavanje smanjenja šuma za snimanje s visokom ISO osetljivošću

Fotoaparat smanjuje šum koji je postao suviše primetan usled visoke osetljivosti.

Odaberite [Auto] kad vam je važan kvalitet slike. Odaberite [Weak] kad vam je važno brzo snimanje.

# Tipka MENU $\rightarrow$ **1** 3 $\rightarrow$ [High ISO NR] $\rightarrow$ odaberite željeno podešenje

#### Napomene

- [Weak] se automatski odabire za snimanje u nizu ili za kontinuirani bracketing, čak i ako tu postavku podesite na [Auto].
- Ako je mod ekspozicije podešen na AUTO, AUTO+, Sweep Panorama ili Scene Selection nije moguće odabrati [Weak].
- Na RAW fotografijama se provodi smanjenje šuma.

# Promena funkcije tipki

# Promena funkcije tipke AEL

Za tipku AEL je moguće odabrati jednu od sledeće dve funkcije.

- Zadržavanje blokirane vrednosti ekspozicije pritiskom i zadržavanjem tipke AEL ([AEL hold]).
- Zadržavanje blokirane vrednosti ekspozicije jednim pritiskom tipke AEL te sve dok je ponovo ne pritisnete ([AEL toggle]).

# Tipka MENU $\rightarrow$ $\Leftrightarrow$ 1 $\rightarrow$ [AEL button] $\rightarrow$ odaberite željeno podešenje

#### Napomene

- Dok je vrednost ekspozicije blokirana, na LCD ekranu i u tražilu se pojavljuje \*. Pripazite da ne resetujete postavku.
- Postavke [AEL hold] i [AEL toggle] utiču na ručno prebacivanje (str. 78) u modu ručno podešene ekspozicije.
- Ako je odabrano [AEL toggle] pripazite da ponovo pritisnete tipku AEL kako biste poništili blokadu.

# Promena funkcije tipke za zadržavanje izoštravanja na funkciju provere dubinske oštrine

Ako koristite objektiv opremljen tipkom za zadržavanje izoštravanja možete funkciju te tipke da promenite u proveru dubinske oštrine snimka.

# Tipka MENU $\rightarrow$ $\Leftrightarrow$ 1 $\rightarrow$ [Focus Hold Button] $\rightarrow$ [D.O.F.Preview]

# Aktiviranje funkcije Focus Magnifier

Upotrebom tipke m možete tokom snimanja zumirati fotografiju kako biste proverili oštrinu.

# Tipka MENU $\rightarrow \Leftrightarrow 1 \rightarrow$ [Focus Magnifier] $\rightarrow$ [On]

# Promena ostalih postavki

# Uključivanje/isključivanje zvuka

Odabire zvuk koji će se čuti kad je zatvarač blokiran, pri odbrojavanju za samookidanje i sl.

# Tipka MENU $\rightarrow$ $\checkmark$ 2 $\rightarrow$ [Audio signals] $\rightarrow$ odaberite željeno podešenje

## Uklanjanje Help Guide prikaza sa ekrana

Možete isključiti Help Guide koji se prikazuje pri rukovanju fotoaparatom. To je praktično kad želite brzo izvesti sledeći postupak.

# Tipka MENU $\rightarrow$ $\checkmark$ 1 $\rightarrow$ [Help Guide Display] $\rightarrow$ [Off]

## Podešavanje vremena za isključenje fotoaparata u štedni mod

Možete podesiti vreme nakon kojeg će se fotoaparat isključiti u štedni mod (Power Save). Pritisak okidača do pola vraća fotoaparat u mod snimanja.

# Tipka MENU $\rightarrow$ $\checkmark$ 1 $\rightarrow$ [Power save] $\rightarrow$ odaberite željeno vreme

#### Napomena

 Nezavisno od ovog podešenja, fotoaparat se isključuje u štedni mod nakon 30 minuta kad je spojen na TV ili mu je način okidanja podešen na [Remote Cdr.].

# Okidanje bez montiranog objektiva

Možete okidati i kada na fotoaparat nije pričvršćen objektiv. Odaberite ovu postavku u slučaju spajanja fotoaparata na astronomski teleskop i sl.

# Tipka MENU $\rightarrow \Leftrightarrow 1 \rightarrow$ [Release w/oLens] $\rightarrow$ [Enable]

#### Napomena

 Tačno očitanje ne može se postići ukoliko koristite objektive koji ne poseduju kontakte za objektiv, kao npr. astronomski teleskop. U takvim slučajevima ekspoziciju podesite ručno uz proveru snimljene fotografije.

#### Odabir jezika

## Tipka MENU → 🔧 1 → [🖪 Language] → odaberite željeni jezik

### Podešavanje pokazne reprodukcije video zapisa

Možete podesiti fotoaparat da nakon otprilike jednog minuta nekorištenja započne pokaznu reprodukciju video zapisa.

### Tipka MENU $\rightarrow \checkmark 2 \rightarrow$ [Demo Mode] $\rightarrow$ [On]

# Podešavanje LCD ekrana/elektronskog tražila

## Podešavanje svetline LCD ekrana

Svetlina LCD ekrana se automatski podešava prema okolnim svetlosnim uslovima pomoću svetlosnog senzora (str. 15). Možete ručno da podesite svetlinu LCD ekrana ili da odaberete postavku koja je prikladna za spoljne uslove sunčanog dana.

# Tipka MENU $\rightarrow$ $\checkmark$ 1 $\rightarrow$ [LCD Brightness] $\rightarrow$ odaberite željeno podešenje

#### Napomene

- Kad je ta opcija podešena na [Auto], nemojte prekrivati svetlosni senzor rukom i sl.
- Pri upotrebi fotoaparata sa adapterom AC-PW20 AC (opcija), svetlina LCD ekrana je uvek podešena na najsvetliju vrednost, čak i ako odaberete [Auto].
- Podesite na [Auto] ili na [Manual] za fotografisanje u zatvorenom, budući da je postavka [Sunny Weather] presvetla.

## Ručno podešavanje svetline tražila

Svetlina tražila podešava se automatski skladno osvetljenju objekta. Svetlinu tražila možete da podesite ručno.

# Tipka MENU $\rightarrow \checkmark 1 \rightarrow$ [Viewfinder Bright.] $\rightarrow$ [Manual] $\rightarrow$ odaberite željenu postavku

#### Napomena

 Pri upotrebi fotoaparata sa adapterom AC-PW20 AC (opcija), svetlina tražila je uvek podešena na najsvetliju vrednost, čak i ako odaberete [Auto].

# Podešavanje trajanja prikaza slike odmah nakon snimanja (Auto review)

Snimak možete da proverite na ekranu odmah nakon snimanja. Možete da promenite prikazano vreme.

## Tipka MENU $\rightarrow$ $\Leftrightarrow$ 2 $\rightarrow$ [Auto Review] $\rightarrow$ odaberite željeno podešenje

#### Napomena

 U automatskom pregledu slika se neće prikazivati u vertikalnom položaju čak ni ako je [Playback Display] podešen na [Auto Rotate] (str. 121).

#### Podešavanje metode izmene između LCD ekrana i tražila

Možete da deaktivirate automatsku izmenu između LCD ekrana i tražila te podesiti da se oni mogu menjati samo pritiskom na tipku FINDER/LCD.

## Tipka MENU $\rightarrow \Leftrightarrow 1 \rightarrow$ [FINDER/LCD Setting] $\rightarrow$ [Manual]

### Podešavanje mreže linija

Mreža linija je pomoć prilikom kompresije kadra. Možete da uključite ili isključite mrežu linija ili da odaberete tip mreže linija. Prikazuje se i kadar dostupan za snimanje video zapisa.

# Tipka MENU $\rightarrow$ $\Leftrightarrow$ 2 $\rightarrow$ [Grid Line] $\rightarrow$ odaberite željeno podešenje

# Provera verzije fotoaparata

Prikazuje verziju vašeg fotoaparata. Proverite verziju pri objavi nadogradnje firmvera.

# Tipka MENU $\rightarrow$ $\checkmark$ 2 $\rightarrow$ [Version]

#### Napomena

 Ažuriranje je moguće samo kad je nivo baterije (III) (tri segmenta) ili veći. Savetujemo vam upotrebu dovoljno napunjene baterije ili AC adaptera AC-PW20 (opcija).

# Resetovanje na standardne postavke

Možete da resetujete glavne funkcije fotoaparata.

# Tipka MENU $\rightarrow$ $\checkmark$ 2 $\rightarrow$ [Reset Default] $\rightarrow$ [Enter]

Mogu da se resetuju sledeće opcije.

| Opcije                           | Resetuju se na                                                                    |
|----------------------------------|-----------------------------------------------------------------------------------|
| Kompenzacija ekspozicije (101)   | ±0.0                                                                              |
| Prikaz osnovnih informacija (40) | Grafički prikaz                                                                   |
| Reprodukcijski prikaz (121)      | Prikaz jednog snimka (sa informacijama<br>o snimanju)                             |
| Način okidanja (116)             | Single-shot Adv.                                                                  |
| Flash Mode (96)                  | Fill-flash (razlikuje se zavisno od toga da<br>li je ugrađen blic otvoren ili ne) |
| Autofocus Mode (88)              | AF-A                                                                              |
| AF područje (89)                 | Širokougaono                                                                      |
| Face Detection (93)              | On                                                                                |
| Smile Shutter (94)               | Off                                                                               |
| ISO (106)                        | AUTO                                                                              |
| Metering Mode (105)              | Multi segment                                                                     |
| Flash Compensation (103)         | ±0.0                                                                              |
| White Balance (112)              | AWB (Auto white balance)                                                          |
| Color Temp./Color Filter (113)   | 5500K, Color Filter 0                                                             |
| Custom white balance (114)       | 5500K                                                                             |
| DRO/Auto HDR (107)               | D-Range Optimizer: Auto                                                           |
| Creative Style (110)             | Standard                                                                          |
| Scene Selection (63)             | Portrait                                                                          |

#### Meni za snimanje

| Opcije                    | Resetuju se na                          |
|---------------------------|-----------------------------------------|
| Image: Size (141)         | L:16M (SLT-A55/A55V)/L:14M<br>(SLT-A33) |
| Image: Aspect Ratio (143) | 3:2                                     |
| Image: Quality (143)      | Fine                                    |
| Movie: Size (142)         | 1920 × 1080                             |

| Opcije                    | Resetuju se na |
|---------------------------|----------------|
| Movie: File Format (82)   | AVCHD          |
| Movie: Audio Rec. (82)    | On             |
| SteadyShot (57)           | On             |
| Panorama: Size (142)      | Standard       |
| Panorama: Direction (68)  | Right          |
| 3D Pan.: Image Size (142) | 16:9           |
| 3D Pan.: Direction (68)   | Right          |
| Flash control (104)       | ADI flash      |
| AF Illuminator (98)       | Auto           |
| Color Space (111)         | sRGB           |
| Long Exposure NR (149)    | On             |
| High ISO NR (149)         | Auto           |

## Meni korisničkih postavki

| Opcije                    | Resetuju se na |
|---------------------------|----------------|
| Eye-Start AF (39)         | Off            |
| FINDER/LCD Setting (154)  | Auto           |
| Tipka AEL (150)           | AEL hold       |
| Focus Magnifier (150)     | Off            |
| Focus Hold Button (150)   | Focus Hold     |
| Red Eye Reduction (98)    | Off            |
| Release w/oLens (151)     | Disable        |
| Grid Line (154)           | Off            |
| Histogram (102)           | Off            |
| Display Rec. Data (41)    | For Live View  |
| Auto Review (154)         | Off            |
| Auto+ Cont. Advance (62)  | Auto           |
| Auto+ Image Extract. (62) | Auto           |

## Meni za reprodukciju

| Opcije                      | Resetuju se na |
|-----------------------------|----------------|
| Slide Show – Interval (125) | 3 sec          |
| Slide Show – Repeat (125)   | Off            |

| Opcije                                | Resetuju se na |
|---------------------------------------|----------------|
| Specify Printing – Date Imprint (173) | Off            |
| Volume Settings (122)                 | 2              |
| Playback Display (121)                | Auto Rotate    |

## Meni Memory Card Tool

| Opcije            | Resetuju se na |
|-------------------|----------------|
| File Number (145) | Series         |
| Folder Name (145) | Standard Form  |

## Meni podešenja

| Opcije                                                     | Resetuju se na |
|------------------------------------------------------------|----------------|
| LCD Brightness (153)                                       | Auto           |
| Viewfinder Bright. (153)                                   | Auto           |
| GPS Settings – GPS On/Off (138) (samo<br>SLT-A55V)         | On             |
| GPS Settings – GPS Auto Time Cor.<br>(140) (samo SLT-A55V) | On             |
| Power Save (151)                                           | 1 Min          |
| CTRL FOR HDMI (136)                                        | On             |
| Help Guide Display (151)                                   | On             |
| Upload Settings (147)                                      | On             |
| USB Connection (165)                                       | Mass Storage   |
| Audio signals (151)                                        | On             |
| Demo Mode (152)                                            | Off            |

# Upotreba sa računarom

Na isporučenom CD-ROM-u nalaze se sledeće aplikacije koje vam omogućuju kreativniju upotrebu snimaka napravljenih ovim fotoaparatom.

- Sony Image Data Suite
  - "Image Data Converter SR"
  - "Image Data Lightbox SR"
- "PMB" (Picture Motion Browser)

#### Napomena

• "PMB" nije kompatibilan sa Macintosh računarima.

## Preporučena konfiguracija računara (Windows)

Za upotrebu isporučenog softvera i importovanje snimaka putem USB veze preporučuje se sledeća konfiguracija računara.

| OS (prethodno<br>instaliran)                                   | Microsoft Windows XP*1 SP3/Windows Vista*2 SP2/<br>Windows 7                                                                                                    |
|----------------------------------------------------------------|----------------------------------------------------------------------------------------------------|
| "PMB"                                                          | CPU: Intel Pentium III 800 MHz ili brži<br>(Za reprodukciju/editovanje High Definition video zapisa:<br>Intel Core Duo 1,66 GHz ili brži/Intel Core 2 Duo 1,66 GHz<br>ili brži)<br>Memorija: 512 MB ili više (Za reprodukciju/editovanje<br>High Definition video zapisa: 1 GB ili više)<br>hard disk: Potreban prostor na disku za instaliranje –<br>približno 500 MB<br>Ekran: Rezolucija ekrana – 1024 × 768 tačaka ili više |
| "Image Data Converter<br>SR Ver.3" "Image Data<br>Lightbox SR" | <b>CPU/Memorija:</b> Pentium 4 ili brži/1 GB ili više<br><b>Ekran:</b> 1024 × 768 tačaka ili više                                                                                                    |

\*1 64-bitne i Starter (Edition) verzije nisu podržane. Za korištenje funkcije kreiranja diskova potreban je Windows Image Mastering API (IMAPI) Ver. 2.0 ili noviji.

\*2 Nije podržano Starter (Edition) izdanje.

# Preporučena konfiguracija računara (Macintosh)

Za upotrebu isporučenog softvera i importovanje snimaka putem USB veze preporučuje se sledeća konfiguracija računara.

| OS (prethodno<br>instaliran)                                   | USB spajanje: Mac OS X (v10.3, 10.4, 10.5, 10.6)<br>"Image Data Converter SR Ver.3"/"Image Data<br>Lightbox SR": Mac OS X (v10.4, 10.5, 10.6 (Snow<br>Leopard))                                                |
|----------------------------------------------------------------|----------------------------------------------------------------------------------------------------|
| "Image Data Converter<br>SR Ver.3" "Image Data<br>Lightbox SR" | <b>CPU:</b> Power PC G4/G5 serija (preporučuje se 1 GHz ili<br>brži)/Intel Core Solo/Core Duo/Core 2 Duo ili brži<br><b>Memorija:</b> preporučuje se 1 GB ili više<br><b>Ekran:</b> 1024 × 768 tačaka ili više |

#### Napomene

- Rad se ne može garantovati kod gore navedenih sistema koji su nadograđivani ili kod multi-boot sistema.
- Ako spojite dva ili više USB uređaja na jedan računar istovremeno, neki uređaji, uključujući fotoaparat, možda neće raditi, zavisno od vrste USB uređaja koji upotrebljavate.
- Spajanjem fotoaparata pomoću USB interfejsa kompatibilnog sa Hi-Speed USB (USB 2.0 kompatibilno) omogućuje napredne funkcije prebacivanja (high speed transfer) jer je fotoaparat kompatibilan sa Hi-Speed USB (USB 2.0 kompatibilno).
- Kad se računar aktivira iz suspend ili sleep moda, komunikacija između fotoaparata i računara možda se neće odmah uspostaviti.

# Upotreba softvera

# Instaliranje softvera (Windows)

Logujte se kao administrator.

# 1 Uključite računar i umetnite CD-ROM (isporučen) u CD-ROM pogon računara.

Prikazuje se meni za instalaciju.

- Ako se ne prikaže, dvaput kliknite na [Computer] (u Windows XP: [My Computer]) → (SONYPMB) → [Install.exe].
- Ako se prikaže AutoPlay prozor, odaberite "Run Install.exe" i sledite uputstvo koje se prikazuje na ekranu za nastavak instalacije.

# 2 Kliknite na [Install].

Označite i "Sony Image Data Suite" i "PMB" te sledite uputstvo na ekranu.

- Tokom postupka spojite fotoaparat na računar i sledite uputstvo na ekranu (str. 165).
- Kad se prikaže poruka o resetovanju računara, resetujte računar sledeći uputstvo na ekranu.
- DirectX se može instalirati zavisno od konfiguracije sistema na vašem računaru.

# **3** Izvadite CD-ROM nakon završetka instalacije.

Instalira se sledeći softver i na desktopu se prikazuju ikone prečice. "Image Data Converter SR" "Image Data Lightbox SR" "PMB" "PMB Launcher" "PMB Help"

#### Napomene

 Ako ste na računar već pre instalirali "PMB" te je njegov broj verzije manji od verzije sa isporučenog CD-ROM-a, takođe instalirajte taj "PMB" sa CD-ROM-a.

- Ako ste na računar već pre instalirali "PMB" te je njegov broj verzije veći od verzije sa isporučenog CD-ROM-a, nije potrebno instalirati "PMB" sa CD-ROM-a. Funkcije koje možete koristiti aktivirane su čim se fotoaparat spoji sa računarom preko USB kabla.
- Ako je na vaš računar instalirana verzija "PMB" softvera ispod 5.0.00, možda nećete moći koristiti neke funkcije tih "PMB" aplikacija kad instalirate "PMB" sa isporučenog CD-ROM-a. Sa isporučenog CD-ROM-a se takode instalira "PMB Launcher" te pomoću njega možete pokretati "PMB" ili drugi softver. Za pokretanje aplikacije "PMB Launcher" dvaput kliknite na pripadajuću ikonu prečice na ekranu računara.

## Instaliranje softvera (Macintosh)

Ulogujte se kao administrator.

- 1 Uključite svoj Macintosh računar i umetnite CD-ROM (isporučen) u CD-ROM pogon.
- **2** Dvaput kliknite ikonu CD-ROM-a.
- 3 Kopirajte datoteku [IDS\_INST.pkg] iz foldera [MAC] u ikonu hard diska.

# 4 Dvaput kliknite na datoteku [IDS\_INST.pkg].

Sledite uputstvo na ekranu za završetak instalacije.

## Upotreba aplikacije "Image Data Converter SR"

Pomoću "Image Data Converter SR" možete sledeće i sl.:

- Editovati snimke napravljene u RAW formatu raznim korekcijama, poput tonske krivulje i oštrine.
- Podešavati na snimcima ravnotežu beline, ekspoziciju, Creative Style postavke i sl.
- Memorisati snimke prikazane i editovane na računaru.
- Snimak možete memorisati u RAW ili standardnom formatu.

Za korištenje softvera "Image Data Converter SR" pogledajte Help. Kliknite na [Start]  $\rightarrow$  [All Programs]  $\rightarrow$  [Sony Image Data Suite]  $\rightarrow$  [Help]  $\rightarrow$  [Image Data Converter SR Ver.3].

Stranica za podršku za "Image Data Converter SR" (samo na engleskom) http://www.sony.co.jp/ids-se/

## Upotreba aplikacije "Image Data Lightbox SR"

Pomoću "Image Data Lightbox SR" možete sledeće i sl.:

- Prikazati i uporediti RAW/JPEG snimke napravljene ovim fotoaparatom.
- Ocenjivati snimke od jedan do pet.
- · Podesiti oznake boja itd.
- Prikazati snimak aplikacijom "Image Data Converter SR" i podesiti ga.

Za korištenje softvera "Image Data Lightbox SR" pogledajte Help. Kliknite na [Start]  $\rightarrow$  [All Programs]  $\rightarrow$  [Sony Image Data Suite]  $\rightarrow$  [Help]  $\rightarrow$  [Image Data Lightbox SR].

Stranica za podršku za "Image Data Lightbox SR" (samo na engleskom) http://www.sony.co.jp/ids-se/

## Upotreba aplikacije "PMB"

Pomoću "PMB" možete sledeće i sl.:

- Prebacivati snimke napravljene fotoaparatom na računar i prikazati ih.
- Organizovati snimke na računaru u kalendaru prema datumu snimanja i prikazati ih.
- Retuširati (korekcija efekta crvenih očiju i sl.), štampati i slati fotografije u dodatku e-maila, promeniti datum snimanja.
- Prikazati lokaciju snimanja fotografije na geografskoj karti (samo SLT-A55V).
- Štampati ili memorisati fotografije sa datumom.
- Napraviti disk sa podacima pomoću CD ili DVD snimača.
- Kreirati Blu-ray diskove, diskove AVCHD formata ili DVD diskove iz video zapisa AVCHD formata kopiranih na računar. (Pri prvom kreiranju Blu-ray diska/DVD diska potrebno je imati Internet vezu.)

#### Napomene

- "PMB" nije kompatibilan sa Macintosh računarima.
- Na ekranu se prikazuje potvrda za Information tool kod prvog pokretanja "PMB" softvera. Odaberite [Start]. Ova funkcija obaveštava vas o novostima, kao što su nadogradnje softvera. Možete promeniti postavku kasnije.

Stranica za podršku za "PMB" (samo na engleskom) http://www.sony.co.jp/pmb-se/

# Spajanje fotoparata sa računarom

- Umetnite dovoljno napunjenu bateriju u fotoaparat ili spojite fotoaparat na mrežno napajanje preko AC adaptera AC-PW20 (opcija).
- 2 Uključite računar i pritisnite tipku 🕨 (reprodukcija).
- 3 Proverite da li je [USB Connection] u 2 podešen na [Mass Storage].

## **4** Spojite fotoaparat na računar.

 Kod prvog uspostavljanja USB veze, vaš računar automatski pokreće program za prepoznavanje fotoaparata. Sačekajte trenutak.

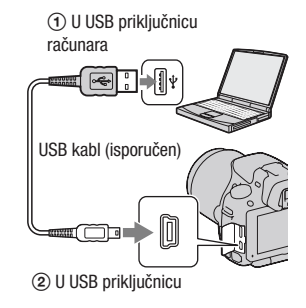

### Prebacivanje slika na računar (Windows)

"PMB" vam omogućuje jednostavno importovanje slika. Za detalje o funkcijama softvera "PMB", pogledajte "PMB Help".

#### Prebacivanje slika na računar bez upotrebe "PMB"

Ako se nakon uspostavljanja USB veze između fotoaparata i računara pojavi AutoPlay Wizard, kliknite na [Open folder to view files]  $\rightarrow$  [OK]  $\rightarrow$  [DCIM] ili [MP\_ROOT]  $\rightarrow$  kopirajte željene snimke na računar.

#### Naziv datoteke

| Folder         | Tip datoteke               | Naziv datoteke |
|----------------|----------------------------|----------------|
| Folder DCIM    | JPEG datoteka              | DSC0           |
|                | JPEG datoteka (Adobe RGB)  | _DSCJPG        |
|                | RAW datoteka               | DSC0           |
|                | RAW datoteka (Adobe RGB)   | _DSC           |
| Folder MP_R00T | MP4 datoteka (1440 × 1080) | MAH0           |
|                | MP4 datoteka (VGA)         | MAQ0           |

•  $\square$  (broj datoteke) je bilo koji broj između 0001 i 9999.

 Kada je [Image: Quality] podešeno na [RAW & JPEG], brojčani deo naziva RAW datoteke i naziva njoj odgovarajuće JPEG datoteke su isti.

#### Napomene

- Za funkcije poput prebacivanja AVCHD video zapisa na računar koristite "PMB".
- Za importovanje video zapisa sa GPS informacijom o lokaciji na računar upotrebite "PMB" (samo SLT-A55V).
- Kad je fotoaparat spojen na računar, pri rukovanju video zapisima AVCHD formata ili folderima pomoću spojenog računara, snimci se mogu oštetiti ili neće moći da se reprodukuju. Nemojte brisati ili kopirati video zapise AVCHD formata na memorijskoj kartici pomoću računara. Sony ne preuzima odgovornost za posledice takvih postupaka pomoću računara.

# Prebacivanje slika na računar (Macintosh)

- Najpre spojite fotoaparat na Macintosh računar. Dvaput kliknite na upravo prepoznatu ikonu na desktopu → folder u kojem su memorisani snimci koje želite da prebacite.
- **2** Povucite i pustite slikovne datoteke na ikonu hard diska. Slikovne datoteke se kopiraju na hard disk.

# 3 Dvaput kliknite na ikonu hard diska → željenu slikovnu datoteku u folderu koji sadrži kopirane datoteke.

Snimak se prikazuje.

#### Napomena

 Koristite "iMovie" koji je isporučen sa Macintosh računarom kako biste importovali ili obrađivali video zapise formata AVCHD.

### Prekidanje USB veze

Izvedite sledeći postupak od koraka 1 do 3 pre:

- Odspajanja USB kabla.
- · Vađenja memorijske kartice.
- Isključivanja fotoaparata.

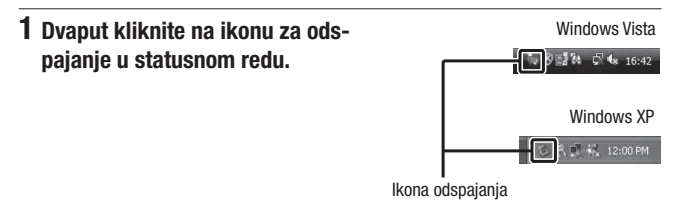

# 2 Kliknite na rightarrow (USB Mass Storage Device) $\rightarrow$ [Stop].

# **3** Potvrdite uređaj u prozoru za potvrđivanje i zatim kliknite [OK].

#### Napomena

 Kad koristite Macintosh računar, najpre povucite i pustite ikonu memorijske kartice ili pogona u ikonu "Trash" i fotoaparat je odspojen sa računara.

# Kreiranje diska sa video zapisima

Možete kreirati disk sa video zapisima AVCHD formata snimljenim fotoaparatom.

# Odabir načina kreiranja diska

Odaberite način koji će najbolje odgovarati vašem uređaju za reprodukciju diska.

Za detalje o kreiranju diska, pogledajte "PMB Help".

Za prebacivanje video zapisa pogledajte str. 165.

| Uređaj za reprodukciju                                                                                       | Način                                                                                                    | Vrsta diska |
|----------------------------------------------------------------------------------------------------|----------------------------------------------------------------------------------------------------|-------------|
| Uređaji za reprodukciju Blu-ray<br>diska<br>(Blu-ray uređaj, PlayStation®3,<br>i sl.)                        | Kreirajte Blu-ray disk sa video za-<br>pisima i fotografijama prebačenim<br>na računar aplikacijom "PMB".                                     | Blu-ray     |
| Uređaji za reprodukciju AVCHD<br>formata<br>(Sony Blu-ray uređaj,<br>PlayStation®3, i sl.)                   | Kreirajte disk AVCHD formata<br>sa video zapisima i fotografijama<br>prebačenim na računar aplikaci-<br>jom "PMB".                            | AVCHD       |
|                                                                                                    | Kreiranje diska AVCHD formata<br>pomoću DVD snimača/rekordera<br>koji nije DVDirect Express.                                                  | C           |
| Uobičajeni uređaji za DVD<br>reprodukciju<br>(DVD uređaj, računar sa moguć-<br>nošću DVD reprodukcije i sl.) | Kreirajte disk standard definition<br>(SD) kvaliteta slike sa video zapi-<br>sima i fotografijama prebačenim<br>na računar aplikacijom "PMB". | STD         |

#### Napomene

- Ako koristite Sony DVDirect (DVD snimač), podatke možete prenositi umetanjem memorijske kartice u pripadajući otvor na DVD snimaču ili spajanjem fotoaparata na DVD snimač putem USB kabla.
- Kad koristite Sony DVDirect (DVD snimač), pobrinite se da imate najnoviju verziju firmvera tog DVD snimača.

Za detalje posetite sledeći URL: http://sony.storagesupport.com/

#### Funkcije svake vrste diska

| Blu-ray disk omogućuje snimanje video zapisa sa slikom high definition (HD) kvaliteta dužih od DVD diskova.                                                                                                    | Blu-ray |
|----------------------------------------------------------------------------------------------------|---------|
| <ul> <li>Video zapisi sa slikom high definition (HD) kvaliteta mogu se snimiti<br/>na DVD medij kao što je DVD-R disk, i kreira se disk sa high defini-<br/>tion (HD) kvalitetom slike.</li> <li>Disk sa high definition (HD) kvalitetom slike možete da reproduku-<br/>jete na uređajima za reprodukciju AVCHD formata, na primer na<br/>Sony Blu-ray uređaju i PlayStation®3. Takav disk ne možete da<br/>reprodukujete na običnom DVD uređaju.</li> </ul> | AVCHD   |
| Video zapisi sa slikom standard definition (STD) kvaliteta koji su<br>nastali konverzijom iz video zapisa sa slikom high definition (HD)<br>kvaliteta mogu se snimiti na DVD medij kao što je DVD-R disk, i<br>kreira se disk sa standardnom (STD) kvalitetom slike.                                                                                                    | STD     |

#### Diskovi koje možete koristiti sa softverom "PMB"

Sa softverom "PMB" možete koristiti sledeće vrste diskova promera 12 cm. Za Blu-ray disk pogledajte str. 170.

| Vrsta diska          | Funkcije                         |  |
|----------------------|----------------------------------|--|
| DVD-R/DVD+R/DVD+R DL | Bez mogućnosti ponovnog snimanja |  |
| DVD-RW/DVD+RW        | Moguće ponovno snimanje          |  |

- Uvek ažurirajte svoj PlayStation®3 najnovijom verzijom sistemskog softvera za PlayStation®3.
- PlayStation®3 možda nije dostupan u nekim državama/regijama.

### Kreiranje diska AVCHD formata

Možete kreirati disk AVCHD formata sa slikom high definition (HD) kvaliteta od video zapisa AVCHD formata prebačenih na računar isporučenim softverom "PMB".

## 1 Odaberite video zapise AVCHD formata koje želite zapisati u "PMB".

# 2 Kliknite na 🔜 (Create Discs) za odabir [Create AVCHD Format Discs (HD)].

Pojavljuje se ekran za kreiranje diska.

• Za detalje, pogledajte "PMB Help".

#### Napomene

- Prvo instalirajte "PMB".
- Na disk AVCHD formata ne mogu da se snimaju fotografije ni MP4 video zapisi.
- Snimanje diska može da potraje duže vreme.

#### Reprodukcija diska AVCHD formata na računaru

Diskove AVCHD formata možete da reprodukujete u aplikaciji "Player for AVCHD" koja se instalira sa softverom "PMB". Za otvaranje softvera kliknite na [Start]  $\rightarrow$  [All Programs]  $\rightarrow$  [PMB]  $\rightarrow$ [PMB Launcher]  $\rightarrow$  [View]  $\rightarrow$  [Player for AVCHD]. Za detalje pogledajte Help za "Player for AVCHD".

#### Napomena

 Zavisno od konfiguracije računara, video zapisi se možda neće reprodukovati bez prekida.

#### Kreiranje Blu-ray diska

Možete kreirati Blu-ray disk sa AVCHD video zapisima prebačenim na računar. Vaš računar treba da podrži kreiranje Blu-ray diskova. Za kreiranje Blu-ray diskova mogu se koristiti mediji BD-R (bez mogućnosti ponovnog snimanja) i BD-RE (s mogućnošću ponovnog snimanja). Nakon kreiranja diska nije moguće dodavati sadržaje ni na jednu od navedenih vrsta.

Kliknite na [BD Add-on Software] u instalacionom meniju softvera "PMB" i instalirajte taj plug-in prema uputstvu na ekranu.

Pri instalaciji aplikacije [BD Add-on Software] spojite računar na Internet. Za detalje pogledajte "PMB Help".

# Kreiranje diska sa standard definition (STD) kvalitetom slike

Možete kreirati disk sa slikom standard definition (STD) kvaliteta od video zapisa AVCHD formata prebačenih na računar isporučenim softverom "PMB".

# 1 Odaberite video zapise AVCHD formata koje želite zapisati u "PMB".

# 2 Kliknite na Reference (Create Discs) za odabir [Create DVD-Video Format Discs (STD)].

Pojavljuje se ekran za kreiranje diska.

• Za detalje, pogledajte "PMB Help".

#### Napomene

- Prvo instalirajte "PMB".
- Na disk nije moguće snimiti MP4 video zapise.
- Kreiranje diska će trajati duže vreme jer se video zapisi AVCHD formata konvertuju u video zapise sa standard definition (STD) kvalitetom slike.
- Pri prvom kreiranju DVD-Video (STD) diska potrebno je imati Internet vezu.

# Podešavanje DPOF-a

Pomoću fotoaparata možete odabrati fotografije i broj primeraka za štampu pre štampanja snimaka u fotostudiju ili na vašem štampaču. Primenite sledeći postupak.

DPOF postavke ostaju za snimke i nakon štampanja. Savetujemo vam da ih uklonite nakon štampanja.

Podešavanje/poništenje DPOF postavki na odabranim snimcima

- **1** Tipka MENU  $\rightarrow \blacktriangleright$  1  $\rightarrow$  [Specify Printing]  $\rightarrow$  [DPOF Setup]  $\rightarrow$  [Multiple Img.]
- 2 Odaberite sliku kontrolnim tipkama ◄/►.
- 3 Odaberite broj primeraka sredinom kontrolne tipke.
  - Za poništenje DPOF postavki podesite broj na "0".

# 4 Pritisnite tipku MENU.

# 5 Odaberite [Enter] pomoću ▲ i zatim pritisnite sredinu kontrolne tipke.

#### Napomene

- Ne možete da podesite DPOF za RAW datoteke.
- Možete da podesite bilo koji broj do 9.

# Datiranje slika

Pri štampanju možete datirati slike. Položaj datuma (unutar ili izvan slike, veličina znakova i sl.) zavisi od štampača.

# Tipka MENU $\rightarrow \blacktriangleright 1 \rightarrow$ [Specify Printing] $\rightarrow$ [Date Imprint] $\rightarrow$ [On]

#### Napomena

• Zavisno od štampača, ova funkcija možda neće biti dostupna.

# Tehnički podaci

# Fotoaparat

#### [Sistem]

Vrsta fotoaparata Digitalni fotoaparat sa izmenjivim objektivom

Objektiv A-mount objektiv

#### [Slikovni senzor]

Format slike

SLT-A55/A55V

23,5×15,6 mm (APS-C format) CMOS slikovni senzor SLT-A33

SLI-A33

23,4×15,6 mm (APS-C format) CMOS slikovni senzor

Ukupan broj piksela slikovnog senzora SLT-A55/A55V Približno 16 700 000 piksela SLT-A33

Približno 14 600 000 piksela

#### Efektivni broj piksela

**SLT-A55/A55V** Približno 16 200 000 piksela **SLT-A33** Približno 14 200 000 piksela

#### [SteadyShot]

Sistem Mehanizam za pomak slikovnog senzora

Efekat Približno 2,5 do 4 EV brzine zatvarača (zavisno od uslova snimanja i montiranom objektivu)

### [Zaštita od prašine]

Sistem Antistatička obloga

niskopropusnog filtera i mehanizam za pomak slikovnog senzora

#### [Sistem automatskog izoštravanja]

Sistem TTL detekcija fazne razlike, 15 tačaka (3 tačke kružnog tipa) Opseg osetljivosti -1 - 18 EV (ekvivalent za ISO 100)

AF osvetljenje Približno 1 – 5 m

#### [Live View]

- Tip Live View preko glavnog senzora (mehanizam sa providnim ogledalom)
- Format slike "Exmor" CMOS senzor

Pokrivenost kadra 100%

#### [Elektronsko tražilo]

Tip Elektronsko tražilo (u boji)

Veličina ekrana 1,2 cm (tip 0.46)

Ukupan broj tačaka Konverzija 1 440 000 tačaka

Dostupna veličina prikaza na ekranu 1,1 cm (tip 0.43)

Dostupan broj tačaka na prikazu Konverzija 1 152 000 tačaka

Pokrivenost kadra 100%

Uvećanje 1,10 × sa 50 mm objektivom na beskonačno, –1 m<sup>-1</sup> (diopter) Eye Point Oko 19 mm od okulara, 18 mm od okvira okulara na -1 m<sup>-1</sup>

Podešavanje dioptera -4,0 do +4.0 m<sup>-1</sup> (diopter)

#### [LCD ekran]

LCD ekran 7,5 cm (tip 3.0), TFT Ukupan broj tačaka 921 600 (640 × 3 (RGB)

× 480) tačaka

#### [Kontrola ekspozicije]

Ćelija za merenje svetla "Exmor" CMOS senzor Način merenja svetla Merenje 1200 zona Opseg merenja 2 - +17 EV na više segmenata. sredina. tačka. (pri

ISO 100 ekvivalentno F1.4 objektivu)

ISO osetljivost (indeks preporučene ekspozicije) AUTO, ISO 100 – 12800

Kompenzacija ekspozicije ±2.0 EV (korak po 1/3 EV)

#### [Zatvarač]

Tip Elektronski kontrolisani zatvarač sa vertikalnim kretanjem, u žižnoj ravnini

Opseg brzina

1/4000 sekunde – 30 sekundi, proizvoljno, (korak 1/3 EV)

Brzina sinhronizacije blica 1/160 sekunde

#### [Ugrađen blic]

Brojka vodilja blica GN 10 (u metrima uz ISO 100)

Vreme punjenja Oko 4 sekunde

Pokrivenost bljeskom Za 18 mm objektiv (žižna daljina koju pokazuje objektiv)

Kompenzacija blica ±2.0 EV (korak po 1/3 EV)

#### [Format snimanja]

Format datoteka JPEG (DCF Ver. 2.0, Exif Ver. 2.3, MPF Baseline) kompatibilnost, DPOF kompatibilnost

Video zapis (AVCHD format) Skladno AVCHD Ver. 1.0 Video: MPEG-4 AVC/H.264 Zvuk: Dolby Digital 2ch, opremljen tehnologijom Dolby Digital Stereo Creator

 Proizvedeno uz licencu kompanije Dolby Laboratories.

Video zapis (MP4 format) Video: MPEG-4 AVC/H.264 Zvuk: MPEG-4 AAC-LC 2ch

[Medij za snimanje] "Memory Stick PRO Duo" medii, SD kartica.

#### [Ulazne/izlazne priključnice]

USB miniB

HDMI HDMI minipriključnica tipa C

Priključnica mikrofona ∅ 3,5 mm stereo minipriključnica

Priključnica REMOTE

#### [Napajanje, opšte]

Odgovarajuća baterija Punjiva baterija NP-FW50

#### [Ostalo]

Exif Print Kompatibilan

PRINT Image Matching III Kompatibilan

Dimenzije Pribl. 124,4 × 92 × 84,7 mm (Š/V/D, bez delova koji vire)

Masa SLT-A55V Pribl. 500 g (sa baterijom i medijem "Memory Stick PRO Duo") Pribl. 441 g (samo telo) SLT-A55/A33

> Pribl. 492 g (sa baterijom i medijem "Memory Stick PRO Duo") Pribl. 433 g (samo telo)

Radna temperatura Od 0 do 40 °C

USB komunikacija Hi-Speed USB (USB 2.0 kompatibilna)

### Punjač baterije BC-VH1

Ulazne vrednosti 100 V – 240 V AC, 50/60 Hz, 4 W

Izlazne vrednosti 8,4 V DC, 0,28 A Opseg radne temperature Od 0 do 40 °C Opseg temperature za skladištenje Od –20 do +60 °C Maksimalne dimenzije Približno 63 × 95 × 32 mm (Š/V/D) Masa Približno 85 g

#### Punjiva baterija NP-FW50

Bateriia Litijum-jonska baterija Najveći napon DC 8.4 V Nazivni napon DC 7,2 V Maksimalan napon punjenja DC 8.4 V Maksimalna struja punjenja 1.02 A Kapacitet Tipičan 7,7 Wh (900 mAh) Minimalan 7,3 Wh (870 mAh) Maksimalne dimenzije Približno  $31.8 \times 18.5 \times$ Masa Približno 57 g

Dizajn i tehnički podaci podložni su promeni bez najave. Proizvođač ne preuzima odgovornost za eventualne štamparske greške.

#### 0 žižnoj daljini

Ugao slike kod ovog fotoaparata uži je nego kod fotoaparata sa 35 mm filmom. Možete pronaći odgovarajući ekvivalent žižnoj daljini fotoaparata s 35 mm filmom te snimajte sa istim uglom slike tako što ćete povećati žižnu daljinu svog objektiva za pola. Na primer, upotrebom 50 mm objektiva možete postići vrednost uporedivo sa 75 mm objektivom fotoaparata sa 35 mm filmom.

#### 0 kompatibilnosti podataka

- Ovaj fotoaparat je usklađen sa pravilima DCF (Design rule for Camera File system universal standard) univerzalnog standarda kojeg je osnovalo udruženje JEITA (Japan Electric and Information Technology Industries Association).
- Nije garantovana reprodukcija snimaka napravljenih ovim fotoaparatom na drugoj opremi, kao i reprodukcija snimaka napravljenih ili editovanih drugom opremom na ovom fotoaparatu.

#### Zaštićeni znakovi

- *X* je zaštitni znak kompanije Sony Corporation.
- "Memory Stick", ..., "Memory Stick PRO", MEMORY STICK PRD, "Memory Stick Duo", MEMORY STICK DUD, "Memory Stick PRO Duo", MEMORY STICK PRO DUD, "Memory Stick PRO-HG Duo", MEMORY STICK PRO-HG DUD, "Memory Stick Micro", "MagieGate" i MAGIeGATE SU Zaštitni znakovi kompanije Sony Corporation.
- "InfoLITHIUM" je zaštitni znak kompanije Sony Corporation.
- "PhotoTV HD" je zaštitni znak kompanije Sony Corporation.
- "AVCHD" i logotip "AVCHD" su zaštićeni znakovi kompanije Panasonic Corporation i Sony Corporation.
- "Blu-ray Disc" i logo su zaštićeni znakovi.
- Dolby i znak dvostrukog D su zaštitni znakovi kompanije Dolby Laboratories.
- Microsoft, Windows i Windows Vista su registrovani zaštićeni znakovi ili zaštitni znakovi kompanije Microsoft Corporation u SAD-u i/ili drugim zemljama.
- HDMI, logo HDMI i High-Definition Multimedia Interface su zaštićeni znakovi ili registrovani zaštićeni znakovi kompanije HDMI Licensing LLC.
- Macintosh i Mac OS su zaštićeni znakovi ili registrovani zaštićeni znakovi kompanije Apple Computer, Inc.
- PowerPC je registrovani zaštitni znak kompanije IBM Corporation u SAD-u.

- Intel, Intel Core, MMX i Pentium su zaštićeni znakovi ili registrovani zaštitni znakovi kompanije Intel Corporation.
- SDXC, SDHC logotip su zaštitni znakovi kompanije SD-3C, LLC.
- Eye-Fi je zaštitni znak kompanije Eye-Fi Inc.
- MultiMediaCard je zaštitni znak kompanije MultiMediaCard Association.
- "PlayStation" je registrovani zaštitni znak kompanije Sony Computer Entertainment Inc.
- Adobe je trgovačka marka ili registrovana trgovačka marka kompanije Adobe Systems Incorporated u SAD-u i/ili drugim zemljama.
- Osim toga, nazivi sistema i proizvoda u ovom priručniku su zaštićeni ili registrovani znakovi odgovarajućih proizvođača. Ipak, oznake ™ ili ® nisu navedene u svakom slučaju u ovom priručniku.

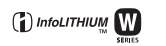

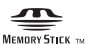

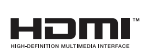

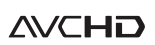

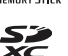

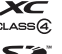

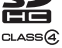

# U slučaju problema

Ako tokom upotrebe fotoaparata naiđete na probleme, isprobajte sledeća rešenja. Proverite stavke na str. 179 do 188. Obratite se Sony prodavcu ili najbližem Sony servisu.

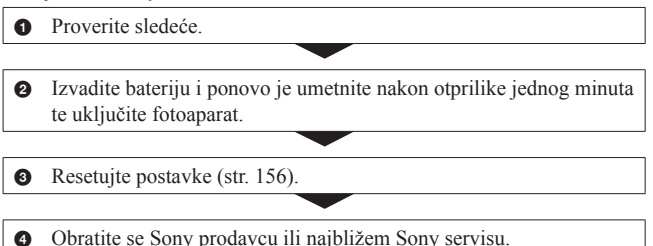

### Baterija i napajanje

#### Baterija ne može da se umetne.

- Pri umetanju baterije pritisnite njenim vrhom polugicu za zatvaranje (str. 20).
- Možete koristiti samo bateriju NP-FW50. Proverite da li je baterija NP-FW50.

Preostali indikator baterije je netačan ili je prikazan indikator dovoljnog kapaciteta baterije ali prebrzo nestane napajanje.

- To se događa kad koristite fotoaparat na izuzetno vrućim ili hladnim mestima (str. 192).
- Baterija je prazna. Umetnite napunjenu bateriju (str. 18).
- Baterija je istrošena (str. 23). Zamenite bateriju novom.

#### Fotoaparat ne može da se uključi.

- Pravilno stavite bateriju (str. 20).
- Baterija je prazna. Umetnite napunjenu bateriju (str. 18).
- Baterija je istrošena (str. 23). Zamenite bateriju novom.

#### Fotoaparat se odjednom isključuje.

 Ako ne rukujete fotoaparatom kroz određeno vreme, on se prebaci u štedni mod i skoro je isključen. Za uključenje iz štednog moda nastavite da koristite fotoaparat, npr. pritisnite okidač do pola (str. 151).

#### Za vreme punjenja baterije trepće indikator CHARGE.

- Možete koristiti samo bateriju NP-FW50. Proverite da li je baterija NP-FW50.
- Ako punite bateriju koja se nije koristila duže vreme, može da treperi indikator CHARGE.
- Indikator CHARGE trepée na dva načina, brzo (u razmacima po otprilike 0,15 sekunde) i sporo (razmaci oko 1,5 sekunde). Ako trepée brzo, uklonite bateriju i ponovo je čvrsto spojite. Ako trepée indikator CHARGE ponovo brzo, to znači da nešto nije u redu sa baterijom. Sporo treptanje indikatora pokazuje da je punjenje prekinuto jer je okolna temperatura izvan prikladnog opsega za punjenje baterije. Punjenje će se nastaviti i indikator CHARGE će da svetli kad se okolna temperatura vrati unutar odgovarajućeg opsega. Bateriju punite na temperaturi između 10 °C i 30 °C.

## Snimanje

# Pri uključenju se ništa ne prikazuje na LCD ekranu kad je odabran mod tražila.

 Ako ne rukujete fotoaparatom kroz određeno vreme, on se prebaci u štedni mod i skoro je isključen. Za uključenje iz štednog moda nastavite da koristite fotoaparat, npr. pritisnite okidač do pola (str. 151).

#### Slika u tražilu nije jasna.

• Podesite pravilno dioptriju dioptrijskim regulatorom (str. 29).

#### Ništa nije prikazano na tražilu.

• Opcija [FINDER/LCD Setting] je podešena na [Manual]. Pritisnite tipku FINDER/LCD (str. 39).
#### Fotoaparat ne okida.

- Upotrebljavate memorijsku karticu sa preklopkom za zaštitu od snimanja koja je u položaju LOCK. Prebacite preklopku u položaj za snimanje.
- Proverite slobodan prostor na memorijskoj kartici (str. 32).
- Ne možete snimati slike dok punite ugrađen blic (str. 96).
- Snimanje nije moguće dok je objekat neizoštren.
- Objektiv nije pravilno postavljen. Spojite objektiv pravilno (str. 26).
- Ako je fotoaparat spojen na drugi uređaj, poput astronomskog teleskopa, postavku [Release w/o Lens] podesite na [Enable] (str. 151).
- Možda je objekat potrebno izoštriti posebno (str. 86). Koristite funkciju zadržavanja fokusa ili ručno izoštravanje (str. 87, 90).

#### Snimanje traje dugo.

- Uključena je funkcija smanjenja šuma (str. 149). Pojava nije kvar.
- Snimate u RAW modu (str. 143). Budući da je datoteka sa RAW podacima velika, snimanje u RAW modu može da potraje.
- Auto HDR obrađuje sliku (str. 107).

#### Ista slika je snimljena nekoliko puta.

- Mod okidanja podešen je na [Continuous adv.] ili na [Bracket: Cont.]. Podesite ga na [Single-shot Adv.] (str. 116).
- Mod ekspozicije podešen je na Continuous Advance Priority AE (str. 69).
- Mod ekspozicije podešen je na AUTO+, a [Auto+ Image Extract.] je podešeno na [Off] (str. 62).

#### Slika nije izoštrena.

- Objekat je preblizu. Proverite minimalnu žižnu daljinu objektiva.
- Snimate u modu ručnog izoštravanja. Podesite prekidač načina izoštravanja na AF (automatsko) (str. 85).
- Kad objektiv ima preklopku za način izoštravanja, podesite je na AF.
- · Ambijentalno osvetljenje nije dovoljno.

#### Eye-Start AF ne radi.

- Podesite [Eye-Start AF] na [On] (str. 39).
- Pritisnite okidač do pola.

#### Blic ne radi.

 Blic je podešen na [Autoflash]. Ako želite da budete sigurni da će se blic aktivirati kad god je to potrebno, podesite ga na [Fill-flash] (str. 96).

#### Blic se predugo puni.

 Blic je okidao više puta zaredom u kratkom razdoblju. Kad blic okida više puta zaredom, punjenje može da traje duže nego obično kako bi se sprečilo pregrejavanje fotoaparata.

#### Slika snimljena uz upotrebu blica je pretamna.

 Ako je objekt izvan dometa blica, slike će biti tamne jer svetlo blica ne stiže do objekta. Ako se promeni ISO, domet blica se takođe menja sa njim (str. 98).

#### Datum i vreme se ne snimaju pravilno.

- Podesite tačan datum i vreme (str. 28).
- Područje odabrano u [Area Setting] razlikuje se od stvarnog područja. Ponovo podesite [Area Setting] (str. 28).

#### Vrednost za otvor blende i/ili brzinu zatvarača trepće kad pritisnete okidač do pola.

 Budući da je objekat presvetao ili pretaman, izvan je raspoloživog opsega fotoaparata. Podesite postavku ponovo.

#### Slika je beličasta (bljesak). Na slici se pojavljuju fleke svetla (senke).

 Slika je snimljena pod snažnim izvorom svetla i u objektiv je ušlo previše svetla. Spojite zatvarač objektiva (opcija).

#### lvice slike su pretamne.

Ako se koristi neki filter ili zatvarač, uklonite ga i pokušajte ponovo da snimate. Ako je filter deblji ili je zatvarač postavljen nepravilno, filter ili zatvarač se mogu delimično pojaviti na slici. Optičke funkcije nekih objektiva mogu uzrokovati da područje na ivicama slike ispadne pretamno (nedovoljno svetla).

#### Oči osoba ispadaju crvene.

- Uključite funkciju smanjenja efekta crvenih očiju (str. 98).
- Približite se objektu i snimajte ga unutar dometa blica uz upotrebu blica (str. 98).

#### Na LCD ekranu se pojavljuju i ostaju tačke.

• Pojava nije kvar. Tačke se ne snimaju (str. 7).

#### Slika je zamućena.

 Slika je snimljena na tamnom mestu bez blica i vidljiv je efekat pomeranja fotoaparata. Preporučuje se upotreba stativa ili blica (str. 58, 96).

#### U tražilu trepće ◀ ► za EV skalu.

• Objekat je presvetao ili pretaman za opseg merenja kod ovog fotoaparata.

#### Reprodukcija

#### Fotoaparat ne reprodukuje.

- Promenili ste naziv foldera/datoteke na računaru (str. 165).
- Ako je slikovna datoteka obrađena na računaru ili je snimljena drugim modelom fotoaparata, reprodukcija na ovom fotoaparatu nije zagarantovana.
- Za reprodukciju snimaka snimljenih sa ovog fotoaparata na PC-u koristite "PMB".
- Fotoaparat je u USB načinu rada. Prekinite USB vezu (str. 167).

#### Brisanje/editovanje slika

#### Kamera ne može da izbriše sliku.

• Isključite zaštitu (str. 131).

#### Greškom ste izbrisali snimak.

 Kad jednom izbrišete snimak, ne možete ga vratiti. Savetujemo vam da zaštitite snimke koje ne želite da izbrišete (str. 131).

#### Ne može podešavati DPOF oznaku.

• Ne možete staviti DPOF oznake na RAW snimke.

#### Fotoaparat ne prima GPS signal.

- Podesite [GPS On/Off] na [On] (str. 138).
- Vaš fotoaparat ne može da prima radio signale sa GPS satelita zbog prepreka.
- Za tačnu triangulaciju podataka o lokaciji iznesite fotoaparat na otvoreno i ponovo ga uključite.

#### Velika greška u informacijama o lokaciji.

- Odstupanje može iznositi do nekoliko stotina metara, zavisno od obližnjih zgrada, jačine GPS signala, itd.
- Ako vaš fotoaparat ne može da primi GPS signal, prethodno triangulirana informacija o lokaciji koristi se za trenutnu lokaciju. Ako pređete veću udaljenost možda će biti memorisana pogrešna informacija o lokaciji. Proverite status triangulacije na GPS indikatoru prikazanom na ekranu tokom snimanja (str. 138).

## Za trianguliranje je potrebno prilično vremena, čak iako ste preuzeli pomoćne podatke za GPS.

- [Date/Time Setup] nije podešeno ili je došlo do većeg odstupanja od tačnog vremena. Tačno podesite datum i vreme (str. 28).
- Rok važenja pomoćnih podataka je istekao. Ažurirajte pomoćne podatke za GPS (str. 139).
- Kako se položaji GPS satelita stalno menjaju, određivanje lokacije može trajati duže vreme ili prijemnik uopšte neće moći da je odredi, zavisno od lokacije i vremena upotrebe fotoaparata.
- "GPS" je sistem za određivanje geografske lokacije pomoću triangulacije radio signala sa GPS satelita. Izbegavajte korištenje fotoaparata na mestima gde se radio signali blokiraju ili reflektuju, na primer na mestu u senci okruženom zgradama ili drvećem i sl. Koristite fotoaparat na mestima sa otvorenim pogledom prema nebu.

#### Informacije o lokaciji nisu snimljene.

 Za importovanje video zapisa sa GPS informacijom o lokaciji na računar upotrebite "PMB".

#### Računar

#### Ne znate da li je operativni sistem računara kompatibilan sa fotoaparatom.

• Proverite "Upotreba sa računarom" (str. 159).

#### Vaš računar ne prepoznaje fotoaparat.

- Proverite da li je fotoaparat uključen.
- Ako je napon baterije nizak, umetnite napunjenu bateriju (str. 18) ili upotrebite AC adapter (nije isporučen).
- Koristite USB kabl (isporučen) (str. 165).
- Odspojite USB kabl i zatim ga ponovo čvrsto spojite.
- Podesite [USB Connection] na [Mass Storage] (str. 165).
- Odspojite sve uređaje osim fotoaparata, tastature i miša iz USB priključnica na računaru.
- Spojite fotoaparat direktno na računar bez upotrebe USB čvorišta ili drugih uređaja (str. 165).

#### Snimci ne mogu da se kopiraju.

- Izvršite USB spajanje pravilnim priključivanjem fotoaparata na računar (str. 165).
- Sledite opisni postupak kopiranja u skladu sa OS računara (str. 165).
- Ako snimate slike na memorijsku karticu formatiranu na računaru, možda nećete moći da kopirate slike na računar. Snimajte uz upotrebu memorijske kartice formatirane u fotoaparatu (str. 146).

#### Snimci se ne mogu reprodukovati na računaru.

- Ako upotrebljavate "PMB", pogledajte "PMB Help".
- Obratite se proizvođaču računara ili softvera.

#### Nakon USB spajanja, "PMB" se ne pokreće automatski.

Izvršite USB spajanje nakon što se uključi računar (str. 165).

#### Memorijska kartica

#### Ne možete da umetnete memorijsku karticu.

• Memorijska kartica je pogrešno umetnuta. Umetnite u pravilnom smeru (str. 20).

#### Ne možete da snimate na memorijsku karticu.

- Memorijska kartica je puna. Izbrišite nepotrebne slike (str. 132).
- Umetnuta je memorijska kartica koja se ne može koristiti (str. 20).

#### Greškom ste formatirali memorijsku karticu.

 Formatiranjem se brišu svi podaci sa memorijske kartice. Podaci se ne mogu obnoviti.

#### Štampanje

#### Slike se ne mogu štampati.

 RAW snimci se ne mogu štampati. Za štampanje RAW snimaka potrebno ih je prvo konvertovati u JPEG slike aplikacijom "Image Data Converter SR" sa isporučenog CD-ROM-a.

#### Boje slike su čudne.

 Pri štampanju slika snimljenih u Adobe RGB modu pomoću RGB štampača koji ne podržavaju Adobe RGB (DCF2.0/Exif2.21), slike se štampaju sa nižim zasićenjem (str. 111).

#### Slike se štampaju uz obe odsečene ivice.

- Zavisno od vašeg štampača, mogu se odseći sve ivice slike. Posebno kad snimate sliku sa odnosom širine i visine podešenim na [16:9], bočne ivice slike mogu biti odsečene.
- Kod štampanja slika pomoću vašeg štampača, isključite funkcije sečenja ili štampanje bez ivica. Obratite se proizvođaču štampača da biste saznali da li štampač omogućava ovu funkciju.
- Kad nosite slike na štampanje u foto radnju, raspitajte se da li podržavaju štampanje slika bez sečenja obe ivice.

#### Nije moguće štampanje slika sa datumom.

- Upotrebom "PMB", možete štampati slike sa datumom (str. 163).
- Ovaj fotoaparat nema funkciju prikaza datuma na slikama. Ipak, s obzirom da slike snimljene fotoaparatom sadrže podatke o snimanju, možete štampati sliku sa datumom ako štampač ili softver prepoznaju Exif informacije. Za kompatibilnost sa Exif informacijama, obratite se proizvođaču štampača ili softvera.

 Pri štampanju u foto radnji snimke je moguće štampati sa datumom ako za to zamolite zaposlene.

#### Ostalo

#### Objektiv se zamaglio.

 Došlo je do kondenzacije vlage. Isključite fotoaparat i ostavite ga približno sat vremena pre upotrebe (str. 192).

#### Pri uključenju fotoaparata prikazuje se poruka " Set Area/Date/Time.".

 Fotoaparat ste ostavili neko vreme neupotrebljen, sa slabom baterijom ili bez nje. Napunite bateriju i ponovo podesite datum (str. 28, 192). Ako se podešenje datuma briše pri svakom punjenju baterije, obratite se ovlašćenom Sonyjevom servisu.

## Oznaka broja mogućih fotografija se ne smanjuje ili se smanjuje za dva odjednom.

• To se događa jer se odnos kompresije i veličina slike nakon kompresije menjaju zavisno od slike pri snimanju JPEG slike (str. 143).

#### Podešenje se samo resetuje.

• Uklonili ste bateriju dok je prekidač bio u položaju ON. Pri uklanjanju baterije proverite da li je fotoaparat isključen i da indikator pristupa ne svetli (str. 15, 20).

#### Fotoaparat ne radi pravilno.

- Isključite fotoaparat. Izvadite i ponovo umetnite bateriju. Ako je fotoaparat jako zagrejan, izvadite bateriju i ostavite je da se ohladi pre primene ovog korektivnog postupka.
- Ako koristite AC adapter (opcija), odspojite kabl napajanja. Ponovo spojite kabl napajanja i uključite fotoaparat. Ako fotoaparat ne radi nakon tih postupaka, obratite se ovlašćenom Sonyjevom servisu.

#### Trepće pet stupaca SteadyShot skale.

 Funkcija SteadyShot ne radi. Možete nastaviti da snimate, ali funkcija SteadyShot neće raditi. Isključite i ponovo uključite fotoaparat. Ako SteadyShot skala nastavlja da trepti, obratite se Sony prodavcu ili najbližem Sony servisu.

#### Na ekranu se prikazuje "--E-".

 Izvadite i ponovo umetnite memorijsku karticu. Ako taj postupak ne isključi indikator, formatirajte memorijsku karticu.

## Poruke upozorenja

Ako se pojave sledeće poruke, sledite navedeno uputstvo.

## Incompatible battery. Use correct model.

• Koristite neodgovarajuću bateriju.

#### Set Area/Date/Time.

 Podesite područje, datum i vreme. Ako fotoaparat niste koristili duže vreme, napunite ugrađenu akumulatorsku bateriju (str. 28, 192).

#### **Power insufficient**

 Pokušali ste da očistite slikovni senzor (Cleaning mode), a baterija je bila slabo napunjena. Napunite bateriju ili koristite AC adapter (opcija).

#### Unable to use "Memory Stick." Format?

 Memorijsku karticu ste formatirali na računaru i promenio se format datoteka.
Odaberite [Enter] i zatim formatirajte memorijsku

karticu. Memorijsku karticu možete koristiti ponovo, ali svi prethodni podaci su izbrisani sa nje. Formatiranje može potrajati duže vreme.

Ako se poruka pojavljuje i dalje, zamenite memorijsku karticu.

#### Memory Card Error

• Umetnuta je neodgovarajuća memorijska kartica ili nije uspelo formatiranje.

#### Reinsert memory card.

- Umetnuta memorijska kartica ne može se upotrebljavati sa ovim fotoaparatom.
- Memorijska kartica je oštećena.
- Kontakti na memorijskoj kartici su zaprljani.

#### Memory card locked.

 Upotrebljavate memorijsku karticu sa preklopkom za zaštitu od snimanja koja je u položaju LOCK. Prebacite preklopku u položaj za snimanje.

#### This memory card may not be capable of recording and playing normally.

• Umetnuta memorijska kartica ne može se upotrebljavati sa ovim fotoaparatom.

#### Processing...

 Nakon snimanja će se primenjivati funkcija smanjenja šuma (Long Exposure NR) onoliko dugo koliko je zatvarač bio otvoren. Za to vreme ne može se snimiti nova slika.

#### Unable to display.

 Možda neće moći da se prikažu slike snimljene drugim fotoaparatima ili obrađene na računaru. Check the lens attachment. If the lens is not supported, you can permit use of the lens in the custom menu.

- Objektiv nije pravilno postavljen ili nije postavljen uopšte.
- Ako spajate fotoaparat na astronomski teleskop ili nešto slično, podesite [Release w/oLens] na [Enable].

#### Contains no still images. Contains no movies.

• Na memorijskoj kartici nema snimaka.

#### Image protected.

 Pokušali ste da izbrišete zaštićene snimke.

#### Unable to print.

• Pokušali ste RAW snimke označiti DPOF oznakom.

## Camera overheating. Allow it to cool.

 Fotoaparat se jako zagrejao jer ste snimali bez prekida.
Isključite fotoaparat. Sačekajte neko vreme da se fotoaparat ohladi kako bi opet bio spreman za snimanje.

#### []]

 Zbog dugog snimanja unutrašnja temperatura fotoaparata porasla je do neprihvatljivog nivoa.
Prekinite snimanje.

## Recording is unavailable in this movie format.

• Podesite [Movie: File Format] na [MP4].

#### FULL

 Broj snimaka premašuje mogući broj za upravljanje podacima u bazi podataka fotoaparata.

#### ERROR

 Nije moguće registrovati u bazu podataka. Prebacite sve snimke na računar pomoću "PMB" softvera i primenite funkciju popravka baze.

#### Camera Error System Error

 Isključite fotoaparat, uklonite bateriju i zatim je ponovo umetnite. Ako se poruka pojavljuje često, obratite se Sony prodavcu ili najbližem Sony servisu.

#### Image Database File error. Reboot.

• Nešto nije u redu sa bazom podataka o snimcima. Izvedite [Recover Image DB] (str. 147).

#### Image Database File error.

- Recover?
- Ne možete snimati ili reprodukovati video zapise AVCHD formata jer je baza podataka o snimcima oštećena. Sledite uputstvo na ekranu kako biste obnovili podatke.

#### Unable to magnify. Unable to rotate image.

 Možda neće biti moguće uvećavanje ili rotiranje snimaka napravljenih drugim fotoaparatima.

#### No images changed

• Pokušali ste da primenite DPOF bez odabira snimaka.

#### Cannot create more folders.

 Folder sa nazivom koji započinje brojem "999" već postoji na memorijskoj kartici. Ne možete kreirati foldere ako je to slučaj.

## Mere opreza

#### Nemojte fotoaparat koristiti/ ostavljati na sledećim mestima

Na jako toplom, suvom ili vlažnom mestu

Na mestima kao što je automobil parkiran na direktnom suncu. Moglo bi se deformisati kućište fotoaparata ili može doći do kvara.

- Ostavljanje pod direktnim sunčevim svetlom ili pored grejalice Moglo bi doći do gubitka boje ili deformisanja kućišta, što može prouzrokovati kvar.
- Na mestima izloženim jakim vibracijama.
- · Pored jakih magneta.
- Na peščanim ili prašnjavim mestima.
- Pazite da u fotoaparat ne uđe pesak ili prašina. To može uzrokovati kvar fotoaparata, u nekim slučajevima nepopravljiv.

#### 0 spremanju

Pričvrstite poklopac objektiva ili poklopac kućišta kad ne koristite fotoaparat. Pri postavljanju poklopca kućišta uklonite svu prašinu sa poklopca pre stavljanja na fotoaparat. Ako kupite objektiv DT 18 – 55 mm F3.5 – 5.6 SAM, kupite takođe zadnji poklopac za objektiv ALC-R55.

#### 0 radnoj temperaturi

Fotoaparat se može koristiti na temperaturi od 0 °C do 40 °C. Snimanje na izuzetno niskim ili visokim temperaturama izvan spomenutog opsega se ne preporučuje.

#### 0 kondenzaciji vlage

Ako fotoaparat unesete direktno iz hladnog u topli prostor, unutar njega ili na spoljnim delovima može se kondenzovati vlaga. Ako dođe do toga, fotoaparat neće ispravno raditi.

#### Kako sprečiti kondenzaciju vlage

Pri unošenju fotoaparata sa hladnog na toplo mesto zatvorite ga u plastičnu vrećicu i ostavite da se prilagodi uslovima na novom mestu oko sat vremena.

#### Ako dođe do kondenzacije vlage

Isključite fotoaparat i sačekajte približno jedan sat da vlaga izvetri. Obratite panju da snimanje jasnih slika nije moguće ako pokušate snimati dok je u unutrašnjosti objektiva ostala vlaga.

#### O ugrađenoj punjivoj bateriji

Ovaj fotoaparat ima ugrađenu punjivu bateriju kako bi se sačuvao podatak o datumu i vremenu bez obzira na to da li je uključen ili isključen, i da li je baterija puna ili prazna. Ta se baterija uvek puni sve dok koristite fotoaparat. Međutim, ako koristite fotoaparat samo na kratko, ona se postupno prazni, a isprazni se potpuno nakon približno 3 meseca nekorištenja fotoaparata. U tom slučaju pre upotrebe fotoaparata svakako napunite bateriju. Ipak, ako ova baterija nije napunjena, još uvek možete koristiti fotoaparat, ali datum i vreme neće biti zabeleženi. Ako se pri svakom punjenju baterije resetuju postavke fotoaparata, možda se istrošila ugrađena akumulatorska baterija. Obratite se Sony prodavcu ili najbližem Sony servisu

#### Punjenje ugrađene baterije

Umetnite napunjenu glavnu bateriju u fotoaparat ili spojite fotoaparat na mrežno napajanje preko AC adaptera (opcija) i ostavite isključeni fotoaparat 24 sata ili duže.

#### Memorijske kartice

Ne lepite nalepnice, i sl., na memorijske kartice ili na adapter za kartice. To može prouzrokovati nepravilnosti u radu.

#### Napomene o snimanju/ reprodukciji

 Savetujemo vam da memorijsku karticu pri prvoj upotrebi sa ovim fotoaparatom formatirate u njemu pre snimanja kako bi se osigurao stabilan rad kartice. Imajte na umu da se formatiranjem trajno brišu svi podaci sa memorijske kartice pa se ne mogu više vratiti. Dragocene podatke snimite na računar i sl.

- Ako iznova snimate/brišete snimke, na memorijskoj kartici može doći do pojave fragmenata podataka. Možda nećete moći da memorišete ili snimate video zapise. U takvim slučajevima memorišite svoje snimke na računar ili na drugu lokaciju, a zatim formatirajte memorijsku karticu (str. 146).
- Pre snimanja važnih prilika izvedite probno snimanje kako biste se uverili da fotoaparat radi dobro.
- Ovaj fotoaparat nije otporan na prašinu, vodu i prskanje.
- Nemojte gledati u sunce ili snažan izvor svetla kroz uklonjeni objektiv ili kroz tražilo. To može uzrokovati nepopravljivo oštećenje vida. Ili, može uzrokovati kvar fotoaparata.
- Fotoaparat ne koristite u blizini uređaja sa jakim radio talasima ili zračenjima. Fotoaparat možda neće moći pravilno da snima ili reprodukuje.
- Upotreba fotoaparata na peščanim i prašnjavim lokacijama može uzrokovati kvarove.
- Ukoliko dođe do kondenzacije vlage, uklonite je pre upotrebe fotoaparata (str. 192).
- Nemojte tresti ili udarati fotoaparat. Osim kvarova i nemogućnosti snimanja, to može učiniti memorijsku karticu neiskoristivom, a može doći i do oštećenja ili gubitka podataka.

- Pre upotrebe očistite površinu blica. Toplota pri radu blica može uzrokovati prljanje površine blica ili lepljenje prašine po površini što će rezultirati nedovoljnim svetlom.
- Držite fotoaparat, isporučeni pribor i sl. izvan dometa male dece. Mogla bi da progutaju memorijsku karticu i sl. U tom slučaju odmah se obratite doktoru.

## **AVCHD** format

Format AVCHD je format za high definition digitalne video kamere koji se koristi za snimanje high definition (HD) signala sa specifikacijom 1080i\*<sup>1</sup> li 720p\*<sup>2</sup> u ugrađenu memoriju primenom tehnologije efikasne kompresije podataka. Format MPEG-4 AVC/H.264 je usvojen za kompresiju video podataka, a Dolby Digital ili Linear PCM sistem se koristi za kompresiju audio podataka.

Format MPEG-4 AVC/H.264 omogućava efikasniju kompresiju slika od konvencionalnog formata kompresije. Format MPEG-4 AVC/H.264 omogućava snimanje high definition video signala napravljenog digitalnom video kamerom na 8 cm DVD diskove, hard disk, flash memoriju, memorijsku karticu i sl.

#### Snimanje i reprodukcija na fotoaparatu

Budući da se zasniva na formatu AVCHD, vaš fotoaparat snima sa high definition (HD) kvalitetom slike spomenutom u nastavku. Video sienal\*\*:

**1080 60i-kompatibilan uređaj** MPEG-4 AVC/H.264 1920 × 1080/60i **1080 50i-kompatibilan uređaj** MPEG-4 AVC/H.264 1920 × 1080/50i

Audio signal: Dolby Digital, dvokanalni

Medij za snimanje: Memorijska kartica

- \*1 1080i specifikacija High definition specifikacija koja koristi 1080 efektivnih linija za prikaz slike i interlace sistem.
- \*2 720p specifikacija High definition specifikacija koja koristi 720 efektivnih linija za prikaz slike i progressive sistem.
- \*3 Vaš fotoaparat ne može da reprodukuje podatke snimljene u formatu AVCHD koji se razlikuje od opisanog.

## GPS (samo SLT-A55V)

Taj sistem omogućava određivanje tačne lokacije na Zemlji. GPS sateliti se nalaze u 6 orbita, 20 000 km iznad Zemlje. GPS sistem sastoji se od 24 ili više GPS satelita. GPS prijemnik prima radio signale sa satelita i izračunava trenutnu lokaciju prijemnika na osnovu podataka o putanjama (Almanac podaci) i vremena putovanja signala itd.

Utvrđivanje lokacije zove se "triangulacija". GPS prijemnik može ustanoviti geografsku širinu i dužinu za trenutnu lokaciju prijemom signala sa 3 ili više satelita. Kako se položaji GPS satelita stalno menjaju, određivanje lokacije može trajati duže vreme ili prijemnik uopšte neće moći da je odredi, zavisno od lokacije i vremena upotrebe fotoaparata.

- "GPS" je sistem za određivanje geografske lokacije pomoću triangulacije radio signala sa GPS satelita. Izbegavajte korištenje fotoaparata na mestima gde se radio signali blokiraju ili reflektuju, na primer na mestu u senci okruženom zgradama ili drvećem i sl. Koristite fotoaparat na mestima sa otvorenim pogledom prema nebu.
- Podatke o lokaciji možda nećete moći da snimite na sledećim mestima ili u situacijama gde radio signali sa GPS satelita ne stižu do fotoaparata.

- U tunelima, zatvorenim prostorima ili pod senkom zgrada.
- Između visokih zgrada ili na uskim ulicama okruženim zgradama.
- Na podzemnim lokacijama, mestima okruženim gustim drvećem, pod podignutim mostom ili na lokacijama gde se stvaraju magnetna polja, na primer ispod visokonaponskih kablova.
- Pored uređaja koji stvaraju radio signale istog talasnog pojasa kakav koristi fotoaparat: mobilni telefoni sa pojasom blizu 1,5 GHz i sl.

#### O greškama pri triangulaciji

- Ako se pomerite na drugu lokaciju odmah nakon isključivanja fotoaparata, fotoaparatu će možda za početak triangulacije trebati više vremena nego da ste ostali na istom mestu.
- Ako triangulacija ne uspe, na fotografije će se možda snimiti triangulirana informacija o prethodnoj lokaciji.
- Greška koju uzrokuje položaj GPS satelita

Fotoaparat automatski triangulira vašu trenutnu lokaciju kad primi radio signale sa 3 ili više GPS satelita. Dozvoljeno odstupanje GPS satelita pri triangulaciji iznosi oko 30 m. Zavisno od okruženja na toj lokaciji, greška pri triangulaciji može biti i veća. Tada vaša stvarna lokacija možda neće odgovarati lokaciji na geografskoj karti određenoj GPS podacima. Osim toga, GPS satelite nadzire američko ministarstvo obrane i stepen preciznosti može biti promenjen namerno. • greška tokom postupka triangulacije

Fotoaparat tokom triangulacije preuzima podatke o trenutnoj lokaciji otprilike svakih 15 sekundi. Postoji mala vremenska razlika između trenutka preuzimanja podataka o lokaciji i snimanja tih podataka u sliku. Stoga stvarna lokacija snimanja možda neće tačno odgovarati lokaciji na geografskoj karti koja se zasniva na GPS podacima.

#### O ograničenjima upotrebe GPS-a u avionu

Tokom uzletanja i sletanja aviona isključite fotoaparat jer ćete takvo uputstvo primiti i u avionu.

#### Ostale zabrane

GPS koristite prema propisima važećim za određeno mesto ili situaciju.

#### O geografskom koordinatnom sistemu

Koristi se geografski koordinatni sistem "WGS-84".

## 3D snimaje

#### Napomene o snimanju

- Funkcija [3D Panorama] nije prikladna za snimanje:
  - Objekata koji se kreću.
  - Objekata preblizu fotoaparatu.
  - Objekata sa uzorkom koji se ponavlja, na primer pločicama, i objekata sa malo kontrasta poput neba, peščane plaže ili livade.
- [3D Panorama] snimanje može se prekinuti u sledećim uslovima:
  - Pomerate ili naginjete fotoaparat prebrzo ili presporo.
  - Potresanje fotoaparata je prejako.
- Ako ne uspete da pomerite ili nagnete fotoaparat po celom motivu unutar zadatog vremena, u dobijenoj slici se pojavljuje crno područje. U tom slučaju pomerajte fotoaparat brže kako biste snimili celu panoramsku sliku.
- Budući da se spaja nekoliko snimaka, spojeni deo se neće snimiti glatko.
- U uslovima smanjenog osvetljenja, slike mogu biti nejasne.
- Pod svetlom koje treperi, npr. fluorescentno svetlo, fotografije možda neće biti dobro snimljene.
- Kad se ceo ugao 3D panoramskog snimanja i ugao u kojem ste podesili izoštrenost i ekspoziciju pomoću zadržavanja AE/AF razlikuju po svetlini, boji i izoštrenosti, snimanje neće biti uspešno. U tom slučaju promenite ugao čije postavke zadržavate i snimajte ponovo.

- Dostupan je samo horizontalan smer snimanja.
- Za detalje o postupku snimanja 3D fotografija pogledajte stranicu 68.

#### Reprodukcija 3D fotografija

Prilikom reprodukcije 3D fotografija na LCD ekranu fotoaparata ili na TV-u koji nije kompatibilan sa 3D prikazom, fotografije se reprodukuju bez 3D efekta.

#### **3D slikovne datoteke**

- Za stvaranje 3D fotografije spajaju se JPEG i MPO datoteke. Ako izbrišete jednu od tih datoteka sa računara 3D fotografije se možda neće pravilno prikazivati.
- Za detalje o postupku reprodukcije 3D fotografija pogledajte stranice 126 i 135.

#### Napomene o licenci

Uz ovaj fotoaparat isporučen je softver "C Library", "Expat", "zlib", "dtoa", "pcre" i "libjpeg". Prilažemo ovaj softver na osnovu licencnog ugovora sa vlasnicima autorskih prava. Na osnovu zahteva vlasnika autorskih prava, dužni smo da vas obavestimo o sledećem. Molimo da pažlijvo pročitate sledeće odlomke. Molimo pročitaite sledeće odlomke. Pročitaite "license1.pdf" u folderu "License" na CD-ROM disku Pronaći ćete licencni ugovor (na engleskom) za "C Library", "Expat", "zlib", "dtoa", "pcre" i "libjpeg" softver

OVAJ PROIZVOD JE LICENCOM AVC PATENT PORTFOLIO ODO-BREN KORISNIKU ZA LIČNU I NEKOMERCIJALNU UPOTREBU ZA

(i) KODIRANJE VIDEO ZAPISA PREMA AVC STANDARDU ("AVC VIDEO")

I/ILI

(ii) DEKODIRANJE AVC VIDEO ZAPISA KOJE JE KODIRAO KORISNIK PRILIKOM LIČNE I NEKOMERCIJALNE AKTIV-NOSTI I/ILI JE DOBIJEN OD DOBAVLJAČA KOJI IMA DOPU-ŠTENJE ZA DISTRIBUCIJU AVC VIDEO ZAPISA. NE IZDAJE SE NITI PODRAZU-MEVA LICENCA ZA BILO KOJI DRUGI NAČIN UPOTREBE. DODATNE INFORMACIJE MOŽE-TE DOBITI NA MPEG LA. L.L.C.

#### POGLEDAJTE HTTP://WWW.MPEGLA.COM

#### **O GNU GPL/LGPL softveru**

Uz fotoaparat je priložen softver koji se smatra GNU General Public License (u nastavku "GPL") ili GNU Lesser General Public License (u nastavku "LGPL"). Ovime vas obaveštavamo da imate pravo na pristup, prepravke i distribuciju izvornog koda za ovaj softver u skladu sa uslovima za GPL/LGPL. Izvorni kôd je dostupan na Internetu. Za njegovo preuzimanje, posetite sledeću stranicu.

http://www.sony.net/Products/Linux/ Molimo da nam se ne obraćate u vezi sadržaja izvornog koda. Pročitajte "license2.pdf" u folderu "License" na CD-ROM disku. Pronaći ćete licencni ugovor (na engleskom) za "GPL" i "LGPL" softver.

Za čitanje PDF dokumenata, potreban je Adobe Reader. Ako nije instaliran na vaš računar, možete ga preuzeti na Adobe Systems stranici: http://www.adobe.com/

## **OVLAŠĆENI SERVISI**

# SRBIJA

Input Milentija Popovića 18 Beograd 011 2132 877, 311 9431

**BG Elektronik** Dragoslava Srejovića 1b Beograd 011 2086 666

#### **ETC Electronic** Ustanička 128b Beograd 011 3473 530, 2894 508

**ETC Electronic** Pere Velimirovića 8 Beograd 011 3510 424, 3591 243

SS Digit Kraljice Marije 29 Beograd 011 3223 674, 3370 369

### G.P. Electronic

Save Tekelije 23a Zrenjanin 023 526 115

## Conto-T Servis **CRNA GORA** Đoka Miraševića M3

Podgorica 020 620 980

## **TV Video Centar**

Save Kovačevića 153 Podgorica 020 620 980

V.T. Centar

Seljanovo bb Tivat-Kotor 032 674 422

#### **TV Digital Servis**

Šukrije Međedovića **Bijelo** Polje 050 431 399

#### Predstavništvo Sony Central and Southeast Europe Kft. Beograd

Omladinskih Brigada 88a 11 070 Novi Beograd Republika Srbija

Sony Info Centar +381 11 228 33 00 www.sony.rs support.rs@eu.sony.com